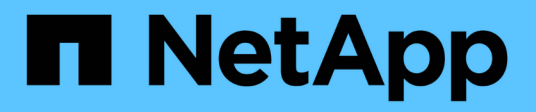

## **Microsoft SQL Server**

**NetApp Solutions** 

NetApp March 04, 2025

This PDF was generated from https://docs.netapp.com/ja-jp/netapp-solutions/databases/sqlsb-backup-restore-aws-fsxn.html on March 04, 2025. Always check docs.netapp.com for the latest.

# 目次

| Microsoft SQL Server                                                                         | 1    |
|----------------------------------------------------------------------------------------------|------|
| TR-4951:『Backup and Recovery for Microsoft SQL Server on AWS FSx ONTAP』                      | 1    |
| SnapCenter の設定                                                                               | 1    |
| SnapCenter 新しくインストールされたユーザインターフェイス                                                           | 1    |
| バックアップポリシーを設定する                                                                              | . 10 |
| MSSQL Serverデータベースを設定および保護します                                                                | . 17 |
| SnapCenter バックアップ処理                                                                          | . 19 |
| バックアップジョブを監視します                                                                              | . 20 |
| 複数データベースのバックアップ処理                                                                            | . 21 |
| 複数のSQL Serverデータベースを設定して保護します                                                                | . 30 |
| 複数のSQL Serverデータベースに対してオンデマンドバックアップを実行します                                                    | . 33 |
| 複数データベースのバックアップジョブを監視します                                                                     | . 35 |
| 複数データベースバックアップのトランザクションログバックアップ・・・・・・・・・・・・・・・・・・・・・・・・・・・・・・・・・・・                           | . 36 |
| 複数のMSSQL Serverデータベースを設定して保護します                                                              | . 42 |
| 複数のSQL                                                                                       |      |
| Serverデータベースに対して、オンデマンドのトランザクションログバックアップをトリガーします                                             | . 45 |
| 監視 · · · · · · · · · · · · · · · · · · ·                                                     | . 47 |
| リストアとリカバリ・・・・・・・・・・・・・・・・・・・・・・・・・・・・・・・・・・・                                                 | . 47 |
| SQL Serverデータベース上の削除されたテーブルの特定の時点へのリストア · · · · · · · · · · · · · · · · · · ·                | . 48 |
| リストアの進行状況を監視しています....................................                                        | . 53 |
| 詳細情報の入手方法                                                                                    | . 55 |
| TR-4923:『SQL Server on AWS EC2 using Amazon FSx ONTAP』                                       | . 55 |
| はじめに                                                                                         | . 55 |
| Amazon FSx ONTAPとSQL Serverを併用するメリット                                                         | . 56 |
| 開始する前に・・・・・・・・・・・・・・・・・・・・・・・・・・・・・・・・・・・・                                                   | . 57 |
| SQL Server                                                                                   |      |
| 用のストレージを設定し、バックアップ、リストア、クローニングの各処理にSnapCenter                                                |      |
| を導入します                                                                                       | . 59 |
|                                                                                              | . 79 |
| 詳細情報の入手方法<br>· · · · · · · · · · · · · · · · · · ·                                           | . 84 |
| Azure NetApp Files 上の SQL Server                                                             | . 84 |
| TR-4897 : SQL Server on Azure NetApp Files - Real Deployment View                            | . 84 |
| 考慮すべき要因                                                                                      | . 85 |
| リアルタイムの高レベル・リファレンス・デザイン                                                                      | . 90 |
| まとめ                                                                                          | . 97 |
| 詳細情報の入手方法                                                                                    | . 98 |
| TR-4467: 『SAP with Microsoft SQL Server on Windows』 - 『Best Practices Using NetApp Clustered | 00   |
|                                                                                              | . 98 |
| Microsoft SQL Server環境の刷新 · · · · · · · · · · · · · · · · · · ·                              | . 99 |

| TR-4590: | Best Practice Guide for Microsoft SQL Server with ONTAP         | 99 |
|----------|-----------------------------------------------------------------|----|
| TR-4764: | 『Best Practices for Microsoft SQL Server with NetApp EF Series』 | 99 |

## **Microsoft SQL Server**

## TR-4951 : 『Backup and Recovery for Microsoft SQL Server on AWS FSx ONTAP』

著者:Niyaz Mohammed、Carine Ngwekwe -ネットアップソリューションエンジニアリング

このドキュメントでは、AWS FSx ONTAP with SnapCenterでMicrosoft SQL Serverのバックアップとリカバリを実行するために必要な手順について説明します。これには、次の情報が含まれます。

- NetApp SnapCenter の構成
- SnapCenter バックアップ処理
- FCIデータベースのバックアップ処理
- ・ 複数データベースのバックアップ処理
- ・リストアとリカバリ

#### SnapCenter の設定

SnapCenter の設定とMicrosoft SQL Serverリソースの保護について、次の手順を実行する必要があります。 次の各手順については、以降のセクションで詳しく説明します。

- 1. SQL Serverのバックアップおよびリストアユーザのsysadminクレデンシャルを設定します。
- 2. ストレージを設定します。SnapCenterからAmazon FSx ONTAP Storage Virtual Machine(SVM)にアク セスするためのAmazon Web Services(AWS)管理クレデンシャルを指定してください。
- 3. SnapCenter にSQL Serverホストを追加します。必要なSnapCenter プラグインを導入してインストールします。
- ポリシーを設定する。バックアップ処理のタイプ、保持、およびオプションのSnapshotバックアップのレ プリケーションを定義します。
- 5. Microsoft SQL Serverデータベースを設定して保護します。

#### SnapCenter 新しくインストールされたユーザインターフェイス

SQL Serverバックアップのクレデンシャルを設定し、sysadmin権限を持つユーザをリストアします。

| Π         | SnapCenter      | × +                          |                         |                       |   |             |                       | ~                                    | -                  | 0       | ×   |
|-----------|-----------------|------------------------------|-------------------------|-----------------------|---|-------------|-----------------------|--------------------------------------|--------------------|---------|-----|
| ~         | → C 🔺 Not       | secure   https://snapvm.demo | oaz.com:8146/Dashboard  |                       |   |             |                       | Ŕ                                    | * 1                |         | ) : |
|           | NetApp SnapC    | enter®                       |                         |                       | ٠ | <b>⊠</b> (9 | 👻 👤 adminis           | strator SnapCenterAc                 | imin               | 🛙 Sign  | Out |
| 1         |                 | Status Get Started           |                         |                       |   |             |                       |                                      |                    |         |     |
|           | Dashboard       |                              |                         |                       |   |             |                       | Last refreshed: 11/                  | 5/2022             | 03:56 P | PM  |
| 0         | Resources       | STORAGE                      |                         |                       |   |             |                       |                                      |                    |         |     |
|           | Monitor         | 0<br>0 Snapshots             | 0<br>0 SnapMirrors      | 0<br>0 SnapVaults     |   | (<br>5      | ) x<br>torage Savings |                                      |                    |         |     |
| <b>11</b> | Reports         | 0001201002240702             | 1.1 (2602978-101279129) | 11 - 80 ARC MARK 2011 |   |             |                       |                                      |                    |         |     |
| ٨         | Hosts           |                              |                         | ⊗ ∘                   |   |             |                       | Clone Savings                        |                    |         |     |
| h         | Storage Systems |                              | No data availab         | he                    |   | NO da       | la avaitable          | Snapshot Savings                     |                    |         |     |
| Ŧ         | Settings        |                              |                         |                       |   |             |                       | <ul> <li>Storage Consumed</li> </ul> |                    |         |     |
| ▲         | Alerts          |                              | Primary Snapshots     S | econdary Snapshots    |   |             | Primary Storage       |                                      |                    |         | 1   |
|           |                 |                              |                         |                       |   |             |                       |                                      |                    |         |     |
|           |                 | CONFIGURATION                |                         |                       |   |             |                       |                                      |                    |         |     |
|           |                 | D Hosts                      |                         |                       |   | E           | 0 svm                 |                                      |                    |         |     |
|           |                 | 0                            | 0 0                     |                       |   | 43          | E.                    | Activate Win<br>Go to Settinos to    | dows<br>activity w |         |     |
|           |                 |                              |                         |                       |   |             |                       |                                      |                    |         |     |

ロールベースアクセス制御(RBAC)を使用して、SnapCenter ホストとWindowsホストの個 々 のユーザにデ ータ保護機能と管理機能を委譲することを推奨します。ユーザには、データベースをホストしているSQL Serverへのアクセス権が必要です。ホストが複数ある場合は、ユーザ名とパスワードがさまざまなホストで同 じである必要があります。さらに、SnapCenter がSQL Serverホストに必要なプラグインを導入できるように するには、SnapCenter のドメイン情報を登録してクレデンシャルとホストを検証する必要があります。

次のセクションを展開して、各手順の実行方法の詳細な手順を確認します。

| SnapCenter     | × +                                             |                                  |              | v - 0                                 |
|----------------|-------------------------------------------------|----------------------------------|--------------|---------------------------------------|
| - > C 🔺        | Not secure   https://snapvm.demoaz.com/8146/A   | dministration7ViewName=RunAs     |              | 🖻 🕁 🔲 😩                               |
| NetApp Sna     | oCenter®                                        |                                  | 🌲 🔤 🥹 🗜 admi | inistrator SnapCenterAdmin 🗊 Sign Out |
|                | Global Settings Policies Users and A            | Access Roles Cremential Software |              |                                       |
| Dashboard      | Search by Credential Name                       | <b>N</b>                         |              | 1 📩 🔬 🏛                               |
| Resources      | Credential Name                                 | Authentication Mode              |              | Details                               |
| Monitor        | There is no match for your search or data is no | ot available.                    |              |                                       |
| Reports        |                                                 |                                  |              |                                       |
| Hosts          |                                                 | ⊗ ∘                              |              |                                       |
| Storage System |                                                 |                                  |              |                                       |
| Settings       |                                                 |                                  |              |                                       |
| Alerts         |                                                 |                                  |              |                                       |
|                |                                                 |                                  |              |                                       |
|                |                                                 |                                  |              |                                       |
|                |                                                 |                                  |              |                                       |

新しいユーザには、SQL Serverホストに対する管理者権限が必要です。

| Credential Name    | Demoaz              |   |   |
|--------------------|---------------------|---|---|
| uthentication Mode | Windows             | • |   |
| Username           | demoaz\clusteradmin |   | 0 |
| Password           |                     |   |   |
|                    | $\otimes$ $\circ$   |   |   |
|                    |                     |   |   |

SnapCenter でストレージを設定するには、次の手順を実行します。

- 1. SnapCenter UIで、[ストレージシステム]\*を選択します。ストレージには、 ONTAP SVM と ONTAP クラスタ\*の2種類があります。デフォルトのストレージタイプは「ONTAP SVM」です。
- 2. (+)をクリックしてストレージシステム情報を追加します。

| NetApp     | SnapCenter | -®                         |                              |            | • = •    | Ladministrator Sna | oCenterAdmin 🗍 Sign Ou |
|------------|------------|----------------------------|------------------------------|------------|----------|--------------------|------------------------|
|            | ONTA       | P Storage                  |                              |            |          |                    |                        |
| Dashboan   | d Type     | ONTAP SVMs                 | Search by Name               |            |          |                    |                        |
| Resources  | ONT        | AP Storage Connectio       | ons                          |            |          |                    |                        |
| Monitor    |            | Name                       | LE IP CI                     | uster Name | User Nam | ne Platform        | Controller License     |
| Reports    | There      | is no match for your sear  | ch or data is not available. |            |          |                    |                        |
| Hosts      |            |                            |                              | ⊗ ∘        |          |                    |                        |
| Storage    | Set up     | your Storage System connec | tions                        |            |          |                    |                        |
| E Settings | u i        |                            |                              |            |          |                    |                        |
| Alerts     |            |                            |                              |            |          |                    |                        |
|            |            |                            |                              |            |          |                    |                        |
|            |            |                            |                              |            |          |                    |                        |
|            |            |                            |                              |            |          |                    |                        |

3. FSx ONTAP管理\*エンドポイントを提供します。

|    | etApp SnapCenter®                                              |                         |                                 |       | <b>9</b> - | 1 administrator | SnapCenterAdmin | Sign ( |
|----|----------------------------------------------------------------|-------------------------|---------------------------------|-------|------------|-----------------|-----------------|--------|
|    | ONTAP Storage                                                  | Add Storage System      |                                 |       |            |                 |                 |        |
|    |                                                                | Add Storage System 0    |                                 |       |            |                 |                 |        |
| 2  | ONTAP Storage Connections                                      | Storage System 17       | 72.30.0.98                      |       |            |                 |                 |        |
| •  | D Name It                                                      | Username fs             | xadmin                          |       |            |                 |                 |        |
| 1  | There is no match for your search or data<br>is not available. | Password                | -1                              | <br>J |            |                 |                 |        |
| 6  |                                                                | Event Management Syste  | m (EMS) & Auto&pport Settings   |       |            |                 |                 |        |
|    |                                                                | Send AutoSupport no     | tification to storage system    |       |            |                 |                 |        |
| Ξ  |                                                                | Log SnapCenter Serve    | er events to syslog             |       |            |                 |                 |        |
| Δ. |                                                                | More Options : Platform | m, Protocol, Preferred IP etc., |       |            |                 |                 |        |
|    |                                                                |                         |                                 |       |            |                 |                 |        |
|    |                                                                | Submit Cancel I         | Reset                           |       |            |                 |                 |        |
|    |                                                                |                         |                                 |       |            |                 |                 |        |
|    |                                                                |                         |                                 |       |            |                 |                 |        |
|    |                                                                |                         |                                 |       |            |                 |                 |        |

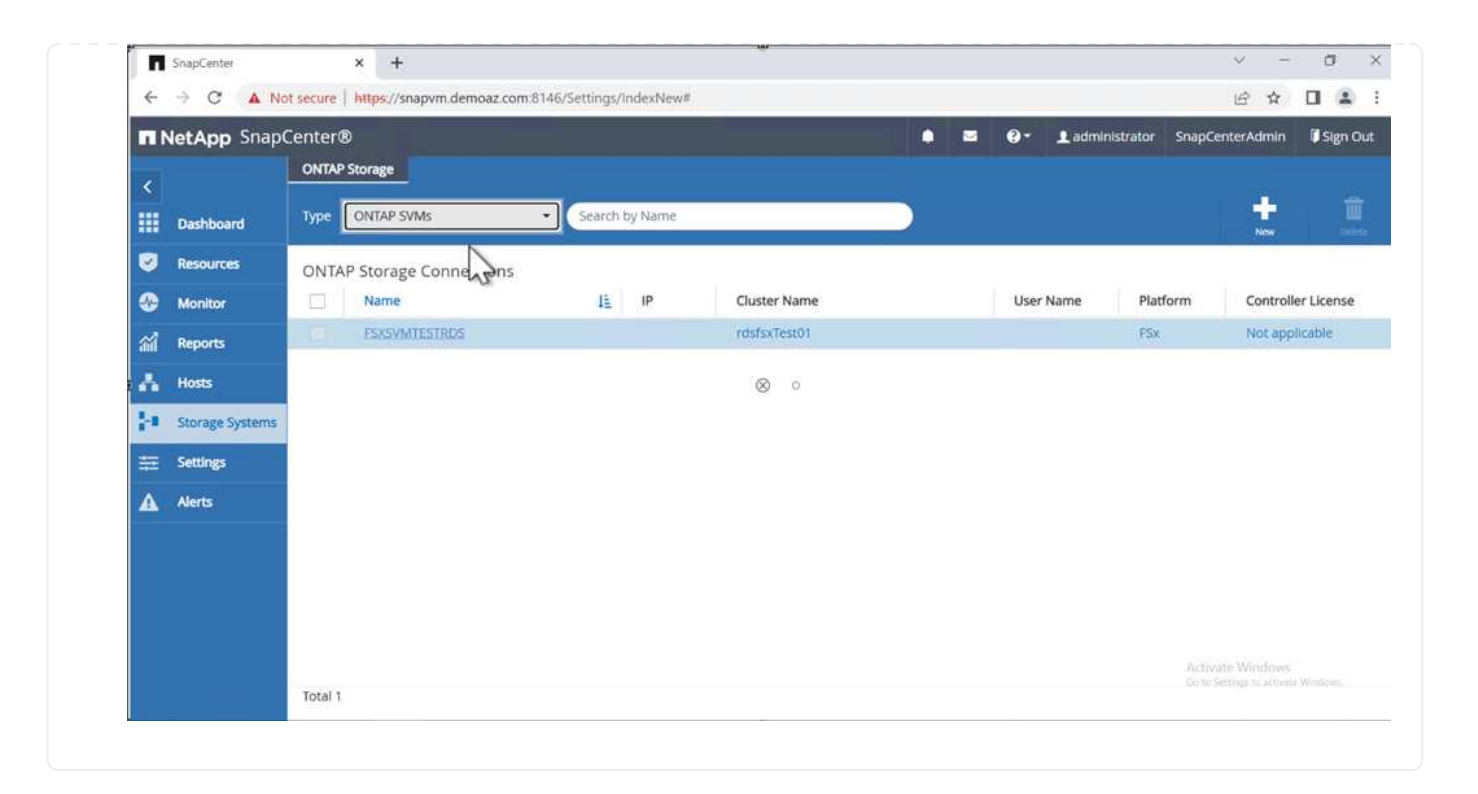

SQL Serverホストを追加するには、次の手順を実行します。

1. [ホスト]タブで、(+)をクリックしてMicrosoft SQL Serverホストを追加します。

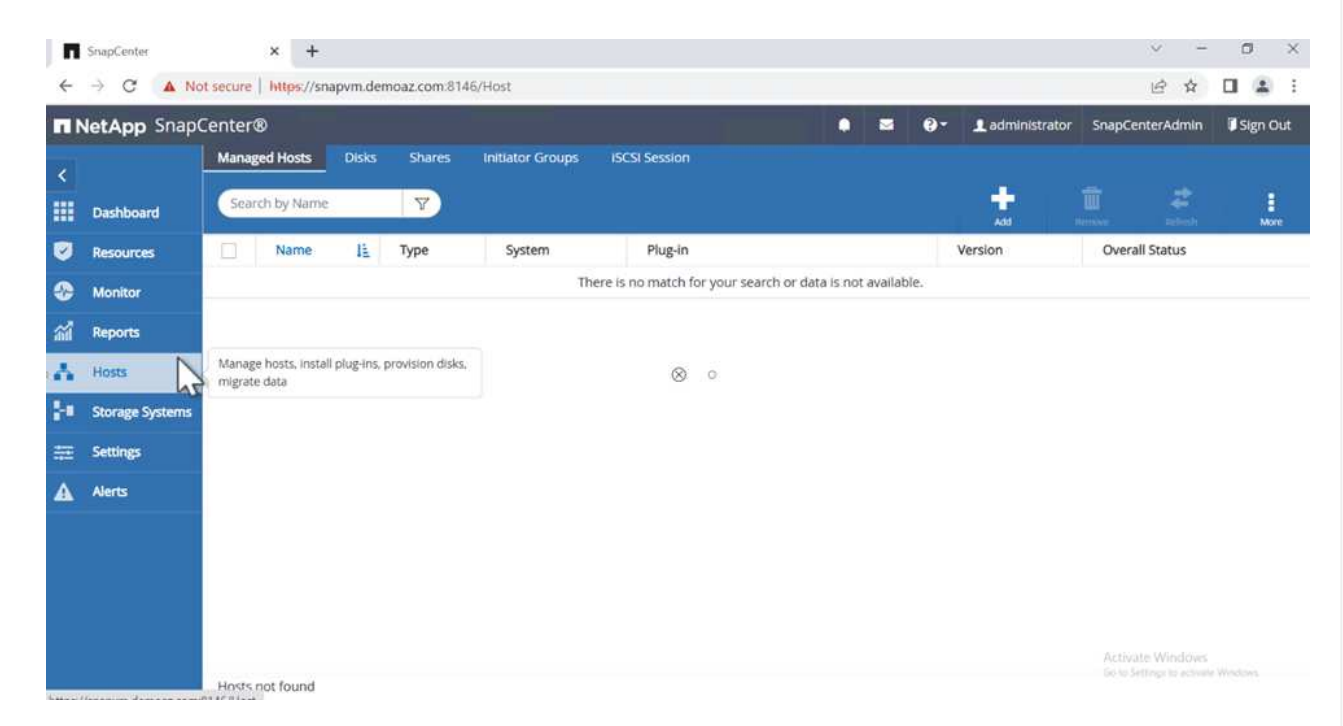

2. リモートホストの完全修飾ドメイン名(FQDN)またはIPアドレスを指定します。

クレデンシャルがデフォルトで入力されています。 (;)

3. Microsoft WindowsおよびMicrosoft SQL Serverのオプションを選択して送信します。

| 1 Ne | tApp SnapCenter®                             |                    |                                                                                                 | • | - | 9- | 1 administrator | SnapCenterAdmin | Sign C |
|------|----------------------------------------------|--------------------|-------------------------------------------------------------------------------------------------|---|---|----|-----------------|-----------------|--------|
|      | Managed Hosts                                |                    |                                                                                                 |   |   |    |                 |                 |        |
|      | Search by Name                               | Add Host           |                                                                                                 |   |   |    |                 |                 |        |
| 2    | Name 1                                       | Host Type          | Windows                                                                                         | • |   |    |                 |                 |        |
| Ð    | There is no match for your search or data is | Host Name          | FSXCLUSTER.Demoaz.com                                                                           |   |   |    |                 |                 |        |
| 1    | not available.                               | Credentials        | Demoaz                                                                                          | • | + |    |                 |                 |        |
|      |                                              |                    |                                                                                                 |   |   |    |                 |                 |        |
|      |                                              | More Options ; Por | Microsoft Windows<br>Vicrosoft SQL Server<br>SAP HANA<br>t, gMSA, Install Path, Custom Plug-Ins | 4 |   |    |                 |                 |        |

SQL Serverパッケージがインストールされます。

| п  | SnapCenter      | × +                                     |        |               | 5             |         |     |    |        |            |      | v –                                    | a ×        | 0  |
|----|-----------------|-----------------------------------------|--------|---------------|---------------|---------|-----|----|--------|------------|------|----------------------------------------|------------|----|
| ÷  | → C ▲ No        | ot secure   https://snapvm.demoaz.com/8 | 146/Ho | ist#          |               |         |     |    |        |            |      | @ ☆                                    |            | F. |
|    | letApp Snap     | Center®                                 |        |               |               |         | • = | 6. | 1 admi | inistrator | Snap | CenterAdmin                            | 🗊 Sign Out |    |
| <  |                 | Managed Hosts Disks Shares              | *ini   | tiator Groups | ISCSI Session |         |     |    |        |            |      |                                        |            |    |
|    | Dashboard       | Search by Name                          |        |               |               |         |     |    | Add    |            |      | and a                                  | More       |    |
| 9  | Resources       | Name Name                               | 1L     | Туре          | System        | Plug-in |     |    |        | Version    |      | Overall Status                         | 8          |    |
| •  | Monitor         | FSXCLUSTER.Demoaz.com                   |        | Windows       | Cluster       |         |     |    |        |            |      | Installing                             | olug-in    |    |
| ай | Reports         |                                         |        |               |               |         |     |    |        |            |      |                                        |            |    |
| ٨  | Hosts           |                                         |        |               | 8             | 0       |     |    |        |            |      |                                        |            |    |
| ł. | Storage Systems |                                         |        |               |               |         |     |    |        |            |      |                                        |            |    |
| ÷  | Settings        |                                         |        |               |               |         |     |    |        |            |      |                                        |            |    |
| ▲  | Alerts          |                                         |        |               |               |         |     |    |        |            |      |                                        |            |    |
|    |                 |                                         |        |               |               |         |     |    |        |            |      |                                        |            |    |
|    |                 |                                         |        |               |               |         |     |    |        |            |      |                                        |            |    |
|    |                 |                                         |        |               |               |         |     |    |        |            |      |                                        |            |    |
|    |                 |                                         |        |               |               |         |     |    |        |            | Act  | ivate Windows<br>n Smingr In activitie | Windows-   |    |
|    |                 | Total 1                                 |        |               |               |         |     |    |        |            |      |                                        |            |    |

1. インストールが完了したら、\*[リソース]タブに移動して、FSx ONTAP iSCSIボリュームがすべて存 在するかどうかを確認します。

|            | letApp Snap | Center   | Ð          |                                    |                                         | • =             | 0 - 1 adminis | trator SnapCenterA | idmin 🛛 Sign Out         |
|------------|-------------|----------|------------|------------------------------------|-----------------------------------------|-----------------|---------------|--------------------|--------------------------|
| <          |             | File Sys | stems 🖃    |                                    |                                         |                 |               |                    |                          |
|            | Dashboard   | View     | Path       | • search                           | T I I I I I I I I I I I I I I I I I I I |                 |               | Referent San       | carton Nine Resource Cor |
| 0          | Resources   | )es      | Name 1     | Host                               | Storage Layout                          | Resource Groups | Policies      | Last Backup        | Overall Status           |
| •          | Monitor     | 1        | D:\        | FSXCLUSTER.Demo<br>STER.Demoaz.com | FSXSVMTESTRDS:/<br>FCIDATA/FCIDATA      |                 |               |                    | Not protected            |
| <b>a</b> i | Reports     |          | E/\        | FSXCLUSTER.Demo<br>STER.Demoaz.com | FSXSVMTESTRDS/<br>J/FCILOG/FCILOG       |                 |               |                    | Not protected            |
| ^<br>      | Hosts       |          | FΛ         | FSXCLUSTER.Demo<br>STER.Demoaz.com | FSXSVMTESTRDS:/<br>ACKUP/FCIBACKUP      |                 |               |                    | Not protected            |
|            | Settings    |          | Gr\        | FSXCLUSTER.Demo<br>STER.Demoaz.com | FSXSVMTESTRDS:/<br>SNAPLOG/SNAPLOG      |                 |               |                    | Not protected            |
| 4          | Alerts      |          | HZ         | FSXCLUSTER.Demo<br>STER.Demoaz.com | F\$X\$VMTESTRD\$:/<br>FCITEMP/FCITEMP   |                 |               |                    | Not protected            |
|            |             |          | К3         | FSXCLUSTER.Demo<br>STER.Demoaz.com | F\$X\$VMTESTRD5:/<br>UORUM/FCIQUORUM    |                 |               |                    | Not protected            |
|            |             |          | վեղ        |                                    |                                         |                 |               |                    |                          |
|            |             | Total 6  | $\bigcirc$ |                                    |                                         |                 |               |                    |                          |

ホストログディレクトリを設定するには、次の手順を実行します。

1. チェックボックスをクリックします。新しいタブが開きます。

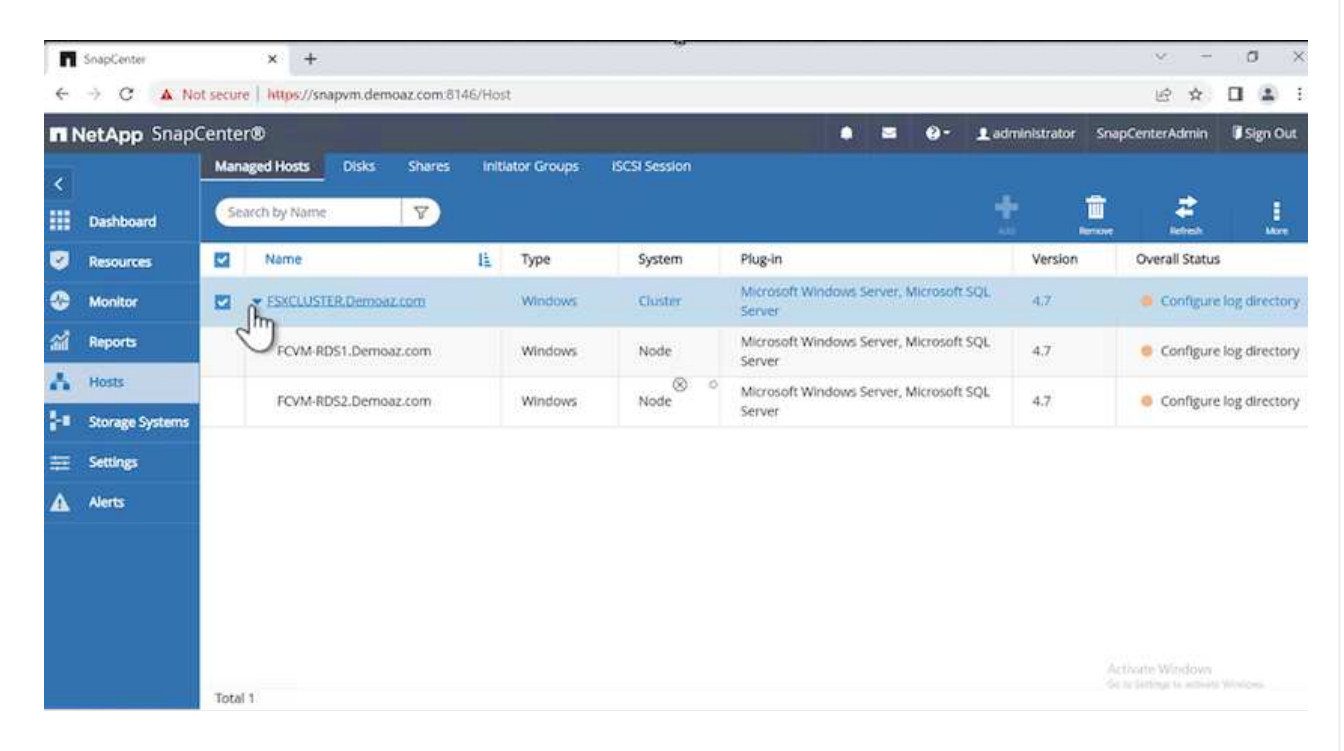

2. [Configure log directory]\*リンクをクリックします。

| letApp S | napCenter®           |     |                      |         |                                                                                      |   | <b>8-</b> | 1 administrator | SnapCenterAdmin | <b>I</b> S | gn O |
|----------|----------------------|-----|----------------------|---------|--------------------------------------------------------------------------------------|---|-----------|-----------------|-----------------|------------|------|
| Manageo  | i Hosts              |     |                      |         |                                                                                      |   |           |                 |                 |            |      |
| Search   | by Name              |     | Host Details         |         |                                                                                      |   |           |                 |                 |            |      |
|          | Name                 | IL. | Host Nan             | ne F    | FSXCLUSTER.Demoaz.com                                                                |   | Aler      | ts              |                 |            |      |
|          | SXCLUSTER.Demoaz.com | )   | Host<br>Overall Stat | us 🥚    | Configure log directory                                                              |   | No A      | lerts           |                 |            |      |
|          |                      |     | Host Ty<br>Syste     | en C    | Cluster S o                                                                          |   |           |                 |                 |            |      |
|          |                      |     | Credentia<br>Plug-i  | als D   | Demoaz 🖋<br>SnapCenter Plug-ins package 4.7.0.877 for<br>Windows                     |   |           |                 |                 |            |      |
|          |                      |     |                      | v<br>Io | Microsoft Windows     Microsoft SQL Server <u>Remove</u> <u>Configu</u> og directory | 2 |           |                 |                 |            |      |
|          |                      |     | C More Options       | Port,   | t, gMSA, Install Path, Add Plug-Ins                                                  |   |           |                 |                 |            |      |
|          |                      |     | Submit Can           | cel     | Reset                                                                                |   |           |                 |                 |            |      |

ホストログディレクトリとFCIインスタンスログディレクトリのドライブを選択します。[保存(Save)]をクリックします。クラスタの2つ目のノードに対して同じ手順を繰り返します。ウィンドウを閉じます。

| Configure Plug<br>Configure the log | -in for SQL Server                                                                    | ×                         |                                                                                                    |
|-------------------------------------|---------------------------------------------------------------------------------------|---------------------------|----------------------------------------------------------------------------------------------------|
| Configure the log                   |                                                                                       |                           |                                                                                                    |
|                                     | backup directory for FSXCLUSTER.Demoaz.com                                            |                           |                                                                                                    |
| Configure host log                  | g directory                                                                           |                           |                                                                                                    |
| Host                                | FCVM-RDS1.Demoaz.com                                                                  |                           |                                                                                                    |
| Host log directory                  | N:\SNAPFCVM1LOG\                                                                      | Apply Browse              |                                                                                                    |
| Configure FCI inst                  | ance log directory                                                                    |                           |                                                                                                    |
| FCI instance                        | SQLHMCRDS 👻                                                                           |                           |                                                                                                    |
| FCI log directory                   | G:\SNAPLOGFCI\                                                                        | Apply     Browse          |                                                                                                    |
|                                     |                                                                                       |                           |                                                                                                    |
|                                     |                                                                                       | Save Close                |                                                                                                    |
|                                     |                                                                                       |                           |                                                                                                    |
|                                     | Host<br>Host log directory<br>Configure FCI inst<br>FCI instance<br>FCI log directory | Host FCVM-RDS1.Demoaz.com | Host FCVM-RDS1.Demoaz.com<br>Host log directory N:SNAPFCVM1LOGA  Apply Browse<br>Configure FCI instance log directory<br>FCI instance SQLHMCRDS •<br>FCI log directory G:SNAPLOGFCI\ B Apply Browse<br>Close |

#### ホストは実行中の状態になります。

| п         | ShapCenter      | × +                         |               |           |        |               |                        |           |            |                |         | × -       | 0        |
|-----------|-----------------|-----------------------------|---------------|-----------|--------|---------------|------------------------|-----------|------------|----------------|---------|-----------|----------|
| ÷         | → C ▲ N         | ot secure   https://snapvm. | demoaz.com/81 | 46/Host#  |        |               |                        |           |            |                | _       | 18 章      |          |
|           | letApp Snap     | Center®                     |               |           |        |               | Ċ                      |           | 9-         | 1 administrato | snapGer | nterAdmin | Sign Out |
| <         |                 | Managed Hosts Dis           | ks Shares     | Initiator | Groups | ISCSI Session |                        |           |            |                |         |           |          |
|           | Dashboard       | Search by Name              | V             |           |        |               |                        |           |            |                |         |           |          |
| 0         | Resources       | Name                        |               | 1E        | Туре   | System        | Plug-in                |           |            |                | Version | Overal    | Status   |
| ۲         | Monitor         | FSXCLUSTER.De               | moaz.com      |           | Window | os Cluster    | Microsoft Wi<br>Server | indows Se | erver, Mik | rosoft SQL     | 4.7     | Den Ru    | nning    |
| <b>11</b> | Reports         |                             |               |           |        |               |                        |           |            |                |         | 0         |          |
| ٨         | Hosts           |                             |               |           |        |               |                        |           |            |                |         |           |          |
| •         | Storage Systems |                             |               |           |        |               |                        |           |            |                |         |           |          |
| E         | Settings        |                             |               |           |        |               |                        |           |            |                |         |           |          |
| 4         | Alerts          |                             |               |           |        |               |                        |           |            |                |         |           |          |
|           |                 |                             |               |           |        |               |                        |           |            |                |         |           |          |
|           |                 |                             |               |           |        |               |                        |           |            |                |         |           |          |
|           |                 |                             |               |           |        |               |                        |           |            |                |         |           |          |
|           |                 |                             |               |           |        |               |                        |           |            |                | Activa  |           |          |
|           |                 | Total 1                     |               |           |        |               |                        |           |            |                |         |           |          |

### 1. [リソース]タブには、すべてのサーバとデータベースが表示されます。

|          |           | Micro | soft SQL Server 💽 |                |                           |             |                |                           |
|----------|-----------|-------|-------------------|----------------|---------------------------|-------------|----------------|---------------------------|
|          | Dashboard | View  | Database -        | search by name |                           |             |                | Refrect Resources New Res |
|          | Resources |       | Name              | Instance       | Host                      | Last Backup | Overall Status | Туре                      |
| ۲        | Monitor   |       | INVENTORYDB1      | SQLHMCRDS      | FSXCLUSTER.Demoaz.<br>com |             | Not protected  | User database             |
| <b>a</b> | Reports   |       | INVENTORYD82      | SQLHMCRDS      | FSXCLUSTER.Demoaz.<br>com |             | Not protected  | User database             |
| A<br>14  | Hosts     |       | INVENTORYDB3      | SQLHMCRDS      | FSXCLUS PER.Demoaz.       |             | Not protected  | User database             |
|          | Settings  |       | INVENTORYDB4      | SQLHMCRDS      | FSXCLUSTER.Demoaz.<br>com |             | Not protected  | User database             |
|          | Alerts    |       | INVENTORYDB5      | SQLHMCRDS      | FSXCLUSTER.Demoaz.        |             | Not protected  | User database             |
|          |           |       | master            | SQLHMCRDS      | FSXCLUSTER.Demoaz.<br>com |             | Not protected  | System database           |
|          |           |       | modei             | SQLHMCRDS      | FSXCLUSTER.Demoaz.        |             | Not protected  | System database           |
|          |           | Takal | -                 |                |                           |             |                |                           |

#### バックアップポリシーを設定する

バックアップポリシーは、バックアップの管理、スケジュール設定、および保持方法を規定する一連のルール です。企業のSLAに基づくバックアップの種類と頻度を確認できます。

次のセクションを展開して、各手順の実行方法の詳細な手順を確認します。

FCIデータベースのバックアップポリシーを設定するには、次の手順を実行します。

1. に移動し、左上の[ポリシー]を選択します。次に、[New]\*をクリックします。

| NetApp Snap        | Center®                                                                               |                               |               | •           | B 0- | 1 dusteradmin | SnapCenterAdmin | Sign Out |
|--------------------|---------------------------------------------------------------------------------------|-------------------------------|---------------|-------------|------|---------------|-----------------|----------|
| <<br>III Dashboard | Global Settings Polides Users and Acco<br>Microsoft SQL Server                        | ess Roles Credential Software |               |             | ÷    |               |                 |          |
| Monitor            | Name                                                                                  | 11 Backup Type                | Schedule Type | Replication |      | Verification  |                 |          |
| ail Reports        | There is no match for your search or data is not a<br>View or export activity reports | available.                    |               |             |      |               |                 |          |
| 🔥 Hosts            |                                                                                       |                               |               |             |      |               |                 |          |
| 1 Storage Systems  |                                                                                       |                               |               |             |      |               |                 |          |
| ## Settings        |                                                                                       |                               |               |             |      |               |                 |          |
| A Alema            |                                                                                       |                               |               |             |      |               |                 |          |

2. ポリシー名と概要 を入力します。「 \* 次へ \* 」をクリックします。

|  | New SOL Serve  | er Backup Policy |                          | <br>× |  |  |
|--|----------------|------------------|--------------------------|-------|--|--|
|  | 1 Name         | Provide a polic  | y name                   |       |  |  |
|  | 2 Backup Type  | Policy name      | TestDB-fullbackup-policy | 0     |  |  |
|  | 3 Retention    | Details          | TestDB-fullbackup-policy |       |  |  |
|  | 4 Replication  |                  |                          |       |  |  |
|  | 5 Script       |                  | ⊗ °                      |       |  |  |
|  | 6 Verification |                  |                          |       |  |  |
|  | 7 Summary      |                  |                          |       |  |  |
|  |                |                  |                          |       |  |  |

3. バックアップタイプとして\*[フルバックアップ]\*を選択します。

| New SQL Serve  | er Backup Policy                               |     | × |
|----------------|------------------------------------------------|-----|---|
| 1 Name         | Select SQL server backup options               |     | 1 |
| 2 Backup Type  | Choose backup type                             |     |   |
| 3 Retention    | Full backup and log backup                     |     |   |
| 4 Replication  | Full backup                                    |     |   |
| 5 Script       | Copy only backup                               |     |   |
| 6 Verification | Maximum databases backed up per Snapshot copy: | 100 |   |
| 7 Summary      | Availability Group Settings                    |     |   |
|                | Availability Group Settings                    |     | ~ |

4. スケジュール頻度を選択します(会社のSLAに基づきます)。「 \* 次へ \* 」をクリックします。

| New COL Com     | Parline Dellas                                                                                                    | ý.         |  |  |
|-----------------|----------------------------------------------------------------------------------------------------|------------|--|--|
| New SQL Serve   | er Backup Policy                                                                                                    |            |  |  |
| 1 Name          | Copy only backup                                                                                                    | 1          |  |  |
| 2 Backup Type   | Maximum databases backed up per Snapshot copy: 100                                                                                                 |            |  |  |
| 3 Retention     | Availability Group Settings                                                                                                    |            |  |  |
| 4 / Replication |                                                                                                    |            |  |  |
| 5 Sector        | Schedule frequency 🛞 o                                                                                                    |            |  |  |
| 6 Verification  | Select how often you want the schedules to occur in the policy. The specific times are set at backup job creation enable stagger your start times. | ing you to |  |  |
| 7 Summary       | Hourly     Daily                                                                                                    |            |  |  |
|                 | Presion                                                                                                    | sile.      |  |  |

5. バックアップの保持設定を行います。

| Name         | Retention settings                   |                |          |
|--------------|--------------------------------------|----------------|----------|
| Backup Type  | Depending acting for up to the minut |                |          |
| Retention    | Keen log backups applicable to last  | 7 full backups |          |
| Replication  | Keep log backups applicable to last  | 14 days        |          |
| Scrint       |                                      |                |          |
|              | Full backup retention settings  🕚    |                |          |
| Verification | Total Spanshot conies to keep        | 7              |          |
| Summary      | Keep Snapshot copies for             | 14 days        |          |
|              | O neep shapshot copies for           | and a second   |          |
|              |                                      |                |          |
|              |                                      |                |          |
|              |                                      |                |          |
|              |                                      |                |          |
|              |                                      |                |          |
|              |                                      |                |          |
|              |                                      |                |          |
|              |                                      |                |          |
|              |                                      |                |          |
|              |                                      |                |          |
|              |                                      |                | Previous |
|              |                                      |                | Previous |
| プリケーショ       | ョンオプションを設定します。                       |                | Previous |
| プリケーショ       | ョンオプションを設定します。                       |                | Previous |
| プリケーショ       | ョンオプションを設定します。                       |                | Previous |
| プリケーショ       | ョンオプションを設定します。                       |                | Previous |
| プリケーショ       | ョンオプションを設定します。                       |                | Previous |
| プリケーショ       | ョンオプションを設定します。                       |                | Previous |
| プリケーショ       | ョンオプションを設定します。                       |                | Previous |
| プリケーショ       | ョンオプションを設定します。                       |                | Previous |
| プリケーショ       | ョンオプションを設定します。                       |                | Previous |
| プリケーショ       | ョンオプションを設定します。                       |                | Previous |
| プリケーショ       | ョンオプションを設定します。                       |                | Previous |
| プリケーショ       | ョンオプションを設定します。                       |                | Previous |
| プリケーショ       | ョンオプションを設定します。                       |                | Previous |

| New SQL Serve  | er Backup Policy                                        | ×             |
|----------------|---------------------------------------------------------|---------------|
| 1 Name         | Select secondary replication options ()                 |               |
| 2 Backup Type  | Update SnapMirror after creating a local Snapshot copy. |               |
| 3 Retention    | Update SnapVault after creating a local Snapshot copy.  |               |
| 4 Replication  | Secondary policy label Choose ~                         | 0             |
| 5 Script       | Error retry count 3                                     |               |
| 6 Verification |                                                         |               |
| 7 Summary      |                                                         |               |
|                |                                                         |               |
|                |                                                         |               |
|                |                                                         |               |
|                |                                                         |               |
|                |                                                         |               |
|                |                                                         |               |
|                |                                                         |               |
|                |                                                         |               |
|                |                                                         |               |
|                |                                                         | Previous Next |

7. バックアップジョブの実行前と実行後に実行する実行スクリプトを指定します(存在する場合)。

| New SQL Serve    | r Backup Policy         |                |               |             |        |  |          | 2    |
|------------------|-------------------------|----------------|---------------|-------------|--------|--|----------|------|
| 1 Name           | Specify optional sc     | ripts to run b | efore perfo   | ming a back | up job |  |          |      |
| 2 Backup Type    | Prescript full path     |                |               |             |        |  |          |      |
| 3 Retention      | Prescript<br>arguments  | Choose option  | nal arguments |             |        |  |          |      |
| A Replication    | Specify optional so     | ripts to run a | fter perforn  | ing a backu | p job  |  |          |      |
| C representation | Postscript full path    |                |               |             |        |  |          | ]    |
| 5 Script         | Postscript<br>arguments | Choose option  | nal arguments |             |        |  |          |      |
| 6 Verification   | Script timeout          | 60             | secs          |             |        |  |          |      |
| 7 Summary        |                         |                |               |             |        |  |          |      |
|                  |                         |                |               |             |        |  |          |      |
|                  |                         |                |               |             |        |  |          |      |
|                  |                         |                |               |             |        |  |          |      |
|                  |                         |                |               |             |        |  |          |      |
|                  |                         |                |               |             |        |  |          |      |
|                  |                         |                |               |             |        |  |          |      |
|                  |                         |                |               |             |        |  |          |      |
|                  |                         |                |               |             |        |  |          |      |
|                  |                         |                |               |             |        |  |          |      |
|                  |                         |                |               |             |        |  |          |      |
|                  |                         |                |               |             |        |  |          |      |
|                  |                         |                |               |             |        |  |          |      |
|                  |                         |                |               |             |        |  | Previous | Next |
|                  |                         | サント・ア          |               | ~           |        |  |          |      |
| 3. ハックアッフ        | スクシュールに                 | 奉ついて           | 快証を夫          | けしまり        | 0      |  |          |      |
|                  |                         |                |               |             |        |  |          |      |
|                  |                         |                |               |             |        |  |          |      |
|                  |                         |                |               |             |        |  |          |      |
|                  |                         |                |               |             |        |  |          |      |
|                  |                         |                |               |             |        |  |          |      |
|                  |                         |                |               |             |        |  |          |      |
|                  |                         |                |               |             |        |  |          |      |
|                  |                         |                |               |             |        |  |          |      |
|                  |                         |                |               |             |        |  |          |      |
|                  |                         |                |               |             |        |  |          |      |
|                  |                         |                |               |             |        |  |          |      |
|                  |                         |                |               |             |        |  |          |      |

| <b>y</b> wame  | Select the options                                                                                                    | to run backup verification                                                                                                    |            |  |  |  |  |  |  |
|----------------|----------------------------------------------------------------------------------------------------|----------------------------------------------------------------------------------------------------|------------|--|--|--|--|--|--|
| 2 Backup Type  | Run verifications f                                                                                                    | or the following backup schedules                                                                                                    |            |  |  |  |  |  |  |
| 3 Retention    | Select how often you<br>enabling you to stagg                                                                                               | want the schedules to occur in the policy. The specific verification times are set at backup jo<br>er your verification start times.                            | b creation |  |  |  |  |  |  |
| Replication    | Veekly                                                                                                    |                                                                                                    |            |  |  |  |  |  |  |
| 5 Script       | Database consiste                                                                                                    | ncy checks options                                                                                                    |            |  |  |  |  |  |  |
| 6 Verification | <ul> <li>Limit the integrity</li> <li>Suppress all inform</li> </ul>                                                                        | <ul> <li>Limit the integrity structure to physical structure of the database (PHYSICAL_ONLY)</li> <li>Suppress all information message (NO_INFOMSGS)</li> </ul> |            |  |  |  |  |  |  |
| 7 Summary      | Display all reporte Do not check non-                                                                                                    | d error messages per object (ALL_ERRORMSGS)                                                                                                    |            |  |  |  |  |  |  |
|                |                                                                                                    |                                                                                                    |            |  |  |  |  |  |  |
|                | Verification script                                                                                                    | ettings                                                                                                    |            |  |  |  |  |  |  |
|                | Verification script :<br>Script timeout                                                                                                    | 60 secs                                                                                                    |            |  |  |  |  |  |  |
|                | Verification script s<br>Script timeout<br>Prescript full path                                                                              | 60 secs                                                                                                    |            |  |  |  |  |  |  |
|                | Verification script s<br>Script timeout<br>Prescript full path<br>Prescript<br>arguments                                                    | ettings<br>60 secs<br>Choose optional arguments                                                                                                    |            |  |  |  |  |  |  |
|                | Verification script s<br>Script timeout<br>Prescript full path<br>Prescript<br>arguments<br>Postscript full path<br>Postscript              | ettings<br>60 secs<br>Choose optional arguments<br>Choose optional arguments                                                                                    |            |  |  |  |  |  |  |
|                | Verification script s<br>Script timeout<br>Prescript full path<br>Prescript<br>arguments<br>Postscript full path<br>Postscript<br>arguments | ettings<br>60 secs<br>Choose optional arguments<br>Choose optional arguments                                                                                    |            |  |  |  |  |  |  |
|                | Verification script s<br>Script timeout<br>Prescript full path<br>Prescript<br>arguments<br>Postscript full path<br>Postscript<br>arguments | ettings<br>60 secs<br>Choose optional arguments<br>Choose optional arguments                                                                                    |            |  |  |  |  |  |  |
|                | Verification script s<br>Script timeout<br>Prescript full path<br>Prescript<br>arguments<br>Postscript full path<br>Postscript<br>arguments | ettings<br>60 secs<br>Choose optional arguments<br>Choose optional arguments                                                                                    |            |  |  |  |  |  |  |

9. [サマリ]\*ページには、バックアップポリシーの詳細が表示されます。エラーはここで修正できます。

| New SQL Serve  | er Backup Policy             |                                         |                | ×   |
|----------------|------------------------------|-----------------------------------------|----------------|-----|
| 1 Name         | Summary                      |                                         |                | i i |
| 2 Backup Type  | Policy name                  | TestDB-fullbackup-policy                |                |     |
| Contractions   | Details                      | TestDB-fullbackup-policy                |                |     |
| Actenation     | Backup type                  | Full backup                             |                |     |
| Replication    | Availability group settings  | Backup only on preferred backup replica |                |     |
| 0              | Schedule Type                | Hourly 🛞 o                              |                |     |
| Script         | UTM retention                | Total backup copies to retain : 7       |                |     |
| G Verification | Hourly Full backup retention | Total backup copies to retain : 7       |                |     |
|                | Replication                  | none                                    |                |     |
| V Summary      | Backup prescript settings    | undefined<br>Prescript arguments:       |                |     |
|                |                              |                                         | Previous Brigh |     |

#### MSSQL Serverデータベースを設定および保護します

1. バックアップポリシーの開始日と有効期限を設定します。

| ΠN       | etApp SnapCente      | er®    |                                  |                |                   | 0        |           | 0-       | 1 administrator | SnapCer     | terAdmin | Sign Out |   |
|----------|----------------------|--------|----------------------------------|----------------|-------------------|----------|-----------|----------|-----------------|-------------|----------|----------|---|
| >        | Microsoft SQL Server | Da     | tabase - Protect Reso            | urce           |                   |          |           |          |                 |             |          |          | × |
|          | search by name       |        |                                  |                |                   |          |           |          | 0               | no Ufocycle | i        |          |   |
| 0        | Name Name            | 11 II. |                                  |                |                   |          |           |          |                 |             |          |          |   |
| •        | DEMODB1              |        | 0                                |                |                   |          | -         |          | -               |             |          |          |   |
|          | DEMODB2              |        | Becourse                         | Balicies       | Verification      | Not      | ification |          | ummaru.         |             |          |          |   |
| <b>M</b> | DEMODB3              |        | Resource                         | Policies       | vermanon          | 1404     | nication  | 8        | uninosy         |             |          |          |   |
| 4        | INVENTORYDB          | 1      | 20.0                             | 2.5            | 2.4               | 0.023    |           |          |                 |             |          |          | 1 |
| 50       | INVENTORYDE          | 2      | Select one                       | or more polici | es@nd/configure : | schedule | es        |          |                 |             |          |          | 1 |
|          | master               |        | TestDB-fulib                     | ackup-policy   | •                 | +        | 0         |          |                 |             |          |          |   |
| ***      | model                |        | 10-00-00-00000                   |                |                   |          |           |          |                 |             |          |          |   |
| A        | msdb                 |        | Configure s                      | chedules for s | elected policies  |          |           |          | 14.12           |             |          |          |   |
|          | tempdb               |        | Policy                           | It Applied S   | chedules          |          | -         | Configur | re Schedules    |             |          | -        |   |
|          | TestDB               | Į.     | TestDB-<br>fullbackup-<br>policy | None           |                   |          | 1         | +        | Ð               |             |          |          |   |

2. バックアップのスケジュールを定義します。これを行うには、(+)をクリックしてスケジュールを設定します。[開始日]と[有効期限]に日付を入力します。会社のSLAに基づいて時間を設定します。

| A NOLSECUTE IN | www.anapam.demoaz.com.si.we/inventory | activities of the condex            |              | а н ц |
|----------------|---------------------------------------|-------------------------------------|--------------|-------|
|                | Add schedules                         | for policy TestDB-fullbac           | kup-policy × |       |
|                | Hourly                                |                                     |              |       |
|                | Start date                            | 11/18/2022 03:42 pm                 | 8            |       |
|                | Expires on                            | 12/18/2022 03:42 pm                 | 8            |       |
|                | Repeat every                          | 6 \$ hours 0                        | mins         |       |
|                |                                       | 0                                   |              |       |
|                | i The sch                             | nedules are triggered in the SnapCe | enter Server |       |
|                | time zo                               | ine.                                |              |       |
|                |                                       |                                     | Cancel OK    |       |
|                | and the second second                 | _                                   | 2.           |       |
|                |                                       |                                     |              |       |

3. 検証サーバを設定ドロップダウンメニューからサーバーを選択します。

| 4           | ÷ C   | A Not secure https://snapym | demoaz.com/8146/inventorySOLProt | tect/Protectindex        |               |                |    |                 |              | A 4                                                                                                    |           | : |
|-------------|-------|-----------------------------|----------------------------------|--------------------------|---------------|----------------|----|-----------------|--------------|----------------------------------------------------------------------------------------------------|-----------|---|
|             | etApp | SnapCenter®                 |                                  |                          |               |                | 0- | 1 administrator | SnapCe       | nterAdmin                                                                                                    | Sign Out  |   |
| *           | Micro | osoft SQL Server            | Database - Protect Resource      |                          |               |                |    |                 |              |                                                                                                    |           | × |
|             | sea   | arch by name                |                                  |                          |               |                |    |                 | ne Lifecycle | i<br>Details                                                                                                   | <b>F</b>  |   |
| 0           |       | Name                        |                                  |                          |               |                |    |                 |              | a la participa de la construir de la construir de la construir de la construir de la construir de la construir |           |   |
|             |       | DEMODB1                     |                                  | 0                        | 2             |                |    | 5               |              |                                                                                                    |           |   |
|             |       | DEMODB2                     | Resource                         | Policies Ver             | Bration       | Notification   |    | Summaru         |              |                                                                                                    |           |   |
| <b>a</b> 11 |       | DEMODB3                     | Resource                         | Policies Vell            | nearion       | Notification   |    | Surininary      |              |                                                                                                    |           |   |
| 4           |       | INVENTORYDB1                | 6 J                              |                          |               |                |    |                 |              |                                                                                                    |           | 4 |
| 54          |       | INVENTORYDB2                | Select the verific               | cation serves o          |               |                |    |                 |              |                                                                                                    |           | 1 |
| -           |       | master                      | Verification server              | SQLHMCRDS(14.0.1         | 000)          |                |    |                 |              |                                                                                                    |           | 1 |
| *           |       | model                       |                                  | SQLHMCRDS(14             | .0.1000)      |                |    |                 |              |                                                                                                    |           | 1 |
|             |       | msdb                        | Configure verific                | cation schedules         |               |                |    |                 |              |                                                                                                    |           | 2 |
|             |       | tempdb                      | Policy IE S                      | Schedule Type            | Арр           | lied Schedules |    | Configure S     | chedules     |                                                                                                    |           |   |
|             |       | TestDB                      | There is no match fo             | or your search or data i | s not availab | le.            |    |                 |              |                                                                                                    |           |   |
|             |       |                             |                                  |                          |               |                |    |                 |              |                                                                                                    |           |   |
|             | Total | 10                          |                                  |                          |               |                |    |                 |              | Pres                                                                                                    | rious Net |   |

- 4. 設定したスケジュールを確認するには、プラス記号をクリックして確定します。
- 5. Eメール通知の情報を入力します。「 \* 次へ \* 」をクリックします。

| TIN | etAp | p SnapCenter®     |                                                                                                    |          |           | - Lehasterad       | imin SnapC    | enterAdmin     | #Sign Out       |
|-----|------|-------------------|----------------------------------------------------------------------------------------------------|----------|-----------|--------------------|---------------|----------------|-----------------|
| >   | Mic  | roxoft SQL Server | Database - Protect Resource                                                                                                    |          |           |                    | -             |                | ×               |
|     | 1    | karch by name     |                                                                                                    |          |           |                    | Care Days     |                | Mg an           |
| 0   |      | Name              | you want to send notifications for scheduled or on demand jobs, an SMTP server must be configured. Continue to the summary page to save your information, and then | go to Se | mings>Glo | bal Settings>Notif | cation Server | Settings to co | nfigure the SMT |
|     |      | master            | 387.962                                                                                                    |          |           |                    |               |                |                 |
|     |      | model             |                                                                                                    |          |           |                    |               |                |                 |
| 2   |      | msdb.             | 0-0-0-0                                                                                                    |          |           |                    |               |                |                 |
| ٨   |      | tempdb            | Resource Polices Verification Notification Summary                                                                                                    |          |           |                    |               |                |                 |
|     |      | testdb            |                                                                                                    |          |           |                    |               |                |                 |
|     |      | master            | Provide email settings                                                                                                    |          |           |                    |               |                |                 |
| =   |      | model             | Select the service accounts or people to notify regarding protection (jssue).                                                                                      |          |           |                    |               |                |                 |
|     |      | madb              | Email preference Never -                                                                                                    |          |           |                    |               |                |                 |
|     |      | itteoa            | Constant scenario                                                                                                    |          |           |                    |               |                |                 |
|     |      | tempdb            |                                                                                                    |          |           |                    |               |                |                 |
|     |      |                   | 19 ZPuil 20 J                                                                                                    |          |           |                    |               |                |                 |
|     |      |                   | Subject Notification                                                                                                    |          |           |                    |               |                |                 |
|     |      |                   | Attach job report                                                                                                    |          |           |                    |               |                |                 |
|     |      |                   |                                                                                                    |          |           |                    |               |                |                 |
|     |      |                   |                                                                                                    |          |           |                    |               |                |                 |
|     |      |                   |                                                                                                    |          |           |                    |               |                |                 |
|     |      |                   |                                                                                                    |          |           |                    |               |                |                 |
|     |      |                   |                                                                                                    |          |           |                    |               |                |                 |
|     |      |                   |                                                                                                    |          |           |                    |               |                |                 |
|     |      |                   |                                                                                                    |          |           |                    |               |                |                 |
|     |      |                   |                                                                                                    |          |           |                    |               |                |                 |
|     |      |                   |                                                                                                    |          |           |                    |               |                |                 |
|     |      |                   |                                                                                                    |          |           |                    |               |                |                 |
|     |      |                   |                                                                                                    |          | Act       | ivate Wi           | ndows         |                | _               |
|     | Tota | al 10             |                                                                                                    |          | Got       | o Settings t       | o activat     | o Wandida      | sours Next      |

これで、SQL Serverデータベースのバックアップポリシーの概要が設定されました。

|          |                        |                          |                     |           |                   |              |          |         | administrator        | Snapcent      | awamen        | 0.50 | grout   |
|----------|------------------------|--------------------------|---------------------|-----------|-------------------|--------------|----------|---------|----------------------|---------------|---------------|------|---------|
| · ·      | Microsoft SQL Server 💽 | Database - Protect Resou | rce                 |           |                   |              |          |         |                      |               |               |      |         |
| e<br>∎ ( | search by name         |                          |                     |           |                   |              |          |         | Gar                  | ne Lifecycle  | i)<br>Details |      |         |
| 3 1      | 🐺 Name                 | If you want to send r    | otifications for so | chedu     | iled or on deman  | d jobs, an ! | SMTP se  | rver mu | st be configured. Co | ntinue to the | summary       | page | to save |
| 0        | DEMODB1                | your information, an     | o men go to sero    | 118224    | Giodai settings+r | vouncation   | Server : | serungs | to configure the SM  | TP-server.    |               |      |         |
|          | DEMOD82                |                          |                     |           | -                 |              |          |         | -                    |               |               |      |         |
| Щ.       | DEMODB3                | 0                        | -2-                 |           | -0                | -6           | )—       |         | -09                  |               |               |      |         |
| <b>H</b> | INVENTORYDB1           | Resource                 | Policies            |           | Verification      | Notifi       | cation   |         | Summary              |               |               |      |         |
| -        | INVENTORYDB2           |                          |                     | $\otimes$ | 0                 |              |          |         |                      |               |               |      |         |
|          | master                 | Database name            |                     |           | TestDB            |              |          |         |                      |               |               |      |         |
|          | model                  | Policy                   |                     |           | TestDB-fullb      | ackup polic  | y: Hour  | y       |                      |               |               |      |         |
| <b>A</b> | msdb                   | Verification ser         | vers                |           | SQLHMCRDS         |              |          |         |                      |               |               |      |         |
|          | tempdb                 | Verification ena         | bled for policy     |           | None              |              |          |         |                      |               |               |      |         |
|          | TestDB                 | Send email               |                     |           | No                |              |          |         |                      |               |               |      |         |

#### SnapCenter バックアップ処理

SQL Serverのオンデマンドバックアップを作成するには、次の手順を実行します。

1. [リソース]ビューでリソースを選択し、\*[今すぐバックアップ]\*を選択します。

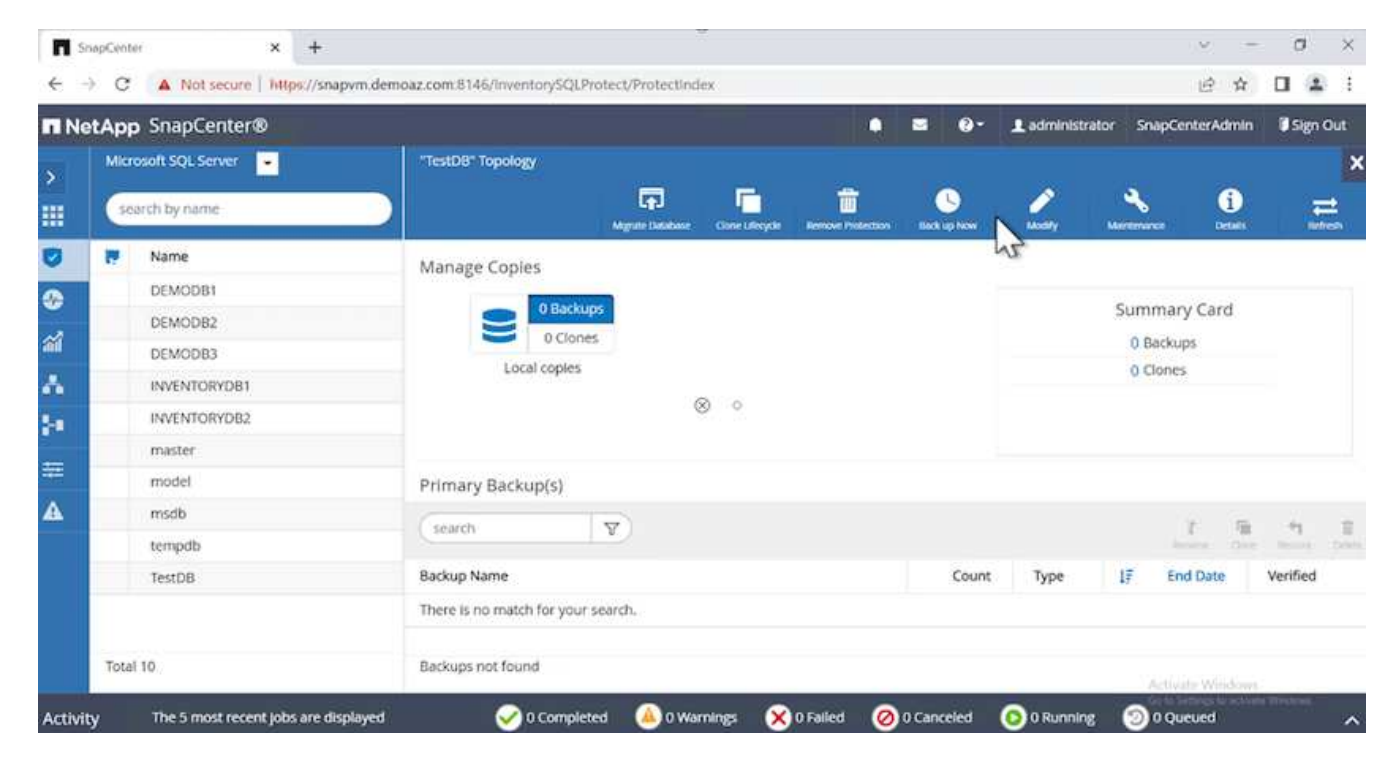

2. ダイアログボックスで、[バックアップ]\*をクリックします。

| ← → C ▲ Not secure | https://snapvm.demoaz.com.8146/inventorySQLProtect/ProtectIndex | 哈 🌣 🖬 😩          |
|--------------------|-----------------------------------------------------------------|------------------|
|                    | Backup                                                          | ×                |
|                    | Create a backup for the selected resource                       | 1 N N N          |
|                    | Resource Name TestDB                                            |                  |
|                    | Policy TestDB-fullbackup-policy • 0                             |                  |
|                    | verify after backup                                             |                  |
|                    | 0                                                               |                  |
|                    | ⊗ ∘                                                             |                  |
|                    |                                                                 |                  |
|                    |                                                                 |                  |
|                    | Cancel Backs                                                    | υ <mark>ρ</mark> |
|                    |                                                                 |                  |
|                    |                                                                 |                  |
|                    |                                                                 |                  |
|                    |                                                                 |                  |
|                    |                                                                 |                  |

3. 確認画面が表示されます。「\*はい\*」をクリックして確定します。

| Conf | firmation                                                                                                    | × |
|------|----------------------------------------------------------------------------------------------------|---|
|      | The policy selected for the on-demand backup is<br>associated with a backup schedule and the on-<br>demand backups will be retained based on the<br>retention settings specified for the schedule type.<br>Do you want to continue ? |   |
|      | Yes No                                                                                                    |   |

バックアップジョブを監視します

1. [監視]タブでジョブをクリックし、右側の\*[詳細]\*を選択してジョブを表示します。

| Construction of the | Center       | 9                     |                                                                                                    | • = •-                                                                                             | Ladministrator SnapCenter | rAdmin 🚺 Sign |
|---------------------|--------------|-----------------------|----------------------------------------------------------------------------------------------------|----------------------------------------------------------------------------------------------------|---------------------------|---------------|
| Dashboard           | Jobs<br>scar | Schedules             | Events Logs                                                                                                    |                                                                                                    |                           | ertosilop o   |
| Resources           | jobs -       | Filter                |                                                                                                    |                                                                                                    | 0                         |               |
| Monitor             | ID           | Status                | Name                                                                                                    | Start date                                                                                         | End date                  | Owner         |
| Reports             | 13           |                       | Backup of Resource Group 'SQLHMCRDS_TestDB' with policy<br>'TestDB-fullbackup-policy                                                                                                    | 11/18/2022 3:43:12 PM 🛱                                                                            | 11/18/2022 3:47:05 PM     | Administrate  |
| Hosts               | 12           | 4                     | Create Resource Group 'SQLHMCRDS_TestDB'                                                                                                    | 11/18/2022 3:42:32 PM 🛱                                                                            | 11/18/2022 3:42:55 PM 🛱   | Administrati  |
| Storage Systems     | 11           | ×.                    | Create Policy 'TestDB-fullbackup-policy'                                                                                                    | 11/18/2022 3:42:06 PM 🛱                                                                            | 11/18/2022 3:42:06 PM     | Administrate  |
|                     | 10           | *                     | Discover resources for host 'FCVM-RD52.Demoaz.com'                                                                                                    | 11/18/2022 3:40:27 PM                                                                              | 11/18/2022 3:40:29 PM     | Administrate  |
| Settings            | 9            | × .                   | Discover resources for host 'FSXCLUSTER.Demoaz.com'                                                                                                    | 11/18/2022 3:39:32 PM 🗂                                                                            | 11/18/2022 3:39:55 PM     | Administrat   |
| Alerts              | 8            | 4                     | Discover resources for host 'FCVM-RDS1.Demoaz.com'                                                                                                    | 11/18/2022 3:39:13 PM 🗖                                                                            | 11/18/2022 3:39:15 PM 🗖   | Administrat   |
| → C ▲ N             | at secure    | https://sn            | apvm.demoaz.com.8146/Jobs<br>ob Details                                                                                                    | policy TactD8, fullbackup, and                                                                     | x                         |               |
| → C ▲ N             | ot secure    | https://sn<br>Jy<br>B | apvm.demoaz.com:8146/Jobs<br>ob Details<br>Fackup of Resource Group 'SQLHMCRDS_TestDB' with                                                                                                    | policy 'TestD8-fullbackup-pol<br>/ TestD8-fullbackup-policy'                                       | icy'                      | £ ☆ [         |
| → C ▲ N             | ot secure    | https://sn<br>J/<br>B | apvm.demoaz.com:8146//obs<br>ob: Details<br>Rackup of Resource Group 'SQLHMCRDS_TestDB' with<br>I the section of Resource Group 'SQLHMCRDS_TestDB' with polic<br>I to m-rds1.demoaz.com                                                                                                    | policy 'TestDB-fullbackup-pol<br>/ 'TestDB-fullbackup-policy'                                      | Icy'                      | ≌ ☆ [         |
| → C ▲ N             | ot secure    | https://sn<br>Ju<br>B | apvm.demoaz.com.8146//obs<br>ob Details<br>tackup of Resource Group 'SQLHMCRDS_TestDB' with<br>V * Backup of Resource Group 'SQLHMCRDS_TestDB' with polic<br>V form-rds1.demoaz.com<br>V Preparing for Backup                                                                                                    | policy 'TestD8-fullbackup-pol<br>/ 'TestD8-fullbackup-policy'                                      | cy'                       |               |
| ⇒ C ▲ N             | ot secure    | https://sn<br>J.<br>B | apvm.demoaz.com.8146//obs<br>ob Details<br>Nackup of Resource Group 'SQLHMCRDS_TestDB' with<br>V * Backup of Resource Group 'SQLHMCRDS_TestDB' with polic<br>V * form-rds1.demoaz.com<br>V Preparing for Backup<br>V Creating SQL Backup                                                                                                    | policy 'TestD8-fullbackup-pol                                                                      | kçy'                      | ≌ ☆ (         |
| → C ▲ N             | ot secure    | https://an<br>J       | apvm.demoaz.com:8146//obs<br>bb Details<br>Eackup of Resource Group 'SQLHMCRDS_TestDB' with<br>$ eackup of Resource Group 'SQLHMCRDS_TestDB' with polic  eackup of Resource Group 'SQLHMCRDS_TestDB' with polic  eackup of Resource Group SQL Backup  eackup of Resource Group SQL Backup of the second second $ | policy 'TestDB-fullbackup-pol<br>/ 'TestDB-fullbackup-policy'                                      | kcy"                      | € ☆ [         |
| → C ▲ N             | ot secure    | https://sn<br>J/      | apvm.demoaz.com.8146//obs<br>ob Details<br>tackup of Resource Group 'SQLHMCRDS_TestDB' with<br>V * Backup of Resource Group 'SQLHMCRDS_TestDB' with polic<br>V * form-rds1.demoaz.com<br>V * Preparing for Backup<br>V * Creating SQL Backup<br>V * Finalizing Backup<br>V Data Collection                                                                                                    | policy 'TestDB-fullbackup-pol<br>'TestDB-fullbackup-policy'                                        | cy'                       | € ☆ [         |
| → C ▲ N             | of secure    | https://an<br>J       | apvm.demoaz.com.8146//obs<br>ab Details<br>tackup of Resource Group 'SQLHMCRDS_TestDB' with<br>V * Backup of Resource Group 'SQLHMCRDS_TestDB' with polic<br>V * form-rds1.demoaz.com<br>V * form-rds1.demoaz.com<br>V * Creating SQL Backup<br>V * Finalizing Backup<br>V * Data Collection<br>V * Send EMS Messages                                                                                                    | policy 'TestD8-fullbackup-pol                                                                      | rcy'                      | £ * (         |
| ÷ C ▲ N             | of secure    | https://sn<br>J       | apvm.demoaz.com.8146//obs<br>ob.Details<br>Mackup of Resource Group 'SQLHMCRDS_TestDB' with                                                                                                    | policy 'TestDB-fullbackup-pol                                                                      | icy'                      | € ☆ (         |
| → C ▲ N             | of secure    | https://sn            | apvm.demoaz.com.8146//obs<br>abb Details<br>tackup of Resource Group 'SQLHMCRDS_TestDB' with<br>V * Backup of Resource Group 'SQLHMCRDS_TestDB' with polic<br>V * form-rds1.demoaz.com<br>V * form-rds1.demoaz.com<br>V * Preparing for Backup<br>V * Creating SQL Backup<br>V * Finalizing Backup<br>V * Data Collection<br>V * Send EMS Messages<br>Task Name: Data Collection Start Time: 11/18/2022 3:42:05 PM I                                                                                                    | policy 'TestDB-fullbackup-pol<br>/ 'TestDB-fullbackup-policy'<br>nd Time: 11/18/2022 3:47:05.PM    | cy'                       | £ * [         |
| → C ▲ N             | of secure    | https://sn<br>J,<br>B | apvm.demoaz.com.8146//obs<br>ab Details<br>tackup of Resource Group 'SQLHMCRDS_TestDB' with<br>* Backup of Resource Group 'SQLHMCRDS_TestDB' with polic<br>* Form-rds1.demoaz.com<br>* Preparing for Backup<br>* Preparing for Backup<br>* Preparing SQL Backup<br>* Pinalizing Backup<br>* Data Collection<br>* Send EMS Messages<br>Task Name: Data Collection Start Time: 11/18/2022 3:47:05 PM H                                                                                                    | policy 'TestDB-fullbackup-policy'<br>/ TestDB-fullbackup-policy'<br>nd Time: 11/18/2022 3:47:05 PM | cy'                       |               |
| → C ▲ N             | of secure    | https://sn<br>J<br>B  | apvm.demoaz.com.8146//obs<br>ob.Details<br>tackup of Resource Group 'SQLHMCRDS_TestDB' with<br>* # Backup of Resource Group 'SQLHMCRDS_TestDB' with polic<br>* # form-rds1.demoaz.com<br>* Preparing for Backup<br>* Preparing for Backup<br>* Creating SQL Backup<br>* Finalizing Backup<br>* Data Collection<br>* Send EMS Messages<br>• Task Name: Data Collection Start Time: 11/18/2022 3:47:05 PM t                                                                                                    | policy 'TestDB-fullbackup-policy'<br>/ TestDB-fullbackup-policy'<br>nd Time: 11/18/2022 3:47:05 PM | kcy'                      |               |
| → C ▲ N             | of secure    | j https://an          | apvm.demoaz.com.8146//obs<br>ob Details<br>Fackup of Resource Group 'SQLHMCRDS_TestDB' with<br>V * Backup of Resource Group 'SQLHMCRDS_TestDB' with polic<br>V * form-rds1.demoaz.com<br>V Preparing for Backup<br>V Preparing for Backup<br>V Preparing SQL Backup<br>V Preparing Backup<br>V Send EMS Messages<br>Task Name: Data Collection Start Time: 11/18/2022 3:47:05 PM 1                                                                                                    | policy 'TestDB-fullbackup-pol<br>/ 'TestDB-fullbackup-policy'<br>ind Time: 11/18/2022 3:47:05 PM   | kcy'                      |               |

バックアップが完了すると、[Topology]ビューに新しいエントリが表示されます。

#### 複数データベースのバックアップ処理

複数のSQL Serverデータベースのバックアップポリシーを設定するには、次の手順を実行してリソースグル ープポリシーを作成します。

1. [表示]メニューの\*[リソース]\*タブで、ドロップダウンメニューを使用してリソースグループに変更します。

|                 |                                 |            |                        |                       | the second second second second |                   |
|-----------------|---------------------------------|------------|------------------------|-----------------------|---------------------------------|-------------------|
|                 | Monach SQL Server               |            |                        |                       |                                 |                   |
| Dettered        | New Detablise • Quarter to name | <b>v</b> ) |                        |                       |                                 |                   |
| Resources       | If Pe Distance                  | Instance   | Host                   | Last Backup           | Overall Status                  | Type              |
| Manhar          | Availability Group              | SQURDSHIMC | PSKCLUSTER.DemuA2.com  | 11/11/2022 43425 PM 😁 | Backup socceeded                | uter database     |
|                 | 0                               | SQLRDSHMC  | PSHCUSTIR DemuA2.com   |                       | tion promoted                   | Uner database     |
| Reports         | oct mpas                        | SQURDSHIME | PERCENTER Demok2.com   |                       | Not protected                   | User database     |
| Hots            | Included to an                  | SQURDSHIME | PS/COST06.5emuA2.com   |                       | tiot protected                  | itter database    |
| Statute Systems | INSIGHTORS                      | SQURDSHIMC | PSPCLUSTOR DemoA2.com  |                       | hot protected                   | uter database     |
| Constant of the | matter                          | SQURDSHINC | PDICUSTIR Demuk2.com   |                       | Not protected                   | Tystem database   |
| NER             | model                           | SOLROSHIMC | RSHCUUSTER, DemoAZ.com |                       | Not protected                   | Dystem database   |
| Alerts          | wadb                            | SQLRDSHMC  | PS+CU75T1R.DemuA2.com  |                       | Not protected                   | Dystern statabane |
|                 | tempdb                          | SQURDSHIME | PERCLUSTIOLOg muA2.com |                       | teor available for backup       | System Gatabasa   |
|                 | Ownpoishg081                    | steima     | STRIMS.DemoAZ.com() O  |                       | Not protected                   | Uber databate     |
|                 | ChampionshipDit10               | 52A/M3     | \$194M3.DemoA2.com     |                       | two protected                   | Oter databate     |
|                 | Championship/08109              | 100MG      | TRVML DemoA2.com       |                       | Not protected                   | Oter database     |
|                 | Championship(28101              | STAUMO     | \$78xM3.DemiA2.com     |                       | Not protected                   | Uyar statubate    |
|                 | ChampionshipOl@102              | \$554MD    | STRAMS.Demo42.com      |                       | hist protected.                 | War database      |
|                 | Championship09103               | \$54443    | STRVM3.Dem64Z.com      |                       | 140( protected                  | Wer database      |
|                 | Championship238194              | \$134363   | STAVAB DemiA2.com      |                       | Not protected                   | User database     |
|                 | Championship0@105               | STAVAD     | STRAM3.Dam642.com      |                       | NOT protected                   | User database     |
|                 | Championship08106               | STRING     | STRVM3.Dwms42.com      |                       | Not protected                   | Ster database     |
|                 | Championichp08167               | STRAWS     | STRUMS DemonD.com      |                       | Not protected                   | Uter database     |
|                 | Champ-oriship08108              | EMWARZ     | 1TAVAL DemoA2.com      |                       | not protected                   | uter database     |
|                 | Champion(24(pOB109              | 556/M()    | STAVM3.DemoA2.com      |                       | Not protected                   | Uter database     |
|                 | champonibp0811                  | 204/MU     | STANKS DemoAz.com      |                       | Not protected                   | ster database     |
|                 | championship38118               | STAND      | STRIMS.DemoAZ.com      |                       | Not protected                   | User database     |
|                 | Chamoion(he08111                | 554M0      | 1150/M3 Demo42 com     |                       | two constants                   |                   |

2. (+)をクリックすると、新しいリソースグループが表示されます。

|             | 1.41                                                    | And a second second second second second second second second second second second second second second second |                                                    |                                         |          |
|-------------|---------------------------------------------------------|----------------------------------------------------------------------------------------------------|----------------------------------------------------|-----------------------------------------|----------|
| € → C       | A Not secure   https://snapym.demoaz.com/8146/inventory | SQLProtect/Protectlindex/ResourceType = Databasell/SQLServerinstance                                           | e cuildist enul                                    | E \$                                    | 0 🛎 i    |
| NetApp      | SnapCenter®                                             |                                                                                                    |                                                    | 🔹 🗃 🤤 - 土 administrator SnapCenterAdmin | Sign Out |
| 1           | Microsoft SQL Server                                    |                                                                                                    |                                                    |                                         |          |
| N           | New Resource Group    Search by name                    | V)                                                                                                    |                                                    |                                         | ÷        |
|             | If In Name                                              | Resource Court Tars                                                                                            | Folicies                                           | Last Backup Overall Status              | -0       |
|             | There is no match for your search or data is not availa | bia                                                                                                    |                                                    |                                         |          |
| Monitor     |                                                         |                                                                                                    |                                                    |                                         |          |
| and Reports |                                                         |                                                                                                    |                                                    |                                         |          |
| Hosts       |                                                         |                                                                                                    |                                                    |                                         |          |
| Storage Sy  | stems                                                   |                                                                                                    |                                                    |                                         |          |
| Settings    |                                                         |                                                                                                    |                                                    |                                         |          |
| A Alers     |                                                         |                                                                                                    |                                                    |                                         |          |
|             |                                                         |                                                                                                    | 8                                                  |                                         |          |
|             |                                                         |                                                                                                    | 8 0                                                |                                         |          |
|             |                                                         |                                                                                                    |                                                    |                                         |          |
|             |                                                         |                                                                                                    |                                                    |                                         |          |
|             |                                                         |                                                                                                    |                                                    |                                         |          |
|             |                                                         |                                                                                                    |                                                    |                                         |          |
|             |                                                         |                                                                                                    |                                                    |                                         |          |
|             |                                                         |                                                                                                    |                                                    |                                         |          |
|             |                                                         |                                                                                                    |                                                    |                                         |          |
|             |                                                         |                                                                                                    |                                                    |                                         |          |
|             |                                                         |                                                                                                    |                                                    |                                         |          |
|             |                                                         |                                                                                                    |                                                    |                                         |          |
|             | Resources are not found. Click Refresh Resources to d   | iscover databases in the database view or create new resource group is                                         | n the discovered databases from the resource view. | Activate Windows                        |          |
| -           | The K second scher are displayed                        | 🖉 3 Correctional 🕢 8 Warminger 🔗 8 Codes                                                                       |                                                    | - do to settings to activity windo      | -        |
| Activity    | The a max receive poor are on polyred                   | Complete of Marrieles (Value)                                                                                  | a arrente arrente arrente                          |                                         | ^        |

3. 名前とタグを指定します。「 \* 次へ \* 」をクリックします。

| nn SnanCenter®                                                |                                                                                                    | B O- Ladmanstrator SnapCenterAdmin. USen O                  |
|---------------------------------------------------------------|----------------------------------------------------------------------------------------------------|-------------------------------------------------------------|
| Acrosoft SQL Server                                           | New Resource Group                                                                                                    | I bell Sect Base (Generation in Data contribution) Inde-obs |
| starth by name                                                | 🛓 To configure an SMTP Server to send email notifications for schedules or on-demand jobs, go to Settings-Sinder Settings-Hamiltonion Server Settings- |                                                             |
| V Name                                                        |                                                                                                    |                                                             |
| there is no match for your search or data<br>s not available. | Nume Resources Polices Verification Notification Summary                                                                                               |                                                             |
|                                                               | Provide a name and tags for the resource group                                                                                                    |                                                             |
|                                                               | Name IIG-CHAMPONOHPDB 0                                                                                                    |                                                             |
|                                                               | Test RG-CHAMPONSHIPDS 0                                                                                                    |                                                             |
|                                                               | Use custom name format for Snapshot copy                                                                                                    |                                                             |
|                                                               | ⊗ ∘                                                                                                    |                                                             |
|                                                               |                                                                                                    |                                                             |
|                                                               |                                                                                                    |                                                             |

4. リソースグループにリソースを追加します。

<sup>。</sup>\*ホスト\*データベースをホストするドロップダウンメニューからサーバを選択します。

- 。リソースタイプ。\*ドロップダウンメニューから[データベース]\*を選択します。
- <sup>。</sup>\* SQL Serverインスタンス\*サーバを選択します。

| App SnapCenter®                                                                                                    |                                                                                                    | 🗧 🗃 🕘 - 🗘 administrator SnapCenterAdmin 🗰 Sign O |
|----------------------------------------------------------------------------------------------------|----------------------------------------------------------------------------------------------------|--------------------------------------------------|
| Microsoft SQL Server                                                                                                    | New Resource Group                                                                                                    |                                                  |
| search by name                                                                                                    |                                                                                                    |                                                  |
| T Name                                                                                                    |                                                                                                    |                                                  |
| There is no match for your search or data<br>is not available.                                                                                                    | Name Resources Policies Venification Notification Summary                                                                                                    |                                                  |
|                                                                                                    | Add resources to Resource Group                                                                                                    |                                                  |
|                                                                                                    | Host Resource Type SQL Server Instance                                                                                                    |                                                  |
|                                                                                                    | STAVN3.DemoAZ.com • Databases • STAVN3 •                                                                                                    |                                                  |
|                                                                                                    | Available Resources Selected Resources                                                                                                    |                                                  |
|                                                                                                    | (search available resources                                                                                                    |                                                  |
|                                                                                                    | Auto select all the resources from the same storage volume 0                                                                                                    |                                                  |
|                                                                                                    | Champership0310 (ChAV03)<br>Champership0310 (ChAV03)<br>Champership0310 (ChAV03)<br>Champership0310 (ChAV03)<br>Champership0310 (ChAV03)<br>Champership0310 (ChAV03)<br>Champership0310 (ChAV03)<br>Champership0310 (ChAV03)<br>Champership0310 (ChAV03)<br>Champership0311 (ChAV03)<br>Champership0311 (C |                                                  |
| Resources are not found. Click liefresh<br>Resources to discover databases in the<br>database view or create new resource group<br>on the discovered databases from the<br>resource ware |                                                                                                    | Activate Windows Periods                         |

デフォルトでは、オプション[同じストレージボリュームからすべてのリソースを自動選択する]が選択 されています。このオプションの選択を解除し、リソースグループに追加する必要があるデータベー スのみを選択し、矢印をクリックして追加し、[次へ]\*をクリックします。

| NetAp | pp SnapCenter®        |                                            |                                   |       |                                |   | • = •-  | L clusteradmin SnapCenterAdmin Sgn Ox |
|-------|-----------------------|--------------------------------------------|-----------------------------------|-------|--------------------------------|---|---------|---------------------------------------|
|       | icrosoft SQL Server 💽 | New Resource Group                         |                                   |       |                                |   |         |                                       |
|       | search by name        | It is recommended to move all databases of | in the same clorage volume at the | e 340 | e time.                        |   |         |                                       |
|       | Name                  |                                            | 0 0                               |       | 0 0                            |   |         |                                       |
|       | master:               |                                            | -00-                              |       |                                |   |         |                                       |
|       | model                 | Name Resources                             | Policies Ventication              | 10    | Notification Sommary           |   |         |                                       |
|       | madb                  |                                            |                                   |       |                                |   |         |                                       |
|       | tempdb                | Add resources to Resource Gr               | oup                               |       |                                |   |         |                                       |
|       | testdb                | Host                                       | Resource Type                     |       | SQL Server Instance            |   |         |                                       |
|       | SaleDB                | nds-vm3.DemoZ.com •                        | Databases                         | •     | rds-vm3 •                      |   |         |                                       |
|       | NorthwindD8           | Available Resources                        |                                   | S     | elected Resources              |   |         |                                       |
|       | DB1                   | ( search available resources               | ۵ (                               |       |                                |   |         |                                       |
|       | 0810                  | Auto select all the resources from the     | i same soorage volume 🛛 🕦         |       |                                |   |         |                                       |
|       | 082                   | NorthwindDB (rds-vm3)                      |                                   | 0     | BT (rds-ym3)                   | 2 |         |                                       |
|       | 083                   | SaleDB (rds-vm3)<br>testdb ords-vm3)       |                                   | 0     | 810 (rds-vm3)<br>82 (rds-vm3)  |   |         |                                       |
|       | 084                   |                                            |                                   | 0     | 63 (rds-vm3)                   |   |         |                                       |
|       | 085                   |                                            |                                   | 0     | 85 (rds-vm3)                   |   |         |                                       |
|       | 066                   |                                            | 6                                 |       | 86 (rds-ym3)<br>87 (rds-ym3)   |   |         |                                       |
|       | 067                   |                                            | +                                 | - 9   | 68 (rds-vm3)                   |   |         |                                       |
|       | 088                   |                                            |                                   | 0     | 8100 (rds-vm3)                 |   |         |                                       |
|       | 089                   |                                            |                                   | 0     | 811 (rds-vm3)<br>812 (rds-vm3) |   |         |                                       |
|       | 08100                 |                                            |                                   | 0     | B13 (/ds-vm3)                  |   |         |                                       |
|       | D811                  |                                            |                                   | 6     | 814 (rds-vm2)<br>815 (rds-vm2) | * |         |                                       |
|       | 0812                  |                                            |                                   |       |                                |   |         |                                       |
|       | DB13                  |                                            |                                   |       |                                |   |         |                                       |
|       | 0814                  |                                            |                                   |       |                                |   |         |                                       |
|       | 0815                  |                                            |                                   |       |                                |   |         |                                       |
|       | DB10                  | •                                          |                                   |       |                                |   | Activ   | ate Windows                           |
| To    | ital 114              |                                            |                                   |       |                                |   | Go to 3 | Settings to activate Win Press        |

5. ポリシーで、(+)をクリックします。

| NetApp SnapCenter®   |                                                              | 🌒 🔳 🔮 - 主 ckusteradmin - SnapCenterAdmin - 🛛 Sign Out |
|----------------------|--------------------------------------------------------------|-------------------------------------------------------|
| Microsoft SQL Server | New Resource Group                                           |                                                       |
| search by name       |                                                              |                                                       |
| M Name               | IL NATE RECEIPTE NOTES WITHOUT REPORTS                       |                                                       |
| DallasDB             |                                                              |                                                       |
| D81                  | Patent and an inclusion of Males and an Barrier school day 1 |                                                       |
| DB10                 | Select one or more policies and configure schedules          |                                                       |
| D62                  | Select one or more policies • • •                            |                                                       |
| DB3                  | S S 100 W 1710 100                                           |                                                       |
| DB4                  | Configure schedules for selected policies                    |                                                       |
| DB5                  | Policy IL Applied Schedules Configure Schedules              |                                                       |
| 066                  | There is no match for your search or data is not available.  |                                                       |
| D67                  |                                                              |                                                       |
| D68                  |                                                              |                                                       |
| DB9                  |                                                              |                                                       |
| PSC                  | TOSH O                                                       |                                                       |
| master               |                                                              |                                                       |
| master               |                                                              |                                                       |
| model                |                                                              |                                                       |
| model                |                                                              |                                                       |
| msdb                 |                                                              |                                                       |
| msdo                 |                                                              |                                                       |
| NorthwindDE          |                                                              |                                                       |
| RTPDB                |                                                              |                                                       |
| Sale08               |                                                              |                                                       |
| tempdb               |                                                              |                                                       |
| tempdb               |                                                              |                                                       |
| testalb              |                                                              | Activate Windows                                      |
| Total 34             |                                                              | Go to Settings to activate Win Previous               |

6. リソースグループポリシー名を入力します。

| New SQL Serve | r Backup Policy | 1                         | <b>X</b>                |  |
|---------------|-----------------|---------------------------|-------------------------|--|
| 1 Name        | Provide a polic | y name                    |                         |  |
| 2 Backup Type | Folcy name      | PULLBACKUP_CHAMPSOKSHIPD8 | 0                       |  |
| 2 Astantioo   | Details         | FULLBACKUP_CHAMPIONSHIPOB |                         |  |
| 4 Replication |                 |                           |                         |  |
| S. Script     |                 |                           |                         |  |
| S Ventication |                 |                           |                         |  |
| Z. Summary    |                 |                           |                         |  |
|               |                 | <b>Q</b>                  |                         |  |
|               |                 | 8                         |                         |  |
|               |                 |                           |                         |  |
|               |                 |                           |                         |  |
|               |                 |                           |                         |  |
|               |                 |                           |                         |  |
|               |                 |                           |                         |  |
|               |                 |                           |                         |  |
|               |                 |                           |                         |  |
|               |                 |                           | Thermony and the second |  |

7. 会社のSLAに応じて\*[フルバックアップ]\*とスケジュール頻度を選択します。

| C A Not secure   Helps://anapvm.demoaz.com/d146/invertorySCIProtect/Prote                                       | disdeciResourceType = DatabaseDSQLServerInstance = null/EFood = null#                                                                         | @ ☆ ◘ ≛ ! |
|----------------------------------------------------------------------------------------------------|----------------------------------------------------------------------------------------------------|-----------|
| the second second second second second second second second second second second second second second second se |                                                                                                    |           |
| New SQL Servi                                                                                                   | er Backup Policy *                                                                                                    |           |
| O tome                                                                                                    | Select SQL server backup options                                                                                                    |           |
| 2. Backup Type                                                                                                  | Choose backup type                                                                                                    |           |
| 2. Retention                                                                                                    | C Full backup and log backup                                                                                                    |           |
| 4, Replication                                                                                                  | Full backup     O Log tackup                                                                                                    |           |
| 5 Sigt                                                                                                    | Copy only backup 0                                                                                                    |           |
| winfortion                                                                                                    | Maximum databases backed up per Snapshot copy: 100 0                                                                                          |           |
| . F. Summary                                                                                                    |                                                                                                    |           |
|                                                                                                    | Additionally Charles Settenge  Scheduler frequency  Scheduler frequency  Settentiant times.  On demaind  Mounty  Daty  Daty  Weekly:  Mounthy |           |
|                                                                                                    | Pressus Mitty                                                                                                    |           |
|                                                                                                    |                                                                                                    |           |

8. 保持設定を行います。

| New SQL Serve  | r Backup Policy                                                                                      | x             |
|----------------|----------------------------------------------------------------------------------------------------|---------------|
| 1 Name         | Retention settings                                                                                   |               |
| 2 Backup Type  | Retention settings for up-to-the-minute restore operation  🚯                                         |               |
| 3 Retention    | Keep log backups applicable to last     7     full backups                                           |               |
| 4 Replication  | O Keep log backups applicable to last 14 days                                                        |               |
| 5 Script       | Full backup rotantian pattings                                                                       |               |
| 6 Verification | Weekly                                                                                               |               |
| 7 Summary      | <ul> <li>Total Snapshot copies to keep</li> <li>Keep Snapshot copies for</li> <li>14 days</li> </ul> |               |
|                |                                                                                                    | Previous Next |

9. レプリケーションオプションを設定します。

| New SQL Serve  | er Backup Policy                                        | ×             |
|----------------|---------------------------------------------------------|---------------|
| 1 Name         | Select secondary replication options                    |               |
| 2 Backup Type  | Update SnapMirror after creating a local Snapshot copy. |               |
| 3 Retention    | Update SnapVault after creating a local Snapshot copy.  |               |
| 4 Replication  | Secondary policy label Choose -                         |               |
| 5 Script       | Error retry count 3                                     |               |
| 6 Verification |                                                         |               |
| 7 Summary      |                                                         |               |
|                |                                                         |               |
|                |                                                         |               |
|                |                                                         |               |
|                |                                                         |               |
|                |                                                         |               |
|                |                                                         |               |
|                |                                                         |               |
|                |                                                         |               |
|                |                                                         | Previous Next |
|                |                                                         |               |

10. バックアップの実行前に実行するスクリプトを設定します。「 \* 次へ \* 」をクリックします。

| Name         | Specify optional s      | scripts to run b | pefore performing a backup job |          |
|--------------|-------------------------|------------------|--------------------------------|----------|
| Backup Type  | Prescript full path     |                  |                                |          |
| Retention    | Prescript<br>arguments  | Choose option    | nal arguments                  |          |
| Replication  | Specify optional s      | scripts to run a | fter performing a backup job   |          |
| Script       | Postscript full path    |                  |                                |          |
| , acript     | Postscript<br>arguments | Choose option    | nal arguments                  |          |
| Verification | Script timeout          | 60               | secs                           |          |
| Summary      |                         |                  |                                |          |
|              |                         |                  |                                |          |
|              |                         |                  |                                |          |
|              |                         |                  |                                |          |
|              |                         |                  |                                |          |
|              |                         |                  |                                |          |
|              |                         |                  |                                |          |
|              |                         |                  |                                |          |
|              |                         |                  |                                |          |
|              |                         |                  |                                |          |
|              |                         |                  |                                |          |
|              |                         |                  |                                |          |
|              |                         |                  |                                |          |
|              |                         |                  |                                |          |
|              |                         |                  |                                |          |
|              |                         |                  |                                |          |
|              |                         |                  |                                |          |
|              |                         |                  |                                | Previous |

11. 次のバックアップスケジュールの検証を確認します。

| Nama           |                                              |                                                        | 94                                 |                                                  |             |
|----------------|----------------------------------------------|--------------------------------------------------------|------------------------------------|--------------------------------------------------|-------------|
| , isanne       | Select the options                           | to run backup verifica                                 | tion                               |                                                  |             |
| 2 Backup Type  | Run verifications f                          | or the following back                                  | ip schedules                       |                                                  |             |
| 3 Retention    | Select how often you<br>enabling you to stag | want the schedules to o<br>ger your verification start | cur in the policy. The s<br>times. | specific verification times are set at backup jo | ob creation |
| 4 Replication  | Hourly                                       |                                                        |                                    |                                                  |             |
| 3 Script       | Database consiste                            | ency checks options                                    |                                    |                                                  |             |
| 6 Verification | Limit the integrity                          | structure to physical stru                             | cture of the database              | (PHYSICAL_ONLY)                                  |             |
|                | Suppress all infor                           | mation message (NO_INF                                 | OMSGS)                             |                                                  |             |
| 7 Summary      | Display all report                           | ed error messages per ob                               | ject (ALL_ERRORMSGS)               | )                                                |             |
|                | Do not check non-clustered indexes (NOINDEX) |                                                        |                                    |                                                  |             |
|                | Verification script                          | settings 0                                             |                                    |                                                  |             |
|                | Script timeout                               | 60 Secs                                                |                                    |                                                  |             |
|                | Prescript full path                          | <scripts_path></scripts_path>                          |                                    |                                                  |             |
|                | Prescript<br>arguments                       | Choose optional argum                                  | ents                               |                                                  |             |
|                | Postscript full path                         | <scripts_path></scripts_path>                          |                                    |                                                  |             |
|                | Postscript<br>arguments                      | Choose optional argum                                  | ents                               |                                                  |             |
|                |                                              |                                                        |                                    |                                                  |             |
|                |                                              |                                                        |                                    |                                                  |             |
|                |                                              |                                                        |                                    |                                                  |             |
|                |                                              |                                                        |                                    |                                                  |             |

12. [概要]ページで、情報を確認し、\*[完了]\*をクリックします。

| Name         | Summary                               |                                         |  |
|--------------|---------------------------------------|-----------------------------------------|--|
| Backup Type  | Policy name                           | FULLBACKUP_CHAMPIONSHIPDB               |  |
|              | Details                               | FULLBACKUP_CHAMPIONSHIPDB               |  |
| Retention    | Backup type                           | Full backup                             |  |
| Replication  | Availability group settings           | Backup only on preferred backup replica |  |
|              | Schedule Type                         | Hourly                                  |  |
| Script       | UTM retention                         | Total backup copies to retain : 7       |  |
| Verification | Hourly Full backup retention          | Total backup copies to retain : 7       |  |
|              | Replication                           | none                                    |  |
| Summary      | Backup prescript settings             | undefined<br>Prescript arguments:       |  |
|              | Backup postscript settings            | undefine O<br>Postscript arguments:     |  |
|              | Verification for backup schedule type | Hourly                                  |  |
|              | Verification prescript settings       | undefined<br>Prescript arguments:       |  |
|              | Verification postscript settings      | undefined<br>Postscript arguments:      |  |
|              |                                       |                                         |  |

#### 複数のSQL Serverデータベースを設定して保護します

1. (+) 記号をクリックして、開始日と終了日を設定します。

| NetApp SnapCenter®                                           |                                                          | • • | • Ladministrator | SnapCenterAdmin | Sign Ou |
|--------------------------------------------------------------|----------------------------------------------------------|-----|------------------|-----------------|---------|
| Microsoft SQL Server                                         | New Resource Group                                       |     |                  |                 |         |
| search by name                                               |                                                          |     |                  |                 |         |
| 19 Name                                                      |                                                          |     |                  |                 |         |
| There is no match for your search or da<br>is not available. | Name Resources Palicies Verification Hoofication Summary |     |                  |                 |         |
|                                                              | Select one or more policies and configure schedules      |     |                  |                 |         |
|                                                              | PULLBACKUP_CHAMPONSHIPD8 - + 0                           |     |                  |                 |         |
|                                                              | Configure schedules for selected policies                |     |                  |                 |         |
|                                                              | Policy IL Applied Schedules Configure Schedules          |     |                  |                 |         |
|                                                              | PULIEACKUP_CHAMPONSHIPDE None The                        |     |                  |                 |         |
|                                                              |                                                          |     |                  |                 |         |
|                                                              | × •                                                      |     |                  |                 |         |
|                                                              | Total 1                                                  |     |                  |                 |         |
|                                                              | C the Microsoft Std. Senser Unarticles                   |     |                  |                 |         |
|                                                              |                                                          |     |                  |                 |         |

2. 時刻を設定します。

| Add schedules fo      | r policy FULLBACKUP         | _CHAMPIONSHIPDB ×  |
|-----------------------|-----------------------------|--------------------|
| Hourly                |                             |                    |
| Start date            | 11/11/2022 05:30 pm         |                    |
| Expires on            | 12/11/2022 05:27 pm         |                    |
| Repeat every          | a 🗢 hours o                 | mins               |
|                       |                             |                    |
|                       |                             |                    |
|                       |                             |                    |
|                       |                             |                    |
| i The schede<br>zone. | ules are triggered She Snap | Center Server time |
|                       |                             | Cancel             |

| etApp SnapCenter®                                                                   |                                                           | 🗴 🖬 🥹 🕹 administrator ShapCenterAdmin 🖥 Sign Ox |
|-------------------------------------------------------------------------------------|-----------------------------------------------------------|-------------------------------------------------|
| Microsoft SQL Server                                                                | New Resource Group                                        |                                                 |
| search by name                                                                      |                                                           |                                                 |
| 7 Name                                                                              | <b>0 0 0 0 0 0 0 0 0 0 0 0 0 0 0 0 0 0 0 </b>             |                                                 |
| There is no match for your search or data<br>is not available.                      | Name Resources Policies Venfication Notification Summary  |                                                 |
|                                                                                     | Select one or more policies and configure schedules       |                                                 |
|                                                                                     | RULLBACKUP,CHAMPIONSHIPDB • • • 0                         |                                                 |
|                                                                                     | Confliction related for for each state and size           |                                                 |
|                                                                                     | Configure schedules for selected policies                 |                                                 |
|                                                                                     | FULLBACKUP, CHAMPIORSHIPDB Hourly: Repeat every 8 hours / |                                                 |
|                                                                                     |                                                           |                                                 |
|                                                                                     | ⊗ ∘                                                       |                                                 |
|                                                                                     | Tetal 1                                                   |                                                 |
|                                                                                     | Use Microsoft 50: Server scheduler                        |                                                 |
|                                                                                     |                                                           |                                                 |
|                                                                                     |                                                           |                                                 |
|                                                                                     |                                                           |                                                 |
|                                                                                     |                                                           |                                                 |
|                                                                                     |                                                           |                                                 |
|                                                                                     |                                                           |                                                 |
|                                                                                     |                                                           |                                                 |
| Resources are not found. Click Refresh                                              |                                                           |                                                 |
| Resources to discover databases in the<br>database new or create new resource group |                                                           |                                                 |
| and the discount of the state in the second the                                     |                                                           | PQ                                              |
| resource view.                                                                      |                                                           | Activate Windows Prevous                        |

3. [検証]タブで、サーバを選択し、スケジュールを設定して\*[次へ]\*をクリックします。

| NetApp SnapCenter®                                             |                                                               | 🔹 🗃 😔 🔒 administrator SnapCenterAdmin 🖡 Sign Out |
|----------------------------------------------------------------|---------------------------------------------------------------|--------------------------------------------------|
| Microsoft SQL Server                                           | New Resource Group                                            |                                                  |
| search by name                                                 |                                                               |                                                  |
| Name                                                           |                                                               |                                                  |
| There is no match for your search or data<br>is not available. | Name Resourcies Policies Verification Notification Summary    |                                                  |
| 2                                                              | Select the verification servers                               |                                                  |
|                                                                | Verification server \$124/83(13:0.5026) +                     |                                                  |
|                                                                | SQURDEHMAC(13.0.5024)<br>Configure verification Sazes         |                                                  |
|                                                                | Policy II Schedule Type Applied Schedules Configure Schedules |                                                  |
|                                                                | HALSACKUP, CHAMPONIHPOR Houry tone                            |                                                  |
|                                                                | 70011                                                         |                                                  |
|                                                                |                                                               |                                                  |

4. Eメールを送信するように通知を設定します。

| letApp SnapCenter®                                             |                                                                                                    | 🔹 🗃 🔮 - 1 administrator SnapCenterAdmin 🖉 Sign D                                             |
|----------------------------------------------------------------|----------------------------------------------------------------------------------------------------|----------------------------------------------------------------------------------------------|
| Monaaft SQL Server                                             | New Resource Group                                                                                                    |                                                                                              |
| search by name                                                 | 4 If you want to send notifications for scheduled or on demand jobs, an SMTP server must be configured. Continue to the Summary page to save your information of the Summary page to save your information of the Summary page to save your information. | ation, and then go to Settingo-Global Settings-Notification Server Settings to configure the |
| P Name                                                         |                                                                                                    |                                                                                              |
| There is no match for your search or data<br>is not available. | 12anne Resources Policies Ventrasion Notification Summary                                                                                                    |                                                                                              |
|                                                                | Provide email settings                                                                                                    |                                                                                              |
|                                                                | Email preference •                                                                                                    |                                                                                              |
|                                                                | From email                                                                                                    |                                                                                              |
|                                                                | fo Erial to                                                                                                    |                                                                                              |
|                                                                | Subject Nepfcarlos                                                                                                    |                                                                                              |
|                                                                |                                                                                                    |                                                                                              |
| Resources are not found. Click Refresh                         |                                                                                                    |                                                                                              |

#### これで、複数のSQL Serverデータベースをバックアップするようにポリシーが設定されました。

| App snapcemere                                                                 |                                                                                                    | 🗧 🖬 🥹 🕹 Ladministrator SnapCenterAdmin 🛛 Sign O                           |
|--------------------------------------------------------------------------------|----------------------------------------------------------------------------------------------------|---------------------------------------------------------------------------|
| Microsoft SQL Server                                                           |                                                                                                    |                                                                           |
| search by name                                                                 | If you want to send nutifications for schedule) or on demand jobs, an SATIP server must be configured. Community by Sommary page to save your information, and then graveses                                                                                                    | to Settings-Global Settings-Notification Server Settings to configure the |
| Name                                                                           |                                                                                                    |                                                                           |
| There is no match for your search or data<br>is not available.                 | O     O     O |                                                                           |
|                                                                                | Resource group name RE-DAMPONSIPTOR                                                                                                    |                                                                           |
|                                                                                | Tags INCOMMINISHIPOD                                                                                                    |                                                                           |
|                                                                                | Policy PULLBACIUP_COMPTORVINDER Headly                                                                                                    |                                                                           |
|                                                                                | Progen skapulenter mig en ne wildtaken sigu server<br>Verfuzion Sever (1300)                                                                                                    |                                                                           |
|                                                                                | Venfcation enabled for policy IDJLIBACKUP_CHAMPIONSHIPDIE Heavity                                                                                                    |                                                                           |
|                                                                                | Send email No O                                                                                                    |                                                                           |
|                                                                                |                                                                                                    |                                                                           |
| Resources are not found. Click Refresh<br>Resources to Success deabases in the |                                                                                                    |                                                                           |

#### 複数のSQL Serverデータベースに対してオンデマンドバックアップを実行します

1. [リソース]タブで、[表示]を選択します。ドロップダウンメニューから\*[リソースグループ]\*を選択します。
| App SnapCenter®  |                                |                |                     | = 0· | Laterated  | ter SnapCe | nien Admini | #Sgn Dat |
|------------------|--------------------------------|----------------|---------------------|------|------------|------------|-------------|----------|
| Mental SQLSaver  | RE-OWMPORTPOLIDetails          |                |                     |      |            |            |             |          |
| (dard) by Netter | Sauth -                        |                |                     | <br> |            | *          | 0           |          |
| P* Name          | Resource Name                  | Type           | Host                | (hn) | 110010-000 |            |             |          |
| RG-DHAMPONSHIPOB | Overgioratig081 (374/40)       | SQL Detailate  | STANAB DemoA2.com   | C    |            |            |             |          |
|                  | Championahigi0810 (574/440)    | SQL Detailurie | \$100MD.Ovenok2.com |      |            |            |             |          |
|                  | Championship2(8100 (STAVM))    | SQL Database   | STANKS Demok2.com   |      |            |            |             |          |
|                  | Championalsg218101 (STAVM3)    | SQL Dataliana  | STANAD DemokZuum    |      |            |            |             |          |
|                  | ChampionshipOthto2 (STWM3)     | SQL Datatione  | STAVM3.DamoAZ.com   |      |            |            |             |          |
|                  | Championitsp08103 (55x/M3)     | SQL Database   | Stands Demok2.com   |      |            |            |             |          |
|                  | ChampionshipD8104 (STaVM3)     | SQL DataBase   | \$74x443.Demo42.com |      |            |            |             |          |
|                  | ChampionshipD8105(DT#vM3)      | SQL Database   | \$749M3.Demo42.com  |      |            |            |             |          |
|                  | Championship/08106 (STAVW3)    | SQL Database   | \$7XVMI DemokZasm   |      |            |            |             |          |
|                  | ChampionshipD3107 (ClavM3)     | SQL Database   | S10041.Demo42.com   |      |            |            |             |          |
|                  | ChampionahipDI8108 (STAVHI3)   | SQL Database   | \$2XVMLDsmo42.com   |      |            |            |             |          |
|                  | Champsonalhsp208109 (ST#vMx3)  | SQL Database   | \$74y843.Demok2.com |      |            |            |             |          |
|                  | Championahip0811 (378/M3)      | SQL Datatiase  | stratus DemoA2.com  |      |            |            |             |          |
|                  | Championahip()B110 (CTWMS)     | SQL Database   | \$240MI.Demo42.com  |      |            |            |             |          |
|                  | ChampionshybB111 (STAMD)       | SQL Database   | \$7XVM3.Demok2.com  |      |            |            |             |          |
|                  | Championahip08112 (STAINE)     | SQL Database   | \$749343.DemoA2.com |      |            |            |             |          |
|                  | Champion(ship08113 (374/M2)    | SQL Database   | \$749M3.Demo42.com  |      |            |            |             |          |
|                  | Championshyddillia (STAVM2)    | SQL Dataliase  | 17XVM3.Demo42.com   |      |            |            |             |          |
|                  | ChampionshipOlititiS (\$15/Md) | 50. Database   | STKMA3.DemokZ.azm   |      |            |            |             |          |
|                  | Championship08316 (374/942)    | SQL Datature   | \$74943.Demo42.com  |      |            |            |             |          |
|                  | Champion/hig08117 (STAVM3)     | SQL Database   | STAYM3.DemoA2.com   |      |            |            |             |          |
|                  | Overgeonship08118 (\$75/56)    | 5QL Datatrave  | EtxiAd3.DamoAZ.com  |      |            |            |             |          |
|                  | Olumpionuhie08119 (STAMA9)     | SOL Database   | stivid3.bemoA2.com  |      |            |            |             |          |
| Total 1          | Chamaninalso2012(37AvM3)       | SOL Database   | \$TAIMJ.Demo52.com  |      |            |            |             |          |

- 2. リソースグループ名を選択します。
- 3. 右上の\*[今すぐバックアップ]\*をクリックします。

| N  | etAp | p SnapCenter®   |     |                    |               |                      | 1993<br>1993 |                    | Louina      | dmax ShapCe | Street Street | 5 10 |
|----|------|-----------------|-----|--------------------|---------------|----------------------|--------------|--------------------|-------------|-------------|---------------|------|
|    | Mo   | meet SQL Server |     | RG-1 Details       |               |                      |              |                    |             |             |               | ×    |
|    | 0    | eerch by name   |     | (stain)h           |               |                      |              |                    | Constitutes | <u>_</u>    | 1             |      |
| ,  |      | Name            |     | Resource Name      | Type          | Host                 | 11111111111  | Charles Contractor |             |             |               |      |
| 5  |      | matter          | 1   | 001(10)01          | SQC Database  | nts-smit DemoZ.com   |              |                    |             |             |               | 4    |
|    |      | model           | - 1 | D010 (rds-wmil)    | SQL Database  | rdiy ym 3.Demož.com  |              |                    |             |             |               |      |
|    |      | msco            | - 1 | 082 (Hoursd)       | 5QL Datatlase | idsiver3.0emo2.com   |              |                    |             |             |               |      |
|    |      | tempdb          |     | 003(10)-003        | SQL Database  | nts-smill Demoil.com |              |                    |             |             |               |      |
|    |      | Next cb         | - 1 | 0/64 (rds-em(l)    | SQL Datatiase | nts-vm3.Qemo2.com    |              |                    |             |             |               |      |
|    |      | Select.         | - 6 | 085 (Hts-umil)     | SQL Database  | rds-em3.0emo2.com    |              |                    |             |             |               |      |
| F. |      | NorthwestDB     |     | 001010-000         | SQL Datatuse  | nts-imit Demož.com   |              |                    |             |             |               |      |
| 1  |      | 001             |     | 047 (Htt=m3)       | SQL Dataflase | nts-ym3.DemoZ.com    |              |                    |             |             |               |      |
|    |      | 0618            |     | Dist provershi     | SQL Datathase | nts-ver3.Dwmp2.com   |              |                    |             |             |               |      |
|    |      | 082             |     | 009 (r01-em0)      | SQL Datatiase | nds-sm3.Demo2.com    |              |                    |             |             |               |      |
|    |      | (D83)           |     | 08100 (nts-vm3),   | SQL Database  | nts-vm3.DemoZ.com    |              |                    |             |             |               |      |
|    |      | 064             |     | DB11 (dsvm3)       | SQL Database  | nts wrst. DemoZ.com  |              |                    |             |             |               |      |
|    |      | 085             |     | 06128/d6-vm31      | SQL Database  | nts-emil Demol.com   |              |                    |             |             |               |      |
|    |      | 066             |     | 0013 (nts-em3)     | SQL Database  | nts-vm3.Demo2.com    |              |                    |             |             |               |      |
|    |      | 047             |     | 0614 (rds-em3)     | SQL Database  | nds-vm3.0wmo2.com    |              |                    |             |             |               |      |
|    |      | Des             |     | 0613 (rds-em7)     | SQL Database  | nis-sm3.DemoZ.com    |              |                    |             |             |               |      |
|    |      | 009             |     | 0014(mbrend)       | SQL Database  | nts-vm3.0emoZ.com    |              |                    |             |             |               |      |
|    |      | 08100           |     | DIG17 and sizes 23 | SQL Database  | nts-sm3.0emoZ.com    |              |                    |             |             |               |      |
|    |      | 0811            |     | 0018 projeveniki   | SQL Database  | nts-weid-DemoZ.com   |              |                    |             |             |               |      |
|    |      | 0813            |     | (0m+etp-end)       | SQL Database  | nty-vm3.2wmo2.com    |              |                    |             |             |               |      |
|    |      | 0813            |     | 0020 (rds-emilij   | SQL Database  | rds-im8.2emp2.com    |              |                    |             |             |               |      |
|    |      | 0814            |     | 0821 indo-em(3)    | SQL Database  | nts-venili.DemoZ.com |              |                    |             |             |               |      |
|    |      | 0015            |     | 0022 (rtts-em3)    | SQL Database  | nds-emil:DemoZ.com   |              |                    |             |             |               |      |
|    |      | DB16            |     | D623 inds-em3i     | SIGL Database | nds-vm3.2xmm2.com    |              | Acti               | vate Wi     | ndows       |               |      |
|    | 105  | M ILA           |     |                    |               |                      |              | Go to              |             |             |               |      |

4. 新しいウィンドウが開きます。[Verify after backup]\*チェックボックスをクリックし、[backup]をクリックします。

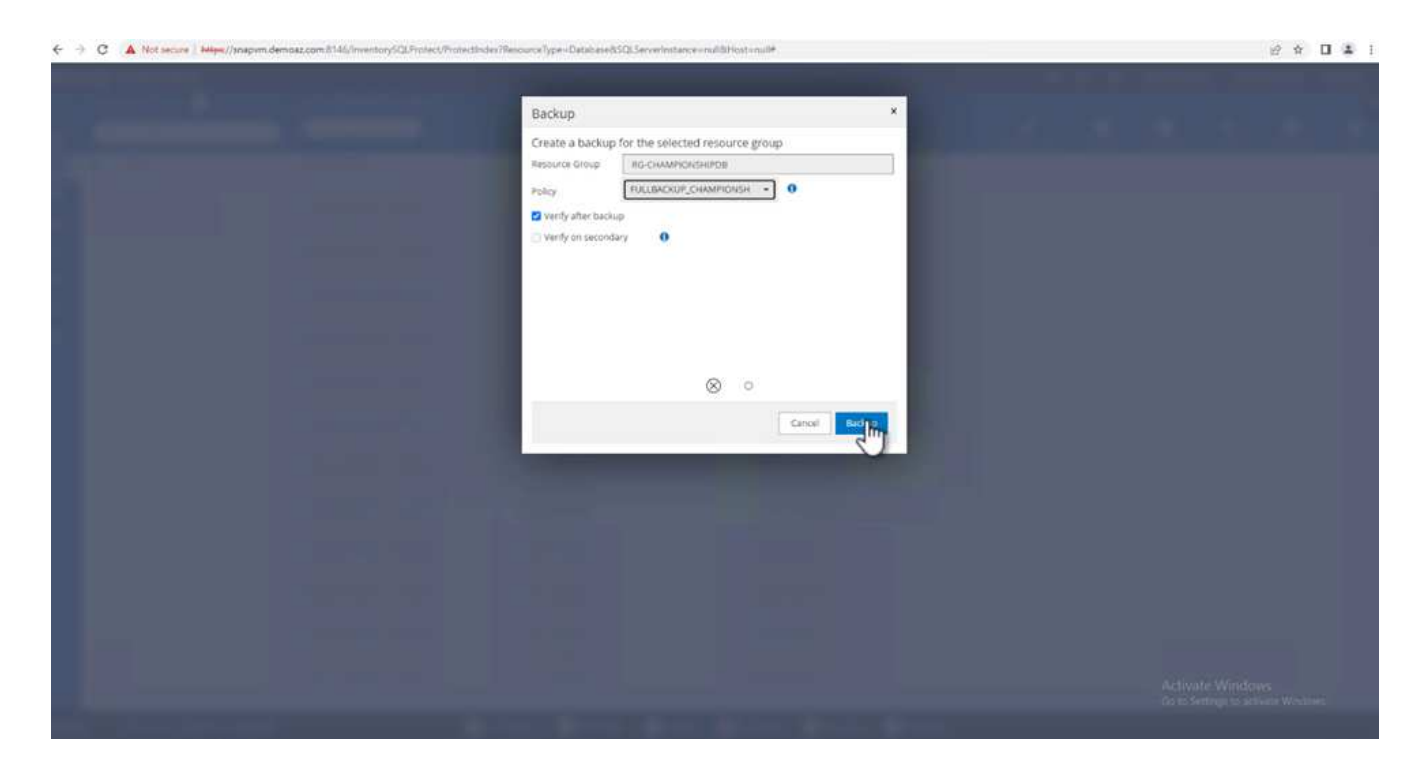

5. 確認メッセージが表示されます。「\*はい\*」をクリックします。

| Conf | irmation                                                                                                    | × |
|------|----------------------------------------------------------------------------------------------------|---|
|      | The policy selected for the on-demand backup is<br>associated with a backup schedule and the on-<br>demand backups will be retained based on the<br>retention settings specified for the schedule type.<br>Do you want to continue ? |   |
|      | Yes No                                                                                                    |   |

複数データベースのバックアップジョブを監視します

左側のナビゲーションバーで\*をクリックし、バックアップジョブを選択します。[詳細]\*をクリックしてジョ ブの進捗状況を確認します。

| C A Not serve Helps://anapom.demoac.com/#140/Inte |                                                                                                    | 윤 호 |
|---------------------------------------------------|----------------------------------------------------------------------------------------------------|-----|
|                                                   |                                                                                                    |     |
|                                                   | job Details *                                                                                                    |     |
|                                                   | Backup of Besource Group: RG.CHAMPIONSHIPDB with policy<br>FULLBACKUP_CHAMPIONSHIPDB                                                                                                    |     |
|                                                   | O + Eaclup of Resource Group 16G-CristemOnd-MIDE with party ToLLEACOUP, CristemOnd Party                                                                                                    |     |
|                                                   | ✓ + SINVEDemAZoon                                                                                                    |     |
|                                                   | 0 1916 38 19445/386369 96-CHAMION/HP08,STMME_11-11-2022_12.28.31.4322 ef 11 estas<br>STMMPChampon/Hp08185                                                                                                    |     |
|                                                   | <ul> <li>(a)0.317 (Verly backup H0-CKAMHORSHIPSE, SSHKK), (11:11:2822, 17:28:51-8322: of 1:00<br/>O dbp): 37:8433 (Duempurship2011)2, 57:84381/Ohimpionis/p01771, SSNKKS/Ohimpionis/p01117,<br/>SSNKKS/Ohimpionis/p011.2</li> </ul>                                                                                                    |     |
|                                                   | 100 MI Werk backup KS CHAMINOKSHIPOL 200402, 11:11-2022, 17:25 SI 4332* of 150*<br>Store Start Start Star<br>Start Start Start Start Start Start Start Start Start Start Start Start Start Start Start Start Start Start Start Start Start Start Start Start Start Start |     |
|                                                   | © •                                                                                                    |     |
|                                                   |                                                                                                    |     |
|                                                   |                                                                                                    |     |
|                                                   |                                                                                                    |     |
|                                                   |                                                                                                    |     |
|                                                   |                                                                                                    |     |
|                                                   |                                                                                                    |     |
|                                                   | An operandrom server is contently unavailable, the job is governer.                                                                                                    |     |
|                                                   | Veer Logs Tarrier ( Cooe                                                                                                    |     |
|                                                   | and the second second se                                                                                                    |     |

バックアップが完了するまでの時間を確認するには、\*[リソース]\*タブをクリックします。

| ⊢ → C 🔺        | Not secure   Miles//anapsm.demoaz.com/8146/inventorySQUPro | tect/Protectindex?lieuource7ype=null650 | & ServerInstance - null&Host - null |                            | e * 🛛 🌲 i                                          |
|----------------|------------------------------------------------------------|-----------------------------------------|-------------------------------------|----------------------------|----------------------------------------------------|
| NetApp Sna     | apCenter®                                                  |                                         |                                     |                            | 🛊 🗃 😔 - 🛓 administrator SnapCenterAdmin 🖡 Sign Out |
| 8              | Microsoft SQL Server                                       |                                         |                                     |                            |                                                    |
| Dashboard      | Mew Resource Group   Search by name                        | V)                                      |                                     |                            |                                                    |
| Resources      | JZ IM Name                                                 | Resource Count                          | Tags                                | Policies                   | Last Backup Overall Status                         |
| Monitor        | RS-CHAMPIONSHIPOR                                          | 200                                     | RE-OWMPONSHIPDI                     | HULLBACKUP_CHAMPIONSHEPDIE | 11/11/2022 531:35 PM D Owned                       |
| Reports        |                                                            |                                         |                                     |                            | 0                                                  |
| Hosts          |                                                            |                                         |                                     |                            |                                                    |
| Storage System | <b>w</b> /                                                 |                                         |                                     |                            |                                                    |
| E Settings     |                                                            |                                         |                                     |                            |                                                    |
| Alerts         |                                                            |                                         |                                     |                            |                                                    |
|                |                                                            |                                         |                                     |                            |                                                    |
|                |                                                            |                                         | × •                                 |                            |                                                    |
|                |                                                            |                                         |                                     |                            |                                                    |
|                |                                                            |                                         |                                     |                            |                                                    |
|                |                                                            |                                         |                                     |                            |                                                    |
|                |                                                            |                                         |                                     |                            |                                                    |
|                |                                                            |                                         |                                     |                            |                                                    |
|                |                                                            |                                         |                                     |                            |                                                    |
|                |                                                            |                                         |                                     |                            |                                                    |
|                |                                                            |                                         |                                     |                            |                                                    |
|                |                                                            |                                         |                                     |                            |                                                    |
|                |                                                            |                                         |                                     |                            | Achivate Windows                                   |
|                | Total 1                                                    |                                         |                                     |                            | Go to Settings to activate Windows                 |

## 複数データベースバックアップのトランザクションログバックアップ

SnapCenter は、完全復旧モデル、バルクログ復旧モデル、シンプル復旧モデルをサポートしています。簡易 リカバリモードでは、トランザクションログバックアップはサポートされません。

トランザクションログバックアップを実行するには、次の手順を実行します。

1. [リソース]タブで、[表示]メニューを[データベース]から[リソースグループ]に変更します。

| etApp Snap    | oCenter®                      |            |                         |                          |                          | administratur SnapConterAdmin #SignC |
|---------------|-------------------------------|------------|-------------------------|--------------------------|--------------------------|--------------------------------------|
|               | Microsoft SQL Server          |            |                         |                          |                          |                                      |
| Deshboard     | Vere Delabele • Hearth by the | - V)       |                         |                          |                          |                                      |
| Resources     | U P Database                  | instance   | Huzzt                   | Last Backup              | Overall Status           | Тури                                 |
| Marries.      | Australia Group               | SQUADSHMIC | PSRCU2511R, DemoA2, com | 11/11/2022 43425 PM 🖨    | Beckup succeeded         | Liter database                       |
| CALCULAR .    | 0                             | 3QUADSHMK: | PSXCU/STER.Demo42.com   |                          | Not protected            | User database                        |
| eports.       | Peter In                      | SQUADSHIME | PSkEssSTER.DemoA2.com   |                          | Not protected            | Uner dataltase                       |
| lanta i       | noorion                       | SOLKOSHMC  | FSACLUSTER, DemoA2.com  |                          | Not protected            | User database                        |
| Same Sections | INSIGHT205                    | SQLADSHMC  | PSACLUSTER Demok2.com   |                          | Notprotected             | ther database                        |
| Here a        | master                        | SQLRDSHMC  | PERCENTER.Demo42.com    |                          | Not protected            | System database                      |
| -             | node                          | SQUADSHIMC | PSACUUSTER.DemoA2.com   |                          | teat protected           | System database                      |
| 100           | muth                          | SQUADSHMIC | PSICULTUR DemokZoom     |                          | Not protected            | System database                      |
|               | tempdb                        | SQURDSHMC  | PERCLUPITER Demon2.com  |                          | for available for backup | typer database                       |
|               | Championship081               | STANKS     | STAVAS.DemiA2.com(X) 0  | 15/11/2022 5:30:26 PM 🛱  | Backup succeeded         | User database                        |
|               | ChampionishipDD10             | (TAVAS)    | ESAVM3.DemoAZ.com       | 11/11/2022 5/2026 PM 🖨   | Reckup succeeded         | Chief database                       |
|               | Championship/DB100            | 106M3      | ETAVM3.DemoA2.com       | 11/11/2022 5:30:25 PM    | Backg succeeded          | Sher database                        |
|               | Champonshp00131               | STAVMS     | STAVM3.DempA2.com       | 11/11/2022 5:30:26 PM 🖨  | Backup succeeded         | titser datalitacie                   |
|               | Changionship06102             | STAVAD     | STAVM3.DemoA2.com       | 11/11/2022 5:30:28 PM 🛱  | Backup succeeded         | Ober database                        |
|               | Champiorship08133             | 324/40     | STAVM3.DemoA2.com       | 11/11/2022 5:30:26 PM 🛱  | Backup succession        | Uver database                        |
|               | Championship08154             | STRAMD     | STAMUL DemoA2.com       | 11/11/2022 5:30:26 PM 🛱  | Backup turneeded         | L/yer database                       |
|               | ChampionshipDB185             | 32A/M3     | STAVMLDemoAZ.com        | 11/11/2022 5:00:26 PM 🖨  | Backup succeeded         | User datafiase                       |
|               | Championship08106             | 156463     | STAVM3.DemoA2.com       | 11/11/2022 5:30:26 PM    | Rectup succeeded         | User database                        |
|               | ChampionshipDB1127            | stews      | STAVMI.DemoA2.com       | 11/11/2022 5:30:26 PM    | Baciup succeeded         | User detabase                        |
|               | Championship08108             | STRIMA     | STAVA3.DemGAZ.com       | 101102622 5:30:26 PM 🗂   | Backup succeeded         | User database                        |
|               | ChampionshipD8109             | (DAMA)     | DAVAG DemoA2.com        | 11/11/2022 5:30 20 PM    | Beckup succeeded         | User detabase                        |
|               | ChampionshipD011              | 10640      | 114vM3.DemoAZ.com       | 11/11/2022 5:30:25 /M. 🛱 | Backp succeeded          | User database                        |
|               | Championship0011E             | STAVMS     | STAVAS.DemoA2.com       | 11/11/2022 5:30/28 PM 🛱  | Backup succented         | litiel database                      |
|               | Ounconstabiliti               | (SAVM)     | STAVM3.DemoA2.com       | 13/11/2022 5:30:26 PM 🛱  | Reduct succeeded         |                                      |

- 2. 作成したリソースグループバックアップポリシーを選択します。
- 3. 右上の\*[リソースグループの変更]\*を選択します。

| App SnapCenter®   |                                |                |                     | (O) |                 | Latronic | ar trapfer | Ber Admin | Sen Out |
|-------------------|--------------------------------|----------------|---------------------|-----|-----------------|----------|------------|-----------|---------|
| Mirmolt SQL Sever | IS CAMPONIATORONIA             |                |                     |     |                 |          |            |           |         |
| intends by Germa  |                                |                |                     |     | <u>.</u>        |          | 1          | •         | <u></u> |
| F Name            | Resource Name                  | Туре           | Hint                |     | - Andrew Street |          |            |           |         |
| ND-CHARTCHORTOR   | ChampionshipDilli ddhaWdi      | SQL Detablise  | 17AVM3.DemicAZ.com  |     |                 |          |            |           |         |
|                   | Champonship0819 (STKVM3)       | SQL Catabase   | STAVATS (ImmuNZ.com |     |                 |          |            |           |         |
|                   | ChampionichipDill102(STAVM3)   | SQL Catabase   | 11AvM3.DemoA2.com   |     |                 |          |            |           |         |
|                   | Championiship0(8101 (\$5AVM3)  | SQL Database   | TTAVM3.DemoAZ.com   |     |                 |          |            |           |         |
|                   | Championshipb@102.cSTWW03      | SQS Detaitane  | STAVM3.DemoA2.com   |     |                 |          |            |           |         |
|                   | Championahip@81033574xM3)      | SQL Database   | 114/M3.Demo42.com   |     |                 |          |            |           |         |
|                   | Championiship0(8104)(\$74/443) | SQL Database   | 11AVM3.DemuAZ.com   |     |                 |          |            |           |         |
|                   | Champonship0(E1)11 (57(WHO))   | SQL Campbelle  | STAVAS DemoA2.com   |     |                 |          |            |           |         |
|                   | Championshipb@106(STAvM3)      | SQL Database   | \$3xxM3.DemoA2.com  |     |                 |          |            |           |         |
|                   | ChampionshipDill107 (STAVM3)   | SQL Detabase   | GIMMI.DenokZame     |     |                 |          |            |           |         |
|                   | Championshipbilitilit (STXVM3) | SQS Detailarte | STAVM3.DemoA2.com   |     |                 |          |            |           |         |
|                   | Championship0@101/STAVM3)      | SQL Database   | 114/M3.Demok2.com   |     |                 |          |            |           |         |
|                   | ChampionshipDill11 (\$78VM3)   | SQL Database   | 13AVM3.DemoA2.com   |     |                 |          |            |           |         |
|                   | Oversponshig@Etrid(STXV93)     | SQL Ownational | STAVA3.DemoA2.com   |     |                 |          |            |           |         |
|                   | Championuhip0(8111257A/M3)     | SQL Detabase   | 11A/M3.DemiA2.com   |     |                 |          |            |           |         |
|                   | ChampionshipDill112 (STAVM3)   | SQL Detablate  | 1TAVM3.DemoA2.com   |     |                 |          |            |           |         |
|                   | Overgeorshipb@113(STAVW3)      | SQL Detrictane | \$54vW3.DemoAZ.com  |     |                 |          |            |           |         |
|                   | Championship0(8114(574/M3))    | SQL Database   | \$14/M3.DemoA2.com  |     |                 |          |            |           |         |
|                   | Championship218133337AVM23     | SQC Detabase   | 114VW3.Demo42.com   |     |                 |          |            |           |         |
|                   | Championship@iEtti(csTxv32)    | SQL Database   | STAVAT Demok2.com   |     |                 |          |            |           |         |
|                   | Championship0(811.7 (\$T4/M2)  | SQL Database   | 11AvM3 DemoA2 com   |     |                 |          |            |           |         |
|                   | Championship0(E113-055/VM3)    | SQL Outsiduise | 11AVM3.04moAZ.cz#   |     |                 |          |            |           |         |
|                   | Oumponship@ETTEGTWW3)          | SQL Detetate   | STAVM3.DemuA2.com   |     |                 |          |            |           |         |
|                   | Championohie0813 (\$14xM3)     | SDL Database   | stavM3.DemoA2.com   |     |                 | Action   |            |           |         |

 [名前]セクションには、デフォルトでバックアップポリシーの名前とタグが設定されます。「\*次へ\*」 をクリックします。

[Resources]タブでは、トランザクションバックアップポリシーを設定するベースが強調表示されます。

| NetApp SnapCenter®  |                                                                                                    | 🌖 🛤 👔 🔹 🛔 administratur SnapCenterAdmin 🗍 Sign Out |
|---------------------|----------------------------------------------------------------------------------------------------|----------------------------------------------------|
| Marasalt SQL Server | Modify liesource Group                                                                                                    |                                                    |
| Search by name      |                                                                                                    |                                                    |
| Name                | <b>• • • • • • • • • •</b>                                                                                                    |                                                    |
| RECOMPOSIDATE       | Name Resources Policies Winflation Notification Summary                                                                                                    |                                                    |
|                     | Add resources to Resource Group                                                                                                    |                                                    |
|                     | Host Resource Type                                                                                                    |                                                    |
|                     | All • Instances •                                                                                                    |                                                    |
|                     | Available Resources Selected Resources                                                                                                    |                                                    |
| <b>E</b>            | (search available resources)Q                                                                                                    |                                                    |
| <b>X</b>            | Auto select all the resources from the same storage volume 0                                                                                                    |                                                    |
|                     | STMAS OrangionshipERI (STMAR) OrangionshipERI (STMAR) |                                                    |
| Total 1             |                                                                                                    | Activate Windows Previous 100                      |

## 5. ポリシー名を入力します。

| New SQL Serve      | er Backup Polic | Ŷ                        |                |  |
|--------------------|-----------------|--------------------------|----------------|--|
| 1 Name             | Provide a polic | y name                   |                |  |
| 2 Backsip type     | Policy name     | LOGBACKUP_CHAMPIONSHIPDB | 0              |  |
| 3 Netwition        | Overaits        | LOSEACKUP_CHAM/DONSHIPDE |                |  |
| A Heptoreovic      |                 |                          |                |  |
| (s.) script        |                 |                          |                |  |
| ( 6 ) Verification |                 |                          |                |  |
| 7 Summary          |                 |                          |                |  |
|                    |                 |                          |                |  |
|                    |                 | × °                      |                |  |
|                    |                 |                          |                |  |
|                    |                 |                          |                |  |
|                    |                 |                          |                |  |
|                    |                 |                          |                |  |
|                    |                 |                          |                |  |
|                    |                 |                          |                |  |
|                    |                 |                          |                |  |
|                    |                 |                          | President Next |  |
|                    |                 |                          | 3              |  |

6. SQL Serverバックアップオプションを選択します。

7. ログバックアップを選択します。

8. 会社のRTOに基づいてスケジュール頻度を設定します。「\*次へ\*」をクリックします。

| New SQL Serve  | er Backup Policy                                                                                                    | × |
|----------------|----------------------------------------------------------------------------------------------------|---|
| 1 Name         | Select SQL server backup options                                                                                                    |   |
| 2 Backup Type  | Choose backup type                                                                                                    |   |
| 3 Retention    | ○ Full backup and log backup                                                                                                    |   |
| 4 Replication  | Full backup     Eog backup                                                                                                    |   |
| 5 Script       | Copy only backup 0                                                                                                    |   |
| 6 Verification | Maximum databases backed up per Snapshot copy: 100                                                                                                    |   |
| 7 Summary      | Availability Group Settings                                                                                                    |   |
|                | Schedule frequency                                                                                                    |   |
|                | Select how often you want the schedules to occur in the policy. The specific times are set at backup job creation enabling you to stagger your start times. |   |
|                | On demand                                                                                                    |   |
|                | Aburiy     Daily                                                                                                    |   |
|                | O Weekly                                                                                                    |   |
|                | O Monthly                                                                                                    |   |
|                |                                                                                                    |   |
|                |                                                                                                    |   |
|                |                                                                                                    |   |
|                | Previous Next                                                                                                    |   |

9. ログバックアップの保持設定を行います。「 \* 次へ \* 」をクリックします。

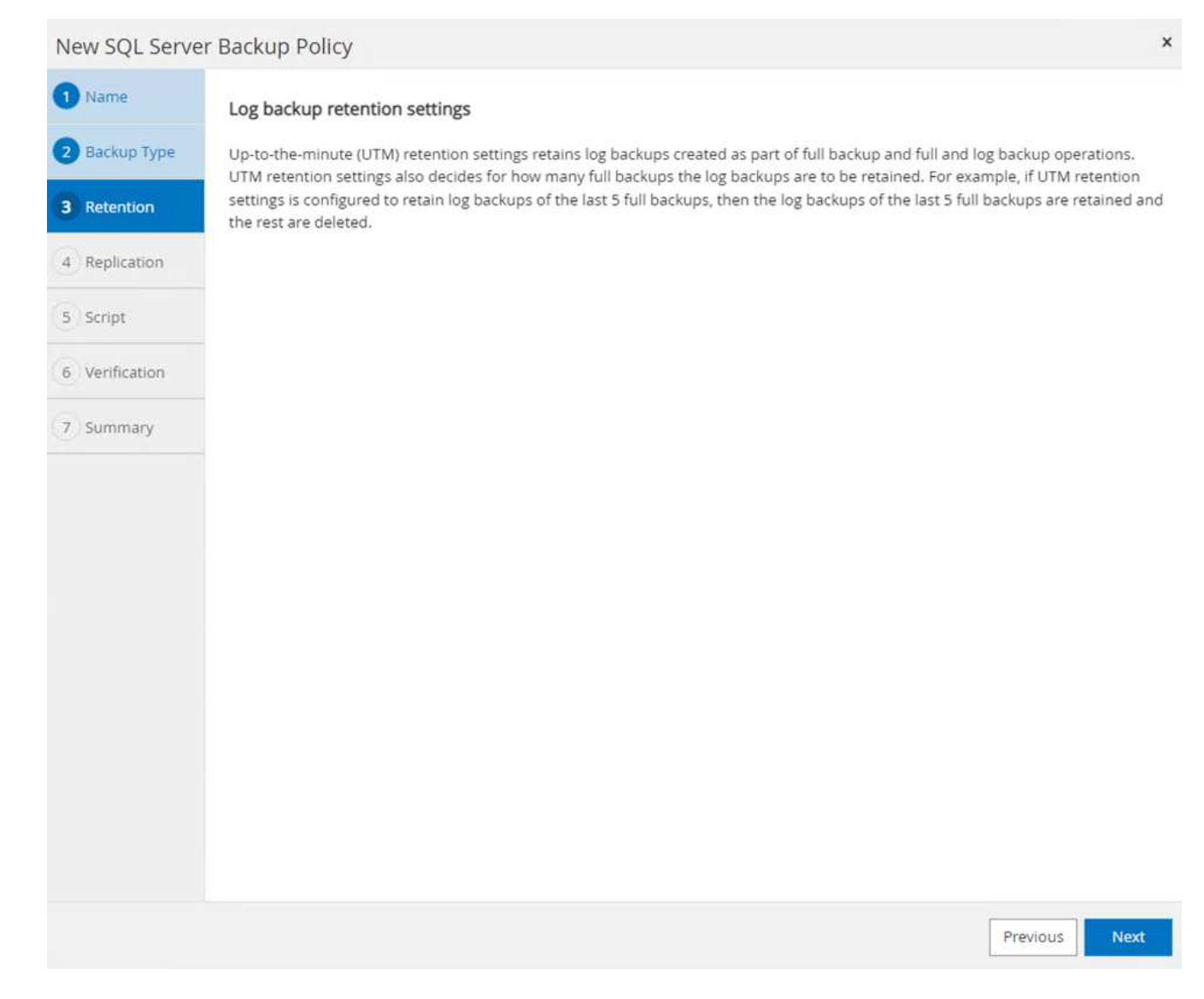

10. (オプション) レプリケーションオプションを設定します。

40

| New SOL Server Back | un Beline                                              |                  |
|---------------------|--------------------------------------------------------|------------------|
|                     | ap ronzy                                               | -                |
| Sele                | at secondary replication options                       |                  |
| e moxe type Du      | idate ShapMirror after creating a local Shapshot copy. |                  |
| O Reservan          | ydate SnapVault affer creating a local Snapshot copy.  |                  |
| 4 Replication       | stary policy sole                                      |                  |
| S. Script           |                                                        |                  |
| 6 Verification      |                                                        |                  |
| 7. Summary          |                                                        |                  |
|                     |                                                        |                  |
|                     | ⊗ ∘                                                    |                  |
|                     |                                                        |                  |
|                     |                                                        |                  |
|                     |                                                        |                  |
|                     |                                                        |                  |
|                     |                                                        |                  |
|                     |                                                        |                  |
|                     |                                                        |                  |
|                     |                                                        |                  |
|                     | Previous 10                                            |                  |
|                     |                                                        | Activité Windows |

11. (オプション)バックアップジョブの実行前に実行するスクリプトを設定します。

| New SQL     | rver Backup Policy                                              | ×                |
|-------------|-----------------------------------------------------------------|------------------|
| 1 Name      | Specify optional scripts to run before performing a backup job  |                  |
| O flackup 7 | Prescript full path -SCRIPTS_PATH>                              |                  |
| E Mathiaton | Preicost Choose optional arguments                              |                  |
| O hujicato  | Specify optional scripts to run after performing a backup job 0 |                  |
| 5 Knot      | Postscript full path Scientific Anthe                           |                  |
|             | Postscript<br>arguments Choose optional arguments .             |                  |
| · WITCH     | Script timeout 00 2403                                          |                  |
| 7 Summary   |                                                                 |                  |
|             | ⊗ ∘                                                             |                  |
|             |                                                                 |                  |
|             |                                                                 |                  |
|             |                                                                 |                  |
|             |                                                                 |                  |
|             |                                                                 |                  |
|             |                                                                 |                  |
|             |                                                                 |                  |
|             |                                                                 |                  |
|             | Westow                                                          | <u> </u>         |
|             |                                                                 | Activate Windows |

12. (任意)バックアップ検証を設定します。

| the second second second second second second second second second second second second second second second se |                                               |  |
|----------------------------------------------------------------------------------------------------|-----------------------------------------------|--|
| New SQL S                                                                                                    | rver Backup Policy *                          |  |
| O harre                                                                                                    | Select the options to run backup venification |  |
| 3 Backup Typ                                                                                                    | Log backup                                    |  |
| O References                                                                                                    | Z Werfy isg backup. 0                         |  |
| O Replacion                                                                                                    |                                               |  |
| 0 mm                                                                                                    |                                               |  |
| 6 ventication                                                                                                   |                                               |  |
| 7 Summary                                                                                                    |                                               |  |
|                                                                                                    | ∞ ∘                                           |  |
|                                                                                                    |                                               |  |
|                                                                                                    |                                               |  |
|                                                                                                    |                                               |  |
|                                                                                                    |                                               |  |
|                                                                                                    |                                               |  |
|                                                                                                    |                                               |  |
|                                                                                                    |                                               |  |
|                                                                                                    | Previous                                      |  |
|                                                                                                    | 4                                             |  |
|                                                                                                    |                                               |  |

13. [概要]ページで、\*[完了]\*をクリックします。

| Not secure   Hilps://snapym.demoaz.com.8146/inventory502Prote | t/Protectindex/ResourceType - null&SQLServering                          | tarce=nullStreat+null#                       |          | 12 Q |
|---------------------------------------------------------------|--------------------------------------------------------------------------|----------------------------------------------|----------|------|
|                                                               |                                                                          |                                              |          |      |
| New SQU                                                       | Server Backup Policy                                                     |                                              |          |      |
| 1 Narra                                                       | Summary                                                                  |                                              |          |      |
| O Ractor                                                      | Type Policy name                                                         | LDGBACKUP_CHAMPIONSHPDIL                     |          |      |
|                                                               | Details                                                                  | LOGBACKUP_CHAMPIONSHIPDE                     |          |      |
| <b>O</b> Retarts                                              | Backup type                                                              | Log transaction hadkup                       |          |      |
| O Reptar                                                      | Availability group settings                                              | Itarilup only on preferred backup replica    |          |      |
| 0                                                             | Schedule Type                                                            | +itourty.                                    |          |      |
| S series.                                                     | Replication                                                              | - Norse                                      |          |      |
| O Verifica                                                    | on Backup prescript settings                                             | undefined<br>Prescript arguments:            |          |      |
| 7 Summa                                                       | y Backup postscript settings                                             | undefined<br>Pastuript argumentic            |          |      |
|                                                               | Verification for backup schedule type<br>Verification prescript settings | none 🛞 o<br>undefined<br>Prescript arguments | _        |      |
|                                                               | Ventication postscript settings                                          | underfined.<br>Postscript arguments:         |          |      |
|                                                               |                                                                          |                                              |          |      |
|                                                               | _                                                                        |                                              | Previous |      |
|                                                               |                                                                          |                                              |          |      |

# 複数のMSSQL Serverデータベースを設定して保護します

1. 新しく作成したトランザクションログバックアップポリシーをクリックします。

| App SnapCenter®      |                                                         | 🔴 🗃 🕒 - 🗶 administrator SnapCenterAdmin 🖡 Sig |
|----------------------|---------------------------------------------------------|-----------------------------------------------|
| Microsoft SQL Server | Modify Resource Group                                   |                                               |
| seal Or by name      |                                                         |                                               |
| Name                 |                                                         |                                               |
| RG-CHAMPION/HIPOR    | Name Resources Policies Vermation Nethication Summary   |                                               |
|                      | Select one or more policies and configure schedules     |                                               |
|                      | FULLBACKUF_CHAMPIONSHIPDB, LOGBACKI+                    |                                               |
|                      | Configure schedules for selected policies               |                                               |
|                      | Policy II Applied Schedules Configure Schedule          | 5                                             |
|                      | PULLIACKUP_CHAMPONSHIPDE Hourly: Repeat every 8 hours / |                                               |
|                      | LOGBACKUP_CHAMPONSHIPOB None                            |                                               |
|                      | $\otimes$ $\heartsuit$                                  |                                               |
|                      | Total 2                                                 |                                               |
|                      | Use Microsoft SQL Server scheduler                      |                                               |
|                      |                                                         |                                               |
|                      |                                                         |                                               |
|                      |                                                         |                                               |
|                      |                                                         |                                               |
|                      |                                                         |                                               |
|                      |                                                         |                                               |
|                      |                                                         |                                               |
|                      |                                                         |                                               |
|                      |                                                         |                                               |
|                      |                                                         | Artilitie Windows P                           |

- 2.\*開始日\*と\*有効期限\*日付を設定します。
- 3. SLA、RTP、およびRPOに応じて、ログバックアップポリシーの頻度を入力します。[OK]をクリックします。

4. 両方のポリシーを表示できます。「\*次へ\*」をクリックします。

| tApp SnapCenter®     |                                                             | a 🛛 🛛 • 🛓 administrator SnapCenterAdmin 🖉 Sign C |
|----------------------|-------------------------------------------------------------|--------------------------------------------------|
| Microsoft SQL Server | . Modfy linsaurce Group                                     |                                                  |
| search by name       |                                                             |                                                  |
| 7 Name               |                                                             |                                                  |
| RG-CHAMPIONSHIPDB.   | sume Resources Pences Verification Summary                  |                                                  |
|                      | Select one or more policies and configure schedules         |                                                  |
|                      | PULLBACKUP_CHAMPIONSHIPDB, LOGBACK+                         |                                                  |
|                      | Configura schadulas for calartad nalizias                   |                                                  |
|                      | Policy. IE Applied Schedules Configure Schedules            |                                                  |
|                      | FOLLBACKUP_CHAMINON/SHIPDB Hourty: Repeat every 8 hours 🖌 🗙 |                                                  |
|                      | LOGBACKUP_CHAMPIONSHIPDB Hourly: Repeat every 2 hours 🖌 🗴   |                                                  |
|                      | × •                                                         |                                                  |
|                      | Total 3                                                     |                                                  |
|                      | Use Microsoft SQL Server scheduler                          |                                                  |
|                      |                                                             |                                                  |
|                      |                                                             |                                                  |
|                      |                                                             |                                                  |
|                      |                                                             |                                                  |
|                      |                                                             |                                                  |
|                      |                                                             |                                                  |
|                      |                                                             |                                                  |
|                      |                                                             |                                                  |
|                      |                                                             |                                                  |

5. 検証サーバを設定

|                                        | modzicamia Hermemonyscz Protect Protectader (Hasource rype+nurococz) serverintance+nurozheat i nure |                                                      |
|----------------------------------------|----------------------------------------------------------------------------------------------------|------------------------------------------------------|
| etApp SnapCenter®<br>Monset SOX Server | Moddy Hessure Group                                                                                 | 🔴 🗃 🔮 - 🚹 administrator – Snap Center Admin ¥ Sign O |
| search by came                         |                                                                                                    |                                                      |
| Marne                                  |                                                                                                    |                                                      |
| IIG CHAMPICKGHIPOB                     | Name Resources Policies Verification Nonmary                                                        |                                                      |
|                                        | Select the verification servers                                                                     |                                                      |
|                                        | Verification server 310/(X)(13.0.5028) *                                                            |                                                      |
|                                        |                                                                                                    |                                                      |
|                                        | Configure venification schedules Policy II Schedule Type Applied Schedules Configure Schedules      |                                                      |
|                                        | RULLSACKUP, CHAMPONOHPOB Hourly Venty after backup 🖌 🗴                                              |                                                      |
|                                        | × •                                                                                                 |                                                      |
|                                        | 0.5                                                                                                 |                                                      |
|                                        |                                                                                                    |                                                      |
|                                        |                                                                                                    |                                                      |
|                                        |                                                                                                    |                                                      |
|                                        | Total I                                                                                             |                                                      |
|                                        |                                                                                                    |                                                      |
|                                        |                                                                                                    |                                                      |
|                                        |                                                                                                    |                                                      |
|                                        |                                                                                                    |                                                      |
|                                        |                                                                                                    |                                                      |

6. Eメール通知を設定します。

| II N   | etApp SnapCenter®    |                                                                                                    | 🌲 🗃 🚱 - 主 clusteradmin SnapCenterAdmin 🖉 Sign Out                                    |
|--------|----------------------|----------------------------------------------------------------------------------------------------|--------------------------------------------------------------------------------------|
|        | Microsoft SQL Server | Modify Resource Group                                                                                                    | ×                                                                                    |
|        | search by name       | flyou want to send notifications for scheduled or on demand jobs, an SMTP server must be configured. Continue to the Summary page to save your information, and the server. | en go to Settings-Global Settings-Notification Server Settings to configure the SMIP |
| 0      | Mame Name            |                                                                                                    |                                                                                      |
| ତ<br>ଅ | N9-1                 | Name Resources Polices Verification Roshupon Summary                                                                                                    |                                                                                      |
| 4      |                      | Provide email settings 0                                                                                                    |                                                                                      |
| ֥      |                      | Select the service accounts or people to notify regarding protection issues.                                                                                                |                                                                                      |
| æ.,    |                      | Email preference Never •                                                                                                    |                                                                                      |
| A      |                      | Fom From areas                                                                                                    |                                                                                      |
|        |                      | Sobiet Notification                                                                                                    |                                                                                      |
|        |                      | Attach job report                                                                                                    |                                                                                      |
|        |                      |                                                                                                    |                                                                                      |
|        |                      |                                                                                                    |                                                                                      |
|        |                      |                                                                                                    |                                                                                      |
|        |                      |                                                                                                    |                                                                                      |
|        |                      |                                                                                                    |                                                                                      |
|        |                      |                                                                                                    |                                                                                      |
|        |                      |                                                                                                    |                                                                                      |
|        |                      |                                                                                                    |                                                                                      |
|        |                      |                                                                                                    |                                                                                      |
|        |                      |                                                                                                    |                                                                                      |
|        |                      |                                                                                                    | Activate Windows                                                                     |
|        | Total 1              |                                                                                                    | Ges try Settimers try activate Win Prevous Next                                      |

7. [概要]ページで、\*[完了]\*をクリックします。

| addb aughterine a    |                                                      |                                                                                                    | 🗧 🗃 🚱 - 💄 administrator SnapCenterAdmin 🖉 Sign O                                                     |
|----------------------|------------------------------------------------------|----------------------------------------------------------------------------------------------------|----------------------------------------------------------------------------------------------------|
| Microsoft SQL Server | Modify Resource Group                                |                                                                                                    |                                                                                                    |
| tearch by seme       | If you want to send notifications for sch<br>server. | eduled or on demand jobs, an SMTP server must be configured. Continue to the Summary page to save your | e information, and then go to Settings-Global Settings-Hootfication Server Settings to configure the |
| 7 Name               |                                                      |                                                                                                    |                                                                                                    |
| RECHAMPONISHIPDE     | 0-0-                                                 | 0-0-0-0                                                                                                |                                                                                                    |
|                      | Name Resources                                       | Peñcies verification Notification Summary                                                              |                                                                                                    |
|                      | Resource group name                                  | ILS-CHAMPIONSHIPDE                                                                                     |                                                                                                    |
|                      | tags                                                 | NG-CHAMPONSHIPDB                                                                                       |                                                                                                    |
|                      | Policy                                               | FULLENCKUP_CHAMPIONSHIPDE: Hourty<br>LOGENCIUP_CHAMPIONSHIPDE: Hourty                                  |                                                                                                    |
|                      | Plag-in                                              | SnapCenter Plug in for Microsoft SQL Server                                                            |                                                                                                    |
|                      | Verification Server                                  | STAVAS                                                                                                 |                                                                                                    |
|                      | Verification enabled for policy                      | FULLIACKUP, CHAMPONERPOB Hourig 0                                                                      |                                                                                                    |
|                      | Send email                                           | 110                                                                                                    |                                                                                                    |
|                      |                                                      |                                                                                                    |                                                                                                    |
|                      |                                                      |                                                                                                    |                                                                                                    |
|                      |                                                      |                                                                                                    |                                                                                                    |
|                      |                                                      |                                                                                                    |                                                                                                    |
|                      |                                                      |                                                                                                    |                                                                                                    |
|                      |                                                      |                                                                                                    |                                                                                                    |
|                      |                                                      |                                                                                                    |                                                                                                    |

複数の**SQL Server**データベースに対して、オンデマンドのトランザクションログバック アップをトリガーします

複数のSQL Serverデータベースのトランザクションログのオンデマンドバックアップをトリガーするには、 次の手順を実行します。

1. 新しく作成したポリシーページで、ページの右上にある\*[今すぐバックアップ]\*を選択します。

| tApp SnapCenter®                                      |                                                                                                    |               |                       |  | 9- Labored | rator SrupCo | eder Allmin | Sun Ou |
|-------------------------------------------------------|----------------------------------------------------------------------------------------------------|---------------|-----------------------|--|------------|--------------|-------------|--------|
| Monself SQL Server                                    | IS CHAMPORE ITOD Details                                                                                                    |               |                       |  |            |              |             |        |
| (search by riants                                     | , and the second second s |               |                       |  |            | -            | •           | 1      |
| P Name                                                | Resource Name                                                                                                    | ()tee         | Host                  |  | 0          |              |             |        |
| RG-DMM/HONSHIPDB                                      | Champiosiship561 (STAUM3)                                                                                                    | SQL Database  | STAVAS Demok2 com     |  |            |              |             |        |
|                                                       | Championship:0910 (374/A0)                                                                                                    | SQL Detaiture | STAV52.0wmpA2.com     |  |            |              |             |        |
|                                                       | ChampionshipDR100 GRAVM31                                                                                                    | SQL Database  | STRAND DRIVAZ com     |  |            |              |             |        |
|                                                       | Ownpronship26101 (STAVM3)                                                                                                    | SQL Database  | STAVAS Demok2 com     |  |            |              |             |        |
|                                                       | ChampionehipDB102(STAVM3)                                                                                                    | SQL Database  | STAVAL DemokZasm      |  |            |              |             |        |
| Set up your pullcies, gootal settings, credental      | Championship09103 (578vM3)                                                                                                    | SQL Database  | STRUMS.Demok2.com     |  |            |              |             |        |
| and surfigen roles, permissions, and teat<br>balanceg | ChampionshipDB104 (\$125M3)                                                                                                    | SQL Databale  | STANM3.DemoAZ.com     |  |            |              |             |        |
|                                                       | Championshipb@105cS189483)                                                                                                    | SQL Database  | THANKS.Domon2.com     |  |            |              |             |        |
|                                                       | Championship29708 (STAVM3)                                                                                                    | 1QL Database  | STAING Demon2 com     |  |            |              |             |        |
|                                                       | ChampionshipDill107 (STAUNO)                                                                                                    | 105 Database  | JTAMA DenoA2 com      |  |            |              |             |        |
|                                                       | ChampionshipD81081558vMds                                                                                                    | SQL Database  | STAINO.DemoA2.com     |  |            |              |             |        |
|                                                       | ChampionshipD8105 (STAVMI)                                                                                                    | TOX Detatuse  | STAVMS DemoA2 com     |  |            |              |             |        |
|                                                       | ChampiotehipDI011 (STRVM3)                                                                                                    | SQL Database  | STASM3 Demok2 sizm    |  |            |              |             |        |
|                                                       | Championship58110(STAVM3)                                                                                                    | SQL Database  | STAMA3.DemoA2.com     |  |            |              |             |        |
|                                                       | Xhempionehip381111(S5WW3)                                                                                                    | SQL Detabase  | STASM3.DemokZ.com     |  |            |              |             |        |
|                                                       | ChampionshipDi8112(574VM2)                                                                                                    | SQL Database  | STANAS Demok2 zom     |  |            |              |             |        |
|                                                       | ChampionshipD8112(SDVM2)                                                                                                    | SQL Database  | mus Shortwork Enterna |  |            |              |             |        |
|                                                       | ChampionshipD8114(STAVM3)                                                                                                    | SQL Debebase  | STAGAD DemoAZ com     |  |            |              |             |        |
|                                                       | Championshipdilicitis (STAVAU)                                                                                                    | SQL Database  | STANSELDEMOAZ.com     |  |            |              |             |        |
|                                                       | Champions/vgD8118 (STAVM3)                                                                                                    | SQL Delatione | STAVM3.DwinsAZ.com    |  |            |              |             |        |
|                                                       | Championship28117 (STAVM3)                                                                                                    | SQL Detabase  | STAV50,DwinsA2.com    |  |            |              |             |        |
|                                                       | Championship09118(374/40)                                                                                                    | SQL Dufatore  | STRAMS DemoA2 care    |  |            |              |             |        |
|                                                       | Championiship200119 (STAVM3)                                                                                                    | SQS Detabase  | STAVAS Demok2 com     |  |            |              |             |        |
| Totari                                                | ChamalooshipDB12 (\$7AVM3)                                                                                                    | TOL DOUBTING  | STAVAS DemoA2 zom     |  | Activ      | ate Wedge    |             |        |

 [ポリシー]\*タブのポップアップで、ドロップダウンメニューからバックアップポリシーを選択し、トラン ザクションログバックアップを設定します。

| 7 C A Not secure 1 https://snapvm.demoal.com/a 146/mventoryscapvotect/Protect | Index?Resource?ype+mull65QL5erverInstance+null6tHost+null# | £ ☆ 0 |
|-------------------------------------------------------------------------------|------------------------------------------------------------|-------|
|                                                                               | Backup *                                                   |       |
|                                                                               | Create a backup for the selected resource group            |       |
|                                                                               | Resource Group R.G. CHAMPIONSHIPDB                         |       |
|                                                                               | Palley FULLBACKUP_CHAMPIONSH - 0                           |       |
|                                                                               | Verify after backup POLISIACEUP, CHAMPONSHIPOR             |       |
|                                                                               |                                                            |       |
|                                                                               | Cincel Heckup                                              |       |
|                                                                               |                                                            |       |
|                                                                               |                                                            |       |
|                                                                               |                                                            |       |
|                                                                               |                                                            |       |
|                                                                               |                                                            |       |
|                                                                               |                                                            |       |
|                                                                               |                                                            |       |
|                                                                               |                                                            |       |

- 3. [バックアップ]をクリックします。新しいウィンドウが表示されます。
- 4. [はい]\*をクリックしてバックアップポリシーを確認します。

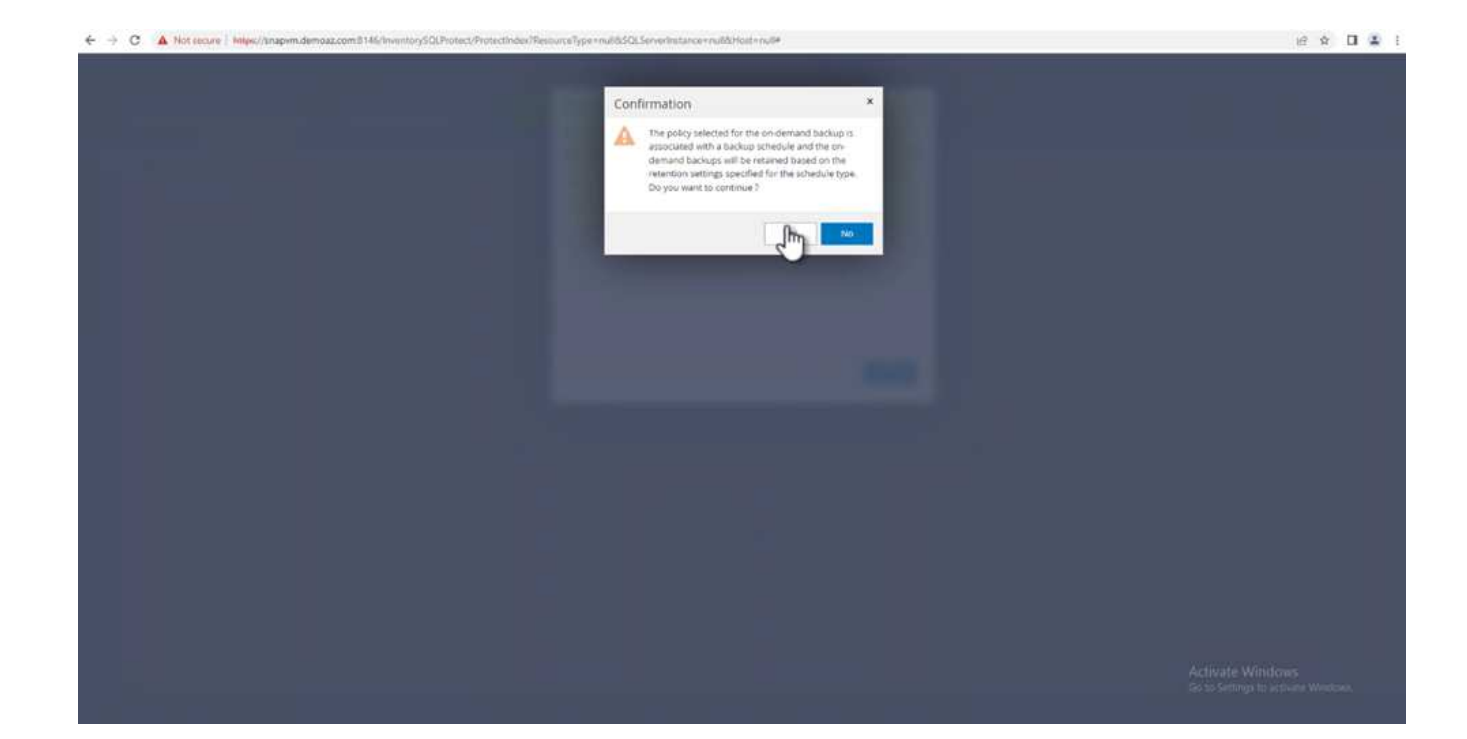

# 監視

[監視]\*タブに移動し、バックアップジョブの進捗状況を監視します。

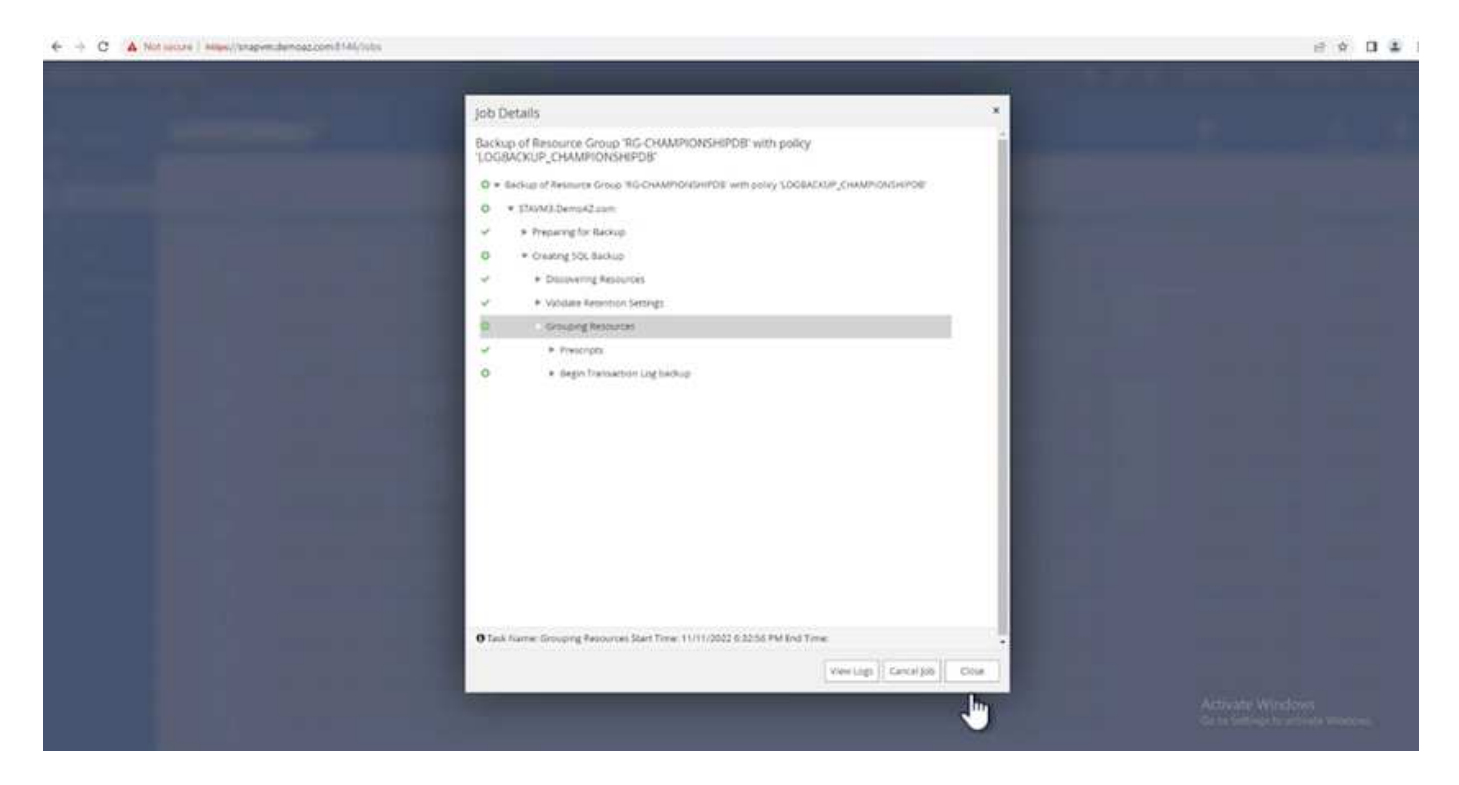

# リストアとリカバリ

SnapCenter でSQL Serverデータベースをリストアするには、次の前提条件を参照してください。

リストア・ジョブを完了するには、ターゲット・インスタンスがオンラインで実行中である必要があります。

- ・リモート管理サーバまたはリモート検証サーバでスケジュール設定しているジョブも含め、SQL Serverデ ータベースに対して実行されるSnapCenter 処理を無効にする必要があります。
- カスタムログディレクトリのバックアップを別のホストにリストアする場合は、SnapCenter サーバとプ ラグインホストに同じバージョンのSnapCenter がインストールされている必要があります。
- ・システムデータベースは代替ホストにリストアできます。
- SnapCenter では、SQL Serverクラスタグループをオフラインにすることなく、Windowsクラスタ内のデ ータベースをリストアできます。

SQL Serverデータベース上の削除されたテーブルの特定の時点へのリストア

SQL Serverデータベースを特定の時点にリストアするには、次の手順を実行します。

次のスクリーンショットは、テーブルを削除する前のSQL Serverデータベースの初期状態を示しています。

| SOLOweyster SOLHMORDSWIMT                                                                                                    | 201201 (ECM-RDS)(Administrator(71)) - Monisch S28, Server Management Studio (Administrator)<br>role:                                                                                                    |     | (Dark Lawish (D)-D) 🖉 🕳 🔗                                                     |
|----------------------------------------------------------------------------------------------------|----------------------------------------------------------------------------------------------------|-----|-------------------------------------------------------------------------------|
| 0 • 0 0 • 0 • 0 • 0 # #                                                                                                    |                                                                                                    | ·   |                                                                               |
| Dennet follows<br>Community V Control Alamonts<br>Community V Control Alamonts<br>Control Alamonts<br>Control Alamonts<br>Co | 3022-042 Mg (20,2-5ee0Aeres (71) = K 2020/Hg (2020/Hg (20 | ⊗ ŏ |                                                                               |
| in all Programmability<br>in all Service Booker                                                                                                    | as -                                                                                                    |     |                                                                               |
| Sincerity     Sincerity                                                                                                    | Bit Nexts         Ide Name           II         Arter 1         Control 10000           I         Arter 1         Control 10000           I         Arter 1         Control 10000           I         Arter 1         Control 10000           I         Arter 1         Control 10000           I         Arter 1         Control 10000           I         Arter 1         Control 10000           I         Arter 1         Control 10000           I         Arter 1         Control 10000           I         Arter 1         Control 10000           I         Arter 1         Control 10000           I         I         Arter 1           II         Arter 1         Control 10000           II         Arter 10         Control 10000           II         Arter 10         Control 10000           II         Arter 10         Control 10000           II         Arter 10         Control 10000           II         Arter 10         Control 10000           II         Arter 10         Control 10000           II         Arter 10         Control 10000           III         Arter 10         Control 100000                                                                                                    |     | Activate Windows<br>Gate Series activate Windows                              |
| 1                                                                                                    | O Garry micrated successfully:                                                                                                    |     | SQLMACEDS (LLL IFIN) FCVM-EDST-Lidenvestments - EWENTDP/CB1 (2000)20 LDIG-own |

スクリーンショットは、テーブルから20行が削除されたことを示しています。

| the same trees included Colley Devi     | Peter Tauto Historia                                                                                                    |                  | I DOTTING THE      | Designation of the local data | CONTRACTOR OF THE        |           | annon i sang ma            | 120-20 |                     |  |
|-----------------------------------------|----------------------------------------------------------------------------------------------------|------------------|--------------------|-------------------------------|--------------------------|-----------|----------------------------|--------|---------------------|--|
| 0.010.0.010.00                          | New Casely 20 22 22                                                                                                    | 22.00            | 10+0-10            | and the second second         | · SPEI                   | A Baselli | Change Trate - 198 As 1 St | Ma.    |                     |  |
| ant later + 1 x                         | SOLHMONDS WARNES                                                                                                    | - dectsilution * | × SQ.Overslagt     | -10 American Tru              | Statempt ed. 30. Advance | ere (110  |                            |        |                     |  |
| - 2 1 1 1 1 1 1 1 1 1 1 1 1 1 1 1 1 1 1 |                                                                                                    | Author,name      | dountry.           |                               |                          |           |                            |        |                     |  |
| R SCENARCEDS (SQL Server 14.0.1000 18   | <ul> <li>25</li> </ul>                                                                                                    | Autors - 21      | Country - 21 mm    | 120                           |                          |           |                            |        |                     |  |
| 40 10 Defetiment                        | 10                                                                                                    | Autor 11         | Country - 22 mars  | N                             |                          |           |                            |        |                     |  |
| an till System Databases                | 25.                                                                                                    | Buttot - 23      | Country-23 Ha.     | 45                            |                          |           |                            |        |                     |  |
| a 🗰 Dutabase Snepshots                  | 25                                                                                                    | Author-25        | Country - 25 mau   |                               |                          |           |                            |        |                     |  |
| II M DEMODET                            | 18                                                                                                    | Author 28        | Charles - 20 ph.   |                               |                          |           |                            |        |                     |  |
| E DEMODEL                               | 120                                                                                                    | Buthers 27       | Country - 27 au    |                               |                          |           |                            |        |                     |  |
|                                         | 100                                                                                                    | Aug. 10          | Country Was        |                               |                          |           |                            |        |                     |  |
| an and Database Discourse               |                                                                                                    | and the second   | Country - an Heat  |                               |                          |           |                            |        |                     |  |
| 10 MI Tatley                            | 10                                                                                                    |                  | Country 29 ma.     |                               |                          |           |                            |        |                     |  |
| 10 III Tystew Tables                    |                                                                                                    | Autor - 30       | Country - 30 Hau   |                               |                          |           |                            |        |                     |  |
| 10 Ill FileTables                       |                                                                                                    | Auttor - S1      | Couldry - 31 mil.  |                               |                          |           |                            |        |                     |  |
| ill III External Tables                 | 10                                                                                                    | Author - 32      | Country - 32 ma    |                               |                          |           |                            |        |                     |  |
| () III Graph Tables                     | 10                                                                                                    | AVENO: 33        | Ceseinty - 37 ens  |                               |                          |           |                            |        |                     |  |
| in E doc Imployee                       | 14                                                                                                    | Autor - M        | Country - 34 MA.   |                               |                          |           |                            |        |                     |  |
| = = = = = = = = = = = = = = = = = = =   | 10                                                                                                    | Author - 35      | Country - 35 na    |                               |                          |           |                            |        |                     |  |
| a be des differen                       | 10.                                                                                                    | dutter - 10      | Country - Mara-    |                               |                          |           |                            | -52-   |                     |  |
| a B Vest                                | 1                                                                                                    | Address 17       | Courses   Black    |                               |                          |           |                            | 68     |                     |  |
| a di Laternal Emerantes                 | in the second second seco | August 18        | Concession - Marco |                               | 20                       | - 200 C   |                            | ~      |                     |  |
| at 100 Synamyste                        |                                                                                                    | Autor II         | Chartery - Mitch   |                               |                          | 9 0       |                            |        |                     |  |
| III III Programmatility                 |                                                                                                    | water - 18       | Country - person   |                               |                          |           |                            |        |                     |  |
| ······································  |                                                                                                    | Autor - 42       | Careta and         |                               |                          |           |                            |        |                     |  |
| an set Stronge                          | 41                                                                                                    | Author-41        | Casethy -41 na     |                               |                          |           |                            |        |                     |  |
| 2. HE THELERY                           | 4                                                                                                    | Autor 42         | Clasing + 42 na.   |                               |                          |           |                            |        |                     |  |
| a a Secolo                              | 40                                                                                                    | Author + 43      | Country - KI Ha    |                               |                          |           |                            |        |                     |  |
| a mil Sanar Otherts                     | 44                                                                                                    | Autor-Ai         | Coursey-Alex.      |                               |                          |           |                            |        |                     |  |
| in the Replication.                     | 48                                                                                                    | Author: 45       | Country - 45 mil-  |                               |                          |           |                            |        |                     |  |
| a all Publicate                         | 14                                                                                                    | Author - 66      | Courter - Mina     |                               |                          |           |                            |        |                     |  |
| · MANAYS On High Availability           | er .                                                                                                    | Audios 47        | Country - 67 ea.   |                               |                          |           |                            |        |                     |  |
| 😄 🕮 Management                          | 10                                                                                                    | Autor dt         | Courses all as     |                               |                          |           |                            |        |                     |  |
| III. Integration Services Cataloga      |                                                                                                    | 2.46.41.48       | Courses Han        |                               |                          |           |                            |        |                     |  |
| B 25 SQL Server Agent                   | 1.                                                                                                    | 1.00.00          | Course the         |                               |                          |           |                            |        |                     |  |
| In EU YEARS LANGUEL                     |                                                                                                    | 3489494 - 20     | Lograny - Screen   |                               |                          |           |                            |        |                     |  |
|                                         | 14                                                                                                    | Avenue - St.     | Cetarmy-51 ea      |                               |                          |           |                            |        |                     |  |
|                                         |                                                                                                    | Author + S2      | Casarity - 52 ma.  |                               |                          |           |                            |        |                     |  |
|                                         | 55                                                                                                    | Author - 55      | Country - 52 na    |                               |                          |           |                            |        |                     |  |
|                                         | ( 54 )                                                                                                    | Justice - 58     | Courtery - 54 ma.  |                               |                          |           |                            |        |                     |  |
|                                         | 45                                                                                                    | Authors 55       | Country- Silves.   |                               |                          |           |                            |        |                     |  |
|                                         | 194                                                                                                    | Authors 56       | Coursey - Mina.    |                               |                          |           |                            |        |                     |  |
|                                         | 12                                                                                                    | Juttor-57        | Country - 57 ma    |                               |                          |           |                            |        |                     |  |
|                                         | 150                                                                                                    | Author: 58       | Country - 50 ma    |                               |                          |           |                            |        | ACTIVATE AVAILATION |  |
|                                         | 10                                                                                                    | Authors 50       | Courses - West     |                               |                          |           |                            |        |                     |  |
|                                         |                                                                                                    |                  | and successive     |                               |                          |           |                            |        |                     |  |

2. SnapCenter サーバにログインします。[リソース]タブで、データベースを選択します。

| the second second second second second second second second second second second second second second second se | Center®   |                         |               |                        |                          |                          | Ladministrator ShapCenterAdmin #Si |
|----------------------------------------------------------------------------------------------------|-----------|-------------------------|---------------|------------------------|--------------------------|--------------------------|------------------------------------|
| and a straight of                                                                                               | Microsoft | 1 SQL Server            |               |                        |                          |                          |                                    |
|                                                                                                    |           |                         |               |                        |                          |                          |                                    |
| Dashboard                                                                                                    | View 0    | Databate Search by name |               |                        |                          |                          | Relativisment Reality              |
| Resources                                                                                                    | 17 🛤      | Name                    | Instance      | Host                   | Last Backup              | Overall Status           | Туре                               |
| den tra                                                                                                    | 1         | INVENTORYDE1            | SQLHMCROS De- | PSYCLUSTER.Dominas.com | 11/16/2022 10:52:44 PM   | Backup succeeded         | Over detabase                      |
| the second second                                                                                               |           | INVENTORYDB2            | SQLHMCRDS     | PSXELUSTER.Demoac.com  | 11/16/2022 10:53:45 PM   | Backup succeeded         | User database                      |
| Reports                                                                                                    |           | master                  | SQUHMCROS     | FSXCLUSTER.Dempar.com  |                          | Not protected            | System database                    |
| fosts                                                                                                    |           | model                   | SQUHMCADS     | PSXCLUSTER.Demoar.com  |                          | Not protected            | System database                    |
| Aprage Systema                                                                                                  |           | ការស៊ា                  | SQUHMCROS     | FSXELUSTER.Demoaz.com  |                          | Not protected            | System database                    |
|                                                                                                    |           | tempilo                 | SQLHMCRDS     | PSXCLUSTER.Demoar.com  |                          | Not available for backup | System database                    |
| ALC: NO.                                                                                                    |           | DEMODB1                 | SQUHMCROS     | PSXCUUSTER.Demoas.com  | 11/16/2022 11:03:57 PM   | Backup succeeded         | User database                      |
| Verts                                                                                                    |           | DEMODB2                 | SQUHMCHDS     | PSACLUSTER Demoac.com  | 11/16/2022 11/02/57 РМ 😤 | Backup succeeded         | User database                      |
|                                                                                                    |           | DEMOD83                 | SQLHMCROS     | PSXCLUSTER.Demoat.com  | 11/16/2022 11:03:57 PM   | Backup succeeded         | User database                      |
|                                                                                                    |           |                         |               |                        |                          |                          |                                    |
|                                                                                                    |           |                         |               |                        |                          |                          |                                    |

- 3. 最新のバックアップを選択します。
- 4. 右側で、\*[リストア]\*を選択します。

| pp SnapCenter®                                                                                                    |                                                           |       |       |             |    | B 0- 1 administrator Sea              | pCenter Admin | I Sign C |
|----------------------------------------------------------------------------------------------------|-----------------------------------------------------------|-------|-------|-------------|----|---------------------------------------|---------------|----------|
| Acrosoft SQL Server                                                                                                    | evventoentier (sou hincition) Topping/                    |       |       | n n         |    |                                       | 0             | 3        |
| Name     Norme     Norme     No | Manage Copies                                             |       |       |             |    | Summary Card<br># Beckups<br>© Clones |               |          |
| DEMOD82<br>DEMOD83                                                                                                    | (search 🛛                                                 |       |       |             |    |                                       | Z B           | 1        |
|                                                                                                    | Backup Name                                               | 8 ° & | Count | Type        | 17 | End Date                              | Verified      | C        |
|                                                                                                    | SQLHMCHDS_NVVVC00/D01_ftvHvHb1_11-78-2022_16.20.47.9845   | 0     | 1.)   | Full backup |    | 11/16/2022 452/20 PM                  | O. Ven        | Hell:    |
|                                                                                                    | SQLHMCRDS_UWENTORYDB1_form+dis1_11+15-2022_18.44.24.9788  |       | 10    | Full backup |    | 11/15/2022 E48:02 PM                  | O' Veri       | leg.     |
|                                                                                                    | SQLHMCRDS_INVENTORYDB1_form-rds1_11-15-2022_16.31.08.0038 |       | 1     | Full backup |    | 11/13/2022 4/41/10 PM                 | C/ Ver        | Jeg.     |
|                                                                                                    |                                                           |       |       |             |    |                                       |               |          |

- 5. 新しいウィンドウが表示されます。[リストア]\*オプションを選択します。
- 6. バックアップが作成されたホストにデータベースをリストアします。「\*次へ\*」をクリックします。

| SnapCenter X +                                  |                                                                                                    | · · · ·          |
|-------------------------------------------------|----------------------------------------------------------------------------------------------------|------------------|
| ← → C A Not secure ( Million // snapumildemical | amit 14/b (Inventory)/2, Unotect (Protectindes: Recource (ype infundor) (Uperoninistance infundor) for a null             |                  |
|                                                 | Restore                                                                                                    | *                |
|                                                 | Restore scope     Restore database files using                                                                            |                  |
|                                                 | 3 Recovery Type   Restore the database to the same host where the backup was created                                      |                  |
|                                                 | 3 Pric Ops. O Restore the database to an alternate host 0                                                                 |                  |
|                                                 | a Post.Ops  O Restore the database using existing database files  0                                                       |                  |
|                                                 | 3. Nucleation                                                                                                    |                  |
|                                                 | * Sommary                                                                                                    |                  |
|                                                 |                                                                                                    |                  |
|                                                 | ⊗ ∘                                                                                                    | <b>N</b>         |
|                                                 |                                                                                                    |                  |
|                                                 |                                                                                                    |                  |
|                                                 |                                                                                                    |                  |
|                                                 |                                                                                                    |                  |
|                                                 |                                                                                                    |                  |
|                                                 |                                                                                                    |                  |
|                                                 | To configure an SMTF Server to send email notifications for Restore jobs, go to Settings sticked Settings institution Set | ine Setting.     |
|                                                 |                                                                                                    | Pressent Next    |
|                                                 | Contraction of the second second second second second second second second second second second second second s           | Activate Windows |

7. で、[すべてのログバックアップ]\*を選択します。「\*次へ\*」をクリックします。

| seependerotat.com/0146/InsectorySQLProtect/ProtectInder/Wesov                                                                                                    | ans Type molthSQLServerInstances multitificate mult                                                                                                    |                                 |           |
|----------------------------------------------------------------------------------------------------|----------------------------------------------------------------------------------------------------|---------------------------------|-----------|
|                                                                                                    |                                                                                                    |                                 |           |
| Restore                                                                                                    |                                                                                                    | *                               |           |
| Restare scope     Choose                                                                                                    | hlogs                                                                                                    |                                 |           |
| 2 Recovery Type Choose                                                                                                    | log backups duration                                                                                                    |                                 |           |
| 3 The Ops                                                                                                    | g hetkups                                                                                                    |                                 |           |
|                                                                                                    | g backups until 11/16/2022 5:07:25 PM + 0                                                                                                    |                                 |           |
| a maroja (49)ap                                                                                                    | ecific date until 0 11/16/2022 18:32:26 PM                                                                                                    |                                 |           |
| 3 Notification O None                                                                                                    |                                                                                                    |                                 |           |
| a Summary                                                                                                    |                                                                                                    |                                 |           |
|                                                                                                    |                                                                                                    | (A)                             |           |
|                                                                                                    | ⊗ ∘                                                                                                    | ·Q.                             |           |
|                                                                                                    |                                                                                                    |                                 |           |
|                                                                                                    |                                                                                                    |                                 |           |
|                                                                                                    |                                                                                                    |                                 |           |
|                                                                                                    |                                                                                                    |                                 |           |
|                                                                                                    |                                                                                                    |                                 |           |
|                                                                                                    |                                                                                                    |                                 |           |
|                                                                                                    |                                                                                                    |                                 |           |
| A fo-configure an EMTP Sa                                                                                                    | ver to send email notifications for Restore sols, as to Semmer-Ginbal Semme                                                                                                    | officerfunction between between |           |
|                                                                                                    | The second second s                                                                                                    |                                 |           |
|                                                                                                    |                                                                                                    | Presious CNest                  |           |
|                                                                                                    |                                                                                                    |                                 |           |
|                                                                                                    |                                                                                                    |                                 |           |
| -<br>inagouns demosas som (146,4m entory SCLP-robert/ProtectIndex 70erop                                                                                                    | ers Type i multit SQL Serverbritance i multit Most i mult                                                                                                    |                                 | 201554/10 |
| nagvim demoaz zom 8146/hiventory5CUProtect/hobectindes/Neroo<br>Restoree                                                                                                    | ers Type i multi SQL Sener Texturce i multi Most i mult                                                                                                    | ×                               |           |
| nagum demost som 0146/hivernitury/CQUPenter, Phote-chindes Miseou<br>Restore                                                                                                    | enelyge i muliti SQL Senerimtance - muliti Holt i muli                                                                                                    | ×                               |           |
| engom demost som 0146/hivertury/CLIPeotec/ProtectIndex/Nerou<br>Restore                                                                                                    | nostype - multiSQL Senertinstance - multiSchool - multi<br>logs                                                                                                    | ×                               |           |
| enspon demost som 0146/hivertury/CLIPeotectProtectIndex/Nerou<br>Restore<br>2 Nature kospe<br>2 Nature kospe<br>2 Nature kospe<br>3 Nature kospe<br>3 Nature kospe<br>4 Alba                                                                                                    | reeType - multiSQL Senertinstance - multiSHoot - mult<br>Inge<br>Flogs<br>Flogs Backups duration                                                                                                    | ×                               |           |
|                                                                                                    | ros/type-inul/bSQL3enertinstance-multiSHoot mult<br>Hogs<br>Hog backups duration<br>Executes<br>Descups 0                                                                                                    | ×                               |           |
|                                                                                                    | ros/type-inul/85Q().iener/instance-inul/84/odt.inul/<br>Hogs<br>Hog backups duration<br>Exercises 0<br>Exercises 0<br>echc date une 11/1/460225.05251 /M                                                                                                    | ×                               |           |
| - anapore demosar som 0146/hiv-entrop/GLI/Hostect/HostectIndex/Westor Restore  Restore Restore  Restore  Restore Restore                                                                                                    | rosłype i muliti SQL Senertinstance i muliti Most i muli<br>Nogs<br>Nog backups duratom<br>E backups umi Tri recozo 2 50725 744 • 0<br>echic date umi Tri recozo 2 50725 744 • 0<br>I 11/16/022 5 50725 744 • 0                                                                                                    | ×                               |           |
| Angewinderszez zom 8146/hiverstury/GLI/Postect/Postect/Index/Nesour      Restore     Restore     Restore     Restore     Pre Cas     Pre Cas                                                                                                    | res/lype-multit/QLTenerInstance-multit/Host mult<br>logs<br>log backups duration<br>Elektrist 0<br>ecfic date uni 11/14/0022.5/0725 FM<br>11/14/0022.5/0725 FM<br>11/14/0022.5/0721 FM<br>11/14/0022.5/0721 FM<br>11/14/0022.5/0721 FM                                                                                                    | ×                               |           |
| Pressore Pressore Pr                                                                                                    | Inge<br>Figgs<br>Fig backups duration<br>E backups duration<br>E backups duration<br>E backups duration<br>E backups duration<br>I 1/1/40022 5/0725 / M<br>I 1/1/40022 5/0726 / M<br>I 1/1/40022 5/0726 / M<br>I 1/1/40022 5/0726 / M<br>I 1/1/40022 5/0726 / M<br>I 1/1/40022 5/0726 / M                                                                                                    | ×                               |           |
| Pressore  Restore  Restore Restore Restore  Restore Restore Restore Restore Restore Restore Restore Restore Restore Restore Restore Restore Restore Restore Restore Restore R                                                                                                    | Ingel<br>Inge<br>Inge<br>Sackups duration<br>Elektrise<br>Elektrise<br>Elektrise<br>Elektrise<br>Elektrise<br>Elektrise<br>Info2022 5/02/2 FM<br>Info2022 5/02/2 FM<br>Info2022 5/02/2 FM<br>Info2022 5/02/2 FM<br>Info2022 5/02/2 FM<br>Info2022 5/02/2 FM<br>Info2022 5/02/2 FM<br>Info2022 5/02/2 FM<br>Info2022 5/02/2 FM<br>Info2022 5/02/2 FM                                                                                                    | ×                               |           |
| Prestore  Restore  Restore  Restore  Prestore  Prestore Prestore  Prestore Prestore Prestore Prestore Prestore Prestore Prestore Prestore Prestore Prestore Prestore Prestore Prestore Prestore Prestore Prestore Prestore Prestore Prestore Prestore Prestore Prestore Prestore Prestore Prestore Pres                                                                                                    | res/lype-inul/85QL3enertinitance-mulf64foot.null<br>Hogs<br>Hog backups duration<br>Exercic date un 11/16/0022.50725.7M<br>11/16/0022.50725.7M<br>11/16/0022.50729.7M<br>11/16/0022.50729.7M<br>11/16/0022.50729.7M<br>11/16/0022.50729.7M<br>11/16/0022.50729.7M<br>11/16/0022.50729.7M<br>11/16/0022.50729.7M<br>11/16/0022.60729.7M<br>11/16/0022.60729.7M<br>11/16/002.60729.7M<br>11/16/002.60729.7M<br>11/16/002.60729.7M<br>11/16/002.60729.7M<br>11/16/002.60729.7M<br>11/16/002.60729.7M<br>11/16/002.60729.7M<br>11/16/002.60729.7M<br>11/16/002.60729.7M<br>11/16/002.6072.5M<br>11/16/002.6072.5M<br>11/16/002.5M<br>11/16/002.5M<br>11/16/002.5M<br>11/16/002.5M<br>11/16/002.5M<br>11/16/002.5M<br>11/16/002.5M<br>11/16/002.5M<br>11/16/002.5M<br>11/16/002.5M<br>11/16/002.5M<br>11/16/002.5M<br>11/16/002.5M<br>11/16/002.5M<br>11/16/002.5M<br>11/16/0002.5M<br>11/16/002.5M  | ×                               |           |
| •<br>enegven demoze zoon 0146/hiv-entrop/GLI/Hotect/HotectIndex/Hiveron<br>Restore<br>2 Nectore scope<br>2 Nectore scope<br>3 Per Opt<br>4 Part Opt<br>5 Nectoreant<br>6 Summary<br>1 None                                                                                                    | ercellyper-multitSQLSener-Instance-multitAthost mult<br>Hogs<br>Hog backups durations<br>Exercic date un 11/1/60022 5/0725 /M<br>11/1/60022 5/0725 /M<br>11/1/60022 5/0726 /M<br>11/1/60022 5/0726 /M<br>11/1/60022 5/0726 /M<br>11/1/60022 5/0726 /M<br>11/1/60022 5/0726 /M<br>11/1/60022 5/0726 /M<br>11/1/60022 6/0726 /M<br>11/1/60022 6/0726 /M<br>11/1/60020 6/0726 /M<br>11/1/60020 6/0726 /M<br>11/1/60020 6/0726 /M<br>11/1/60020 6/0726 /M<br>11/1/60020 6/0726 /M<br>11/1/60020 6/0726 /M<br>11/1/60020 6/0726 /M<br>11/1/60020 6/0726 /M<br>11/1/60020 6/0726 /M<br>11/1/60020 6/0726 /M<br>11/1/60020 6/0726 /M<br>11/1/60020 6/0706 /M<br>11/1/60020 6/0706 /M<br>11/1/60020 6/0706 /M<br>11/1/60020 6/0706 /M<br>11/1/60000 /M<br>11/1/60000 /M<br>11/1/1/60000 /    | ×                               |           |
| Agrim demoza cont II 14/ hivertory/CD Protect Protect Protect Index Resour<br>Restore<br>Restore                                                                          | erce Type - multitis SQL Server Instance - multitis Hoat - multi<br>Hogs<br>Hog Backups durations<br>Exercise and the formation of the formation of                                                                                                    | ×                               |           |
| rungvom demozar zoom 01.16/Hm-entrury/SQLPHotes()Hvotes(Hvotes(Hv                                                                                                    | erce Type - multitis O(), Liener Instance - multitis Host + mult<br>Hogs<br>Hog Backups durations<br>Exercise and the formation of the formation of                                                                                                    | ×                               |           |
| Angown demosat zonn 8146 (Hwventury SCU Protect (Hrotect Hrotect Index Thereou<br>Restore<br>Restore<br>Precipe<br>Precipe<br>Precipe<br>Summary<br>Summary<br>Summary                                                                                                    | erelligee-multitSQLSeneerInstance=multitAthods.nuull<br>Hogs<br>Hog Backups durations<br>Deskups<br>echt date un 111160022 50725 FM<br>111160022 55226 FM<br>111160022 55226 FM<br>111160022 55226 FM<br>11160022 53226 FM<br>11160022 53226 FM<br>11160022 53226 FM<br>11160022 5325 FM                                                                                                    | ×                               |           |
| angowi demosa zom 8146/hiverstury/SQLPeotect/Protect/ProtectIndex/Nerous<br>Restore<br>2 Nectore vocae<br>2 Nectore vocae<br>2 Nectore vocae<br>2 Nectore vocae<br>3 Pre Ope<br>3 Pre Ope<br>3 Nectore None<br>3 Summary<br>9 None                                                                                                    | erelligee-multitSQLSenertinstance=multitAthotsmult<br>Hogs<br>Hog Backups duration<br>Textuper<br>Pectro date un<br>Hinfordit2 50/225 Mi<br>Hinfordit2 55/25 Mi<br>Hinfordit2 55/25 Mi<br>Hinfordit2 55/25 Mi<br>Hinfordit2 55/25 Mi<br>Hinfordit2 55/25 Mi<br>Hinfordit2 55/25 Mi                                                                                                    | *                               |           |
| engom demosz zom 8146/hiverstury/SQLProtect/Protect/ProtectIndex/Nerou<br>Restore<br>Restore<br>Restore<br>Protos<br>Altay<br>Protos<br>Altay<br>S. Nuclhutton<br>S. Summary<br>S. Summary                                                                                                    | erol Type - multitSQL Sener Instance - multit Host - mult<br>Hogs<br>Tog Backups duration<br>Executor III / Info@2023 50725 7/M<br>III / Info@2023 50725 7/M<br>III / Info@2023 50726 7/M<br>III / Info@2023 50726 7/M<br>III / Info@2023 5076 7/M<br>III / Info@2023 5076 7/M<br>I                                                        | *                               |           |
| epum demose con 8140/InventorySQ2Hotect/HotectIndex Resour<br>Restore<br>Restore<br>Restore<br>Restore<br>Pre Ops<br>4 Fust Ops<br>9 Fre Ops<br>9 Fre Ops<br>9 Fr                                                                                                    | erol Type - multitSQL Sener Instance - multitAthod + mult<br>Hoge<br>Tog Backups duration<br>Deskups<br>erchic datar un 11116/0022 50725 74<br>11116/0022 55226 FM<br>1116/0022 55226 FM<br>1116/0022 55226 FM<br>1116/0022 55226 FM<br>1116/0022 55226 FM<br>1116/0022 55226 FM<br>1116/0022 55226 FM<br>1116/0022 55226 FM<br>1116/0022 55226 FM<br>1116/0022 55226 FM<br>1116/0022 55226 FM<br>1116/0022 55226 FM<br>1116/0022 55226 FM<br>1116/0022 55226 FM                                                                                                    | ×                               |           |
| eprenudemosaz zon 1146 (InventorySQUProtect/Protect/Protect/Index Heads<br>Restore<br>Precuper<br>Precuper<br>Prec                                                                                                    | erce <sup>1</sup> /pee - multité SQL Senser Instance - multité Hoat : mult<br><b>Hogs</b><br>Tog backups duration<br>E backups duration<br>E backups duration<br>E backups duration<br>E backups duration<br>I mérodup 2 552.5 M<br>I mérodup 2 552.5 M<br>I |                                 |           |
| Restore<br>Proces<br>Proces<br>Proce | erce <sup>1</sup> /gee - multitis QL Server Instance - multitis Host ta mult<br>Hogs<br>To backups duration<br>the backups of uration<br>the focus of the focus sort 25 MM<br>the focus of the focus sort 25 MM<br>the focus of the focus of the focus o                                                                                                    | ×                               |           |
| nagova demosar soom d146/the entropy/Califrones/ Wrotes chindes riflesor<br>Restore<br>Restore<br>R                                                                       | erce <sup>1</sup> /gee - multité SQL Server Instance - multité Host t mult<br>Hogs<br>10g backups duration<br>2 backups duration<br>2 backups duration<br>1 fui focous 2 sors / M<br>1 fui focous 2 sors / M<br>1 fui focous                                    | K                               |           |

リストア前のオプション:

[リストア時に同じ名前でデータベースを上書きする]オプションを選択します。「\*次へ\*」をクリックします。

| pConter        | × +                           |                                |                                    |                                                                                                    |                                       | × - |
|----------------|-------------------------------|--------------------------------|------------------------------------|----------------------------------------------------------------------------------------------------|---------------------------------------|-----|
| C A Not secure | https://snepvm.dempaz.com/81/ | ll/InventorySQUProtect/Protect | Index Mesource Type or             | nulläSQLSenerinstances nulläHcats null                                                                      |                                       | ピ 弁 |
|                |                               | Restore                        |                                    |                                                                                                    | ×                                     |     |
|                |                               | Aestare scope                  | Pre restore ontic                  | nos                                                                                                    |                                       |     |
|                |                               | O Recovery Type                | Overwrite the d                    | Satabase with same name during restore                                                                      |                                       |     |
|                |                               | 3 millions                     | Create transact                    | abase replication settings<br>tion log backup before restore<br>transaction log backup before restore fails |                                       |     |
|                |                               | 4 Post Ops                     | Specify optional                   | scripts to run before performing a restore job                                                              | 0                                     |     |
|                |                               | S Nothcation                   | Script full path                   | <scripts_path></scripts_path>                                                                               | 1                                     |     |
|                |                               | 6 Summary                      | Script arguments<br>Script timeout | Choose opbonal arguments                                                                                    |                                       |     |
|                |                               |                                |                                    | ⊗ ∘                                                                                                    |                                       |     |
|                |                               |                                |                                    |                                                                                                    |                                       |     |
|                |                               |                                |                                    |                                                                                                    |                                       |     |
|                |                               |                                |                                    |                                                                                                    |                                       |     |
|                |                               |                                |                                    |                                                                                                    |                                       |     |
|                |                               | 🛕 To configure                 | an SMTP Server to serv             | d email notifications for Restore jobs, po to Settings                                                      | Sickel Settion Problems Secon Settion |     |
|                |                               |                                |                                    |                                                                                                    | Previous                              |     |
|                |                               |                                |                                    |                                                                                                    |                                       |     |

リストア後のオプション:

1. オプション\*[Operational、but unavailable for restoring additional transaction logs]\*を選択します。「\*次へ\*」をクリックします。

| A Not secure   hims//anapym.dempat.com/IMJ/dovertors/201Protect/fro                                                                                                    | rectinger Passaurce Tone and BCCO. Servertwishance and BLNost i rull                                                                                                    | 0.0 |
|----------------------------------------------------------------------------------------------------|----------------------------------------------------------------------------------------------------|-----|
|                                                                                                    | arrunnes, elsennes. He - unuellefres, elsennes elsennes ann                                                                                                    |     |
| Partora                                                                                                    | ×                                                                                                    |     |
| Massare Kope<br>Austre Kope<br>Austre Kope<br>Austre Kope<br>Austre Kope<br>Austre Kope<br>Austre Kope<br>Austre Austre<br>Austre Austre | Post restore options<br>Select the disablase state after restore completes<br>© Operatorial, but unavailable for restoring additional transaction logs<br>© Read-only mode, and available for restoring additional transaction logs<br>Unde file directory, <u>directification</u><br>Specify optional scripts to run after performing a restore job 0 |     |
|                                                                                                    | Songel Augueneens                                                                                                    |     |
| Tourse                                                                                                    | ure an SMTF Server to send email notifications for Restore jobs, go to <u>Setting:Stood Setting:Hotofication Server</u> Setting:                                                                                                    |     |

2. Eメール設定を指定します。「\*次へ\*」をクリックします。

| Austran Maare     Provide emails     Nectorry 7;se     Email preference     Pre Ces     Pres     Pres     Pres     Subject     S Notification | ettings                                                                                                    |  |
|----------------------------------------------------------------------------------------------------|----------------------------------------------------------------------------------------------------|--|
| Presides     From     To     Subject     Subject     Attach job Rep                                                                           | From enail<br>Unail to<br>Nenthation                                                                                                    |  |
| Subjett Subjett Attach job Rej                                                                                                    | Notification                                                                                                    |  |
|                                                                                                    | ort                                                                                                    |  |
| Commany                                                                                                    | ⊗ ० ५१ि२                                                                                                    |  |
|                                                                                                    |                                                                                                    |  |
| A If you want to send notifications for<br>information, and then go to Setter                                                                 | v Restore plots, an SMTP server must be configured. Continue to the Summary page to save your<br>gs-Global Settings-Holt/Caltion Server Settings to configure the SMTP server. |  |

3. [概要]ページで、\*[完了]\*をクリックします。

| R Soulieter X                                                                                                   | *                                                                                                    |                                                                                                    |                                                                                                    | с — и . |
|----------------------------------------------------------------------------------------------------|----------------------------------------------------------------------------------------------------|----------------------------------------------------------------------------------------------------|----------------------------------------------------------------------------------------------------|---------|
|                                                                                                    | w/wapondences.com/Hill/Interney/QiPictur/Pictur                                                                                                    | mindes RoscourseType (multible)                                                                                                    | Converting and a shall be a small set of a start of the start of the s | e + D # |
|                                                                                                    |                                                                                                    |                                                                                                    |                                                                                                    |         |
|                                                                                                    |                                                                                                    |                                                                                                    |                                                                                                    |         |
|                                                                                                    | Restore                                                                                                    |                                                                                                    |                                                                                                    |         |
|                                                                                                    | O female incom                                                                                                    | Summary                                                                                                    |                                                                                                    |         |
|                                                                                                    | O Recovery Type                                                                                                    | Exting name                                                                                                    | 5014WCR05_0W5V10P0801_5emeets1_11-18-0022_18-31-31-31-31                                                                                                    |         |
|                                                                                                    |                                                                                                    | Backup type                                                                                                    | Nitaka                                                                                                    |         |
|                                                                                                    | O recope                                                                                                    | Bachup date                                                                                                    | 1016003745208 PM                                                                                                    |         |
|                                                                                                    | O Pant Daw                                                                                                    | Fectore type                                                                                                    | 11 Place                                                                                                    |         |
|                                                                                                    |                                                                                                    | Austorie logs                                                                                                    | Unal 11/16/022 E32/26 PM                                                                                                    |         |
|                                                                                                    | (O hothuton                                                                                                    | Seidenal                                                                                                    | 144                                                                                                    |         |
|                                                                                                    | 6 summer                                                                                                    |                                                                                                    |                                                                                                    |         |
|                                                                                                    |                                                                                                    |                                                                                                    |                                                                                                    |         |
|                                                                                                    |                                                                                                    |                                                                                                    |                                                                                                    |         |
|                                                                                                    |                                                                                                    |                                                                                                    | 0.0                                                                                                    |         |
|                                                                                                    |                                                                                                    |                                                                                                    | 8 0                                                                                                    |         |
|                                                                                                    |                                                                                                    |                                                                                                    |                                                                                                    |         |
|                                                                                                    |                                                                                                    |                                                                                                    |                                                                                                    |         |
|                                                                                                    |                                                                                                    |                                                                                                    |                                                                                                    |         |
|                                                                                                    |                                                                                                    |                                                                                                    |                                                                                                    |         |
|                                                                                                    |                                                                                                    |                                                                                                    |                                                                                                    |         |
|                                                                                                    |                                                                                                    |                                                                                                    |                                                                                                    |         |
|                                                                                                    |                                                                                                    |                                                                                                    |                                                                                                    |         |
|                                                                                                    |                                                                                                    |                                                                                                    |                                                                                                    |         |
|                                                                                                    |                                                                                                    |                                                                                                    |                                                                                                    |         |
|                                                                                                    | A Count                                                                                                    | to sand nonfications for Restore                                                                                                    | policy an SMTM parver must be configured. Continue to the Summory page to pave your                                                                                                    |         |
|                                                                                                    | and one of the other                                                                                                    | and then go to Settings (Gidial                                                                                                    | Settings Hotel Carton Server Settings to configure the SMTP Server.                                                                                                    |         |
|                                                                                                    |                                                                                                    |                                                                                                    |                                                                                                    |         |
|                                                                                                    |                                                                                                    |                                                                                                    | Pressue and the                                                                                                    |         |
|                                                                                                    | and the second second se |                                                                                                    |                                                                                                    |         |
|                                                                                                    |                                                                                                    |                                                                                                    |                                                                                                    |         |
|                                                                                                    |                                                                                                    |                                                                                                    |                                                                                                    |         |
| The second second second second second second second second second second second second second second second se | Brown Brown and Brown and Street and March Street and Street                                                                                                    | Rest of the local division of the local division of the local divi |                                                                                                    |         |

## リストアの進行状況を監視しています

1. [監視]\*タブで、リストアジョブの詳細をクリックして、リストアジョブの進捗状況を表示します。

| T StepComer     |              | * +           |                                                                                                  |                          |                          | - 0 X              |
|-----------------|--------------|---------------|--------------------------------------------------------------------------------------------------|--------------------------|--------------------------|--------------------|
| + + C A         | Ref. becarry | https://ktape | ndenoar.com/146/lots                                                                             |                          | 1                        | e a 0 \$ 1         |
| NetApp Snap     | Centera      | ¢ .           |                                                                                                  | • =                      | 0. Laimminur Suptem      | erAdmin 🖁 Sign Dut |
|                 | jubs         | Schelden      | Terms Lags                                                                                       |                          |                          |                    |
| C Dethord       | Cases        | Noyname       | <b>7</b> 9                                                                                       |                          | 9                        | <u> </u>           |
| 2 brown         | Access       |               |                                                                                                  |                          | 0                        |                    |
| a constant      | 9005-        | Filter        | Kines                                                                                            | from days -              | 6.4.4.4.                 | -                  |
| Montase         | 10           | Status        | Name                                                                                             | Start date               | trid data                | Owner.             |
| Reports         | 124          |               | Restrict SQLMICSCONVERTORIORT                                                                    | TOWARD TETETING C        |                          | ADDATES AND        |
| 5 H-10          | 350          |               | Becino ol ventri ce dello 2014WCRD2" untro Losso del maje bosti, unavecivali "retiniona" bosti.  | 11/16/0027 11/00/01 PM B |                          | Adminute year      |
| A CONTRACTOR OF | 114          | 4.1           | Backup of Resource Group WSI-DEMODB with policy BemoDB/logBackup.policy                          | 11/16/2023 10/36/02 PM 🗖 | 11/16/2022 11/10/54 PM D | Administrator      |
| Sounge Systems  | 123          | 1.5           | Bachup of Neurosci Group, SQLHMCROS, WYINTORYORZ with parky Inverting/OO2_M/Bachup               | 11/16/2022 10/55/31 PM   | 11/16/332 10:3550 PM D   | Administrator      |
| E Settings      | 157          | 1             | Backup of Assume Group SQUAMCROS, AVENTORYDET with policy InventoryDB, legtackup, pathy          | 11/15/2022 10:45/01 PM 🗖 | 11/16/2022 11:10:54 PM 🗖 | Abministratur      |
| C. Martine      | (194.)       | 1.00          | Backup of Resource Group 1601-DEMODBLINEE policy demoDB-logBackup policy                         | 11/18/2022 10:44/02 PM   | 11/16/2022 10:33:50 PM   | Administrator      |
| Sec.            | 150          | 1             | Backup of Remuma Group 302HMCRD5, IN15h7DRYD81' with policy InventoryD8, inglackup, policy       | 11/16/2022 10:30:01 PM   | 11/16/2022 16:55:54 PM   | Administration     |
|                 | 148          | 4             | Backup of Recourse Group 1951-0656000" with policy terms/08-legbackup.policy"                    | 11/16/2022 10/29/02 PM   | 11/16/2022 10:40:53 PM 🗖 | Administrator      |
|                 | 140          | 1. P. 1       | Backup of Resource Group SQUMICROS_INVENTORIOB1 with policy InventoryOB_inglactup_policy         | 11/16/2022 10/15:01 PM   | 11/16/2022 T0:4058 PM 🛱  | Administrator      |
|                 | 347          | 191           | Redup of Resource Group 'RG1-DEMODIF with policy demoDII-logbackup, policy                       | 11/16/2022 10/14/02 PM 🛱 | 11/16/2022 10:25/53 PM   | Administrator      |
|                 | 745          |               | Backup of Resource Group SQUHMCRDS, Institution/DB1 with policy Inveniety/DB, JogBackup, policy' | 11/16/2022 10/00/01 PM 🗂 | 11/16/2003 10/25:53 PM   | Adminutegeor       |
|                 | 145          | 1.540         | Backup of Resource Group WDI-DEMODIF with policy demoDifyingBackup,policy                        | 11/16/2022 3:58:02 PM    | 11/16/2022 10:10:33 PM   | Administrator      |
|                 | 244          | 1923          | Becaus of Resource Group SQUPAKCRDS, AVENTORYDB1 with policy InvenityOB, higherburg, policy      | 11/16/2022 19:49:01 PM   | TN/16/2222 10:10/33 PM   | Administration     |
|                 | 143          | 1             | Backup of Resource Group: RG1-DEMDDR: with policy terms/04-logbackup, policy'                    | 11/16/2022 9:44/02 PM 🖨  | 11/10/2022 9:35:54 PM 🛱  | Administrator      |
|                 | 142          | 4             | Backup of Resource Group SQUANCIDS, INVENTOR/OST with policy TruenzeyOIL, logiladus, policy'     | 11/16/2022 332001 PM 🛱   | 11/16/2022 3:05:04 PM    | Administrator      |
|                 | 148          | 19.5          | Bactup of Kessures Group 301-01M000F with pokey demo00-inghackup_pokey                           | 11/16/2022 R2165 PM      | 11/16/2022 9-40/ST PM D  | Administrator.     |
|                 | 140          |               | Backup of Resource Group SQUMICRDE, nvthi108rDB11 with policy InvenceyOB, logtackup, policy'     | 11/16/0022 \$175/01 PM   | 11/16/2022 9:40:53 PM    | Administrator      |
|                 | 3.29         | 1.4           | Backup of Resource Group XG1 DDMODB with policy demobilizingbackup policy                        | 1016002231402794 🗖       | 11/16/002 9/25 54 744 🗂  | Administrator      |
|                 | 120          | 1.51          | Backup of Netsource Group SQUHMCRDS, WV0x30W081' with policy "InventoryOII, legted-up, policy"   | 11/16/2022 10:00:01 PM   | 11/18/2022 9/25:54 PM    | Administrator      |
|                 | 137          |               | Backup of Resource Group VG1-0EMODIF with policy themoDi8-inghackup, policy                      | 11/15/2022 #55/02 PM     | 11/16/2022 9:10:52 PM (5 | Administrator:     |
|                 | 130          | -             | Backup of Resturce Group SQLHACEDS, 2018/DDF/DET with poly thready/DB, Ingtackup, pillog         | 11/16/2022 B45/01 PM     | 11/14/2022 12:20:51 PM   | Administratur      |
|                 | 125          | 141           | Backup of Resource Group 1601 DIMODIF with policy demoDislightackup policy                       | 11/16/2022 844/02 PM     | 11/14/2022 5:5554 PM     | Administrator      |
|                 | 134          | 1.00          | Backup of Resource Group SQLHMCRDS INVENTORYDB1 with using townstryDB logitardus, policy         | 11/16/2022 8:30 OT PM    | 11/14/2022 6 35 54 PM C  | Assessor           |
|                 | 148          | 1.5           | Radium of Resource Group Will ARM/000 with tabley Herm/DB.imRadium and/y                         | LIGHORD ROWLING M        | 11/18/2022 B-2031 PM D   | Administrative     |
|                 | Trializa     |               |                                                                                                  |                          |                          |                    |

2. ジョブの詳細をリストアします。

| job Details *                                                                                   |  |
|-------------------------------------------------------------------------------------------------|--|
| Restore SQLHMCRDSUNVENTORYDB1                                                                   |  |
| 0. * Resource SQUARCROSUM/SUTOPOBIT                                                             |  |
|                                                                                                 |  |
| V ICVMH055Demok.com                                                                             |  |
| <ul> <li>Propaging for Eachuar</li> </ul>                                                       |  |
| <ul> <li>County SQL Backup</li> </ul>                                                           |  |
| ✓ + Friday bolg                                                                                 |  |
| ar Sand KMI Metalget                                                                            |  |
| PCVMADD1.Demoal.com                                                                             |  |
|                                                                                                 |  |
| ⊗ ○                                                                                             |  |
|                                                                                                 |  |
|                                                                                                 |  |
|                                                                                                 |  |
|                                                                                                 |  |
|                                                                                                 |  |
|                                                                                                 |  |
|                                                                                                 |  |
|                                                                                                 |  |
|                                                                                                 |  |
|                                                                                                 |  |
| 🔿 faas same Seed DAS Messages Start Time 11/16/2022 11/18/34 PM (nd Time 11/16/2022 11/18/34 PM |  |
| Versian Coverail Chie                                                                           |  |
|                                                                                                 |  |
|                                                                                                 |  |

3. SQL Serverホスト> database > table are presentに戻ります。

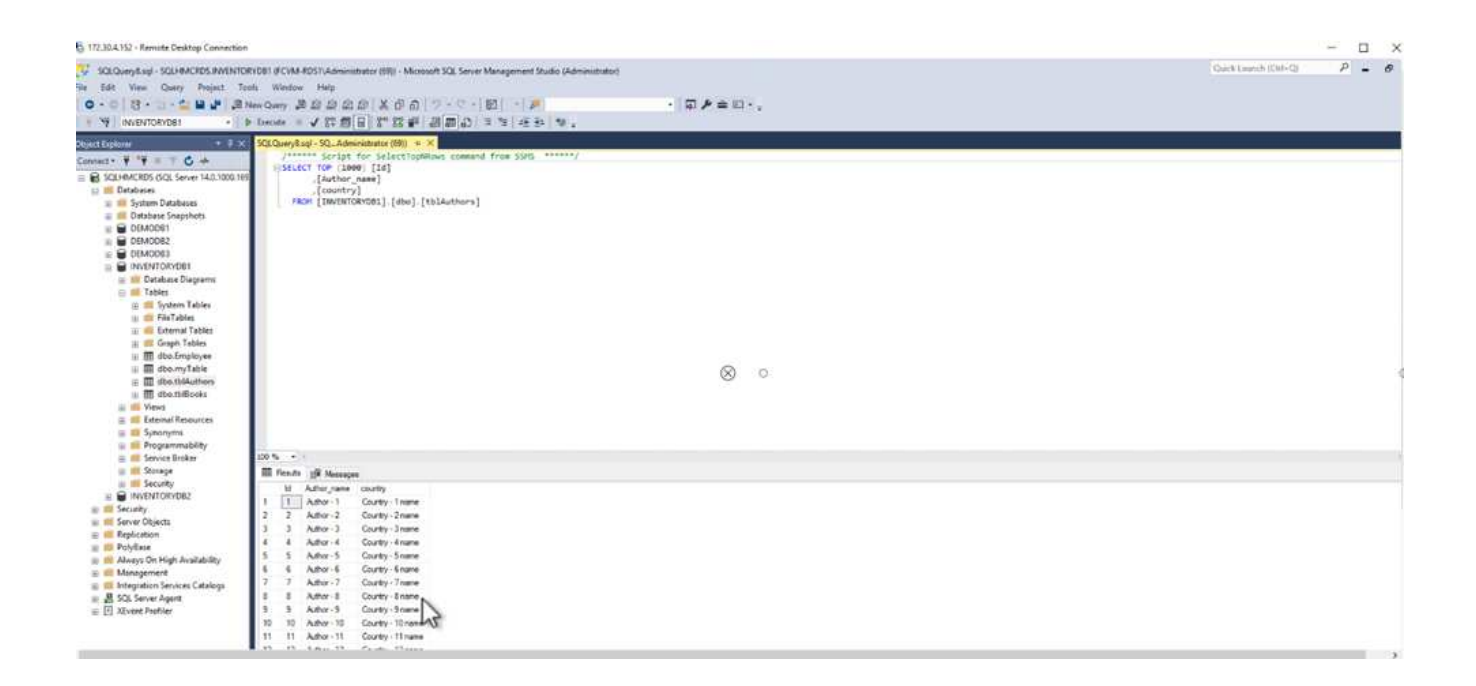

## 詳細情報の入手方法

このドキュメントに記載されている情報の詳細については、以下のドキュメントや Web サイトを参照してください。

• "TR-4714: 『Best Practices Guide for Microsoft SQL Server using NetApp SnapCenter 』"

https://www.netapp.com/pdf.html?item=/media/12400-tr4714pdf.pdf

・"データベースをリストアする際の要件"

"https://docs.netapp.com/us-en/snapcenter-45/protectscsql/concept\_requirements\_for\_restoring\_a\_database.html"

• クローンデータベースのライフサイクルについて

"https://library.netapp.com/ecmdocs/ECMP1217281/html/GUID-4631AFF4-64FE-4190-931E-690FCADA5963.html"

# TR-4923 : 『SQL Server on AWS EC2 using Amazon FSx ONTAP』

このソリューションには、Amazon FSx ONTAPを使用したAWS EC2へのSQL Serverの 導入が含まれています。

執筆者: Pat Sinthusan and Niyaz Mohamed、NetApp

### はじめに

オンプレミスのストレージシステムとクラウドストレージサービスの機能の違いによって、アプリケーション をオンプレミスからクラウドに移行したいと考えている企業は少なくありません。このギャップが解消された ことで、Microsoft SQL Serverなどのエンタープライズアプリケーションの移行で問題が生じていました。 特に、堅牢なスナップショット、Storage Efficiency機能、高可用性、信頼性、一貫性のあるパフォーマンスな どのエンタープライズアプリケーションを実行するために必要なサービスが不足しているため、設計のトレー ドオフやアプリケーションの移行が必要になりました。FSx ONTAPを使用すれば、妥協する必要がなくなり ます。FSx ONTAPは、AWSが販売、サポート、請求、フルマネージドのネイティブ(ファーストパーティ ) AWSサービスです。NetApp ONTAP の機能を活用して、エンタープライズクラスのストレージとデータ管 理機能を提供します。ネットアップは、AWSで30年にわたってマネージドサービスとしてオンプレミスで提 供してきたのと同じ機能を提供します。

EC2インスタンス上のSQL Serverを使用すると、データベース管理者は、自身のデータベース環境と基盤と なるオペレーティングシステムにアクセスしてカスタマイズできます。SQL Server on EC2インスタンスをと 組み合わせ "AWS FSX ONTAP の略"てデータベースファイルを格納することで、パフォーマンスの向上、デ ータ管理、ブロックレベルのレプリケーションを使用したシンプルで簡単な移行パスを実現できます。そのた め、AWS VPC上で複雑なデータベースを簡単に移行して、クリック回数を減らすことができ、スキーマの変 換も不要です。

### Amazon FSx ONTAPとSQL Serverを併用するメリット

Amazon FSx ONTAPは、AWSにSQL Serverを導入するための理想的なファイルストレージです。次のようなメリットがあります。

- 一貫した高パフォーマンスとスループットを低レイテンシで実現
- NVMeキャッシュによるインテリジェントなキャッシングでパフォーマンスを向上
- ・容量、スループット、IOPSをオンザフライで柔軟にサイジングできます
- ・オンプレミスからAWSへの効率的なブロックレプリケーション
- データベース環境での一般的なプロトコルであるiSCSIの使用
- ・シンプロビジョニングやゼロフットプリントのクローンなどのStorage Efficiency機能を備えています
- バックアップにかかる時間が数時間から数分に短縮され、RTOが短縮されます
- わかりやすいNetApp SnapCenter UIで、SQLデータベースのバックアップとリカバリをきめ細かく実行できます
- ・ 実際の移行前に複数のテスト移行を実行できること
- 移行中のダウンタイムを短縮し、ファイルレベルまたはI/Oレベルのコピーによって移行の課題を克服できます
- ・メジャーリリースまたはパッチの更新後にルート原因 を検出することで、MTTRを短縮できます

一般的にオンプレミスで使用されているように、FSX ONTAP にSQL Serverデータベースを導入すると、優れ たパフォーマンス、ストレージ効率、データ管理機能を備えた理想的なデータベースストレージ環境が実現し ます。ワークセットサイズが5%であると仮定して複数のiSCSIセッションを使用した場合、Flash Cacheを配 置すると、FSX ONTAP サービスでは10万IOPSを超えることがあります。この構成では、非常に要件の厳し いアプリケーションのパフォーマンスを完全に制御できます。FSx ONTAPに接続された小規模なEC2インス タンスで実行されるSQL Serverは、はるかに大規模なEC2インスタンスで実行されるSQL Serverと同じパフ ォーマンスを発揮します。これは、FSx ONTAPにはネットワーク帯域幅の制限のみが適用されるためです。 インスタンスのサイズを縮小することでコンピューティングコストも削減され、TCOを最適化して導入でき ます。iSCSIを使用するSQLと、FSx ONTAP上のマルチチャネルの継続的可用性共有を組み合わせたSMB3.0 は、SQLワークロードに大きなメリットをもたらします。

## 開始する前に

Amazon FSx ONTAPとSQL Server on EC2インスタンスを組み合わせることで、今日の最も厳しいアプリケーション要件を満たすエンタープライズレベルのデータベースストレージ設計を作成できます。両方のテクノロジを最適化するには、SQL ServerのI/Oパターンと特性を理解することが重要です。SQL Serverデータベース用の適切に設計されたストレージレイアウトは、SQL ServerのパフォーマンスとSQL Serverインフラの管理をサポートします。また、ストレージレイアウトを適切に設定すれば、初期導入を成功させ、ビジネスの成長に合わせて環境をスムーズに拡張できます。

前提条件

本ドキュメントの手順を完了する前に、次の前提条件を満たしている必要があります。

- AWSアカウント
- ・EC2とFSx ONTAPをプロビジョニングするための適切なIAMロール
- ・EC2上のWindows Active Directoryドメイン
- ・すべてのSQL Serverノードが相互に通信できる必要があります
- DNS解決が機能し、ホスト名を解決できることを確認します。この条件を満たしていない場合は、ホスト ファイルエントリを使用します
- ・SQL Serverのインストールに関する一般的な知識

また、ネットアップのSQL Server環境向けベストプラクティスを参照して、ストレージ構成が最適であるこ とを確認してください。 FSX ONTAP では、ストレージの調達が最も簡単な作業であり、ファイルシステムを更新することで実 行できます。このシンプルなプロセスにより、必要に応じてコストとパフォーマンスを動的に最適化 し、SQLワークロードのバランスを取ることができます。また、シンプロビジョニングも有効になりま す。FSX ONTAP シンプロビジョニングは、ファイルシステムでプロビジョニングされているものより も、SQL Serverを実行しているEC2インスタンスに、より多くの論理ストレージを提供するように設計 されています。スペースを事前に割り当てるのではなく、データの書き込み時にストレージスペースが 動的に各ボリュームまたはLUNに割り当てられます。ほとんどの構成では、ボリュームまたはLUN内の データが削除される(Snapshotコピーに保持されていない)と、空きスペースも解放されます。次の表 に、ストレージを動的に割り当てるための設定を示します。

| 設定                 | 構成              |
|--------------------|-----------------|
| ボリュームギャランティ        | なし(デフォルトで設定)    |
| LUNリザベーション         | 有効              |
| fractional_reserve | 0%(デフォルトで設定)    |
| スナップリザーブ           | 0%              |
| 自動削除               | ボリューム/古い順に選択します |
| オートサイズ             | オン              |
| 最初に試す              | 自動拡張            |
| ボリューム階層化ポリシー       | Snapshotのみ      |
| Snapshotポリシー       | なし              |

この構成では、ボリュームの合計サイズは、ファイルシステムで実際に使用可能なストレージよりも大 きくなる可能性があります。LUNまたはSnapshotコピーがボリューム内の使用可能なスペースよりも多 くのスペースを必要とする場合、ボリュームは、包含ファイルシステムからより多くのスペースを取得 して自動的に拡張します。自動拡張では、FSX ONTAP によって、ボリュームのサイズが事前に決めた 最大サイズまで自動的に拡張されます。ボリュームの自動拡張をサポートするには、使用可能なスペー スを包含ファイルシステムに確保する必要があります。そのため、自動拡張を有効にした状態でファイ ルシステムの空きスペースを監視し、必要に応じてファイルシステムを更新してください。

さらに、ボリュームのスペースが不足してボリューム内のLUNが書き込みを受け付けられなくなったと きにFSx ONTAPからEC2ホストに通知されるように、LUNのオプションをenabledに設定し "space-alloc のようになります"ます。また、このオプションを選択すると、EC2ホスト上のSQL Serverがデータを削 除したときにFSx ONTAPで自動的にスペースが再生されます。space-allocationオプションは、デフォル トでdisabledに設定されています。

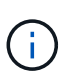

ギャランティがnoneのボリュームにスペースリザーブLUNを作成する場合の動作は、スペ ースリザーブなしのLUNと同じです。ギャランティがnoneのボリュームは、ボリューム自 体、書き込み時に初めてスペースが割り当てられるため、LUNに割り当てられるスペース はありません。

この構成では、通常、FSX ONTAP 管理者はボリュームのサイズを設定して、ホスト側とファイルシス テム内のLUNの使用済みスペースを管理および監視する必要があります。 SQL Serverのワークロードには別のファイルシステムを使用することを推奨します。ファ イルシステムが複数のアプリケーションに使用されている場合は、ファイルシステムとフ ァイルシステム内のボリュームの両方のスペース使用量を監視して、ボリューム間でスペ ースの競合が発生していないことを確認します。

**(** 

(i)

FlexCloneボリュームの作成に使用されるSnapshotコピーは、自動削除オプションでは削 除されません。

(j

ストレージのオーバーコミットメントは、最小限のシステム停止でも許容できないSQL Serverなどのミッションクリティカルなアプリケーションに対して慎重に検討し、管理す る必要があります。このような場合は、ストレージ消費の傾向を監視して、オーバーコミ ットメントが許容される量を判断することを推奨します。

ベストプラクティス

- ストレージパフォーマンスを最適化するには、ファイルシステムの容量をデータベース全体の1.35倍 にプロビジョニングします。
- 2. シンプロビジョニングを使用してアプリケーションのダウンタイムを回避するには、適切な監視と効果的なアクションプランが必要です。
- 3. Cloudwatchやその他の監視ツールのアラートを設定して、ストレージがいっぱいになったときに対応できるように十分な時間をユーザーに連絡するようにしてください。

SQL Server用のストレージを設定し、バックアップ、リストア、クローニングの各処理 にSnapCenterを導入します

SnapCenter でSQL Serverの処理を実行するには、まずSQL Server用のボリュームとLUNを作成する必要があります。

SQL Server用のボリュームとLUNを作成するには、次の手順を実行します。

- 1. Amazon FSxコンソールを開きます。 https://console.aws.amazon.com/fsx/
- 2. CreationメソッドのStandard Createオプションを使用して、NetApp ONTAP ファイルシステムのAmazon FSXを作成します。これにより、FSxadminとvsadminの資格情報を定義できます。

|                                                                                                    | \$                                                                                                    |
|----------------------------------------------------------------------------------------------------|----------------------------------------------------------------------------------------------------|
| <ul> <li>Quick create</li> <li>Use recommended best-practice configurations.</li> <li>Most configuration options can be changed after</li> <li>the file system is created.</li> </ul> | <ul> <li>Standard create</li> <li>You set all of the configuration options, including<br/>specifying performance, networking, security,<br/>backups, and maintenance.</li> </ul> |

3. fsxadminのパスワードを指定します。

File system administrative password Password for this file system's "fsxadmin" user, which you can use to access the ONTAP CLI or REST API.

Don't specify a password

Specify a password

Password

Confirm password

### 4. SVMのパスワードを指定します。

SVM administrative password

Password for this SVM's "vsadmin" user, which you can use to access the ONTAP CLI or REST API.

Don't specify a password

Specify a password

Password

Confirm password

5. の手順に従ってボリュームを作成します "FSx ONTAPでのボリュームの作成"。

ベストプラクティス

- <sup>。</sup>ストレージの Snapshot コピーのスケジュールと保持ポリシーを無効にします。代わり に、NetApp SnapCenter を使用して、SQL Serverのデータボリュームとログボリューム のSnapshotコピーを調整します。
- <sup>。</sup>高速できめ細かなリストア機能を利用するために、別 々 のボリューム上の個 々 のLUNにデータ ベースを設定します。
- ランダムな読み取り/書き込みワークロードであるため、ユーザデータファイル(.mdf)を別々のボリュームに配置します。トランザクションログバックアップは、データベースバックアップよりも頻繁に作成するのが一般的です。このため、トランザクションログファイル(.ldf)をデータファイルとは別のボリュームに配置して、それぞれに個別のバックアップスケジュールを作成できるようにします。また、この分離により、ログファイルのシーケンシャルライトI/Oとデータファイルのランダムリード/ライトI/Oが分離され、SQL Serverのパフォーマンスが大幅に向上します。
- <sup>•</sup> tempdbは、Microsoft SQL Serverで一時的なワークスペースとして使用されるシステムデータベースです。特に、I/Oを大量に消費するDBCC CHECKDB操作に使用されます。したがって、このデータベースは専用ボリュームに配置してください。ボリューム数が課題となる大規模な環境では、慎重に計画したあとで、tempdbを少数のボリュームに統合し、他のシステムデータベースと同じボリュームに格納できます。tempdbのデータ保護は、Microsoft SQL Serverを再起動するたびに、このデータベースが再作成されるため、優先度が高くありません。
- 6. 次のSSHコマンドを使用してボリュームを作成します。

```
vol create -vserver svm001 -volume vol_awssqlprod01_data -aggregate
aggr1 -size 800GB -state online -tiering-policy snapshot-only
-percent-snapshot-space 0 -autosize-mode grow -snapshot-policy none
-security-style ntfs
volume modify -vserver svm001 -volume vol_awssqlprod01_data
-fractional-reserve 0
volume modify -vserver svm001 -volume vol_awssqlprod01_data -space
-mgmt-try-first vol_grow
volume snapshot autodelete modify -vserver svm001 -volume
vol_awssqlprod01_data -delete-order oldest_first
```

7. Windows Serverの管理者権限を使用して、PowerShellでiSCSIサービスを開始します。

```
Start-service -Name msiscsi
Set-Service -Name msiscsi -StartupType Automatic
```

8. Windows Serverの管理者権限を使用して、PowerShellでMultipath IOをインストールします。

Install-WindowsFeature -name Multipath-IO -Restart

9. Windows Serverの管理者権限を使用して、PowerShellでWindowsイニシエータ名を検索します。

```
Get-InitiatorPort | select NodeAddress
```

10. puttyを使用してStorage Virtual Machine (SVM) に接続し、igroupを作成します。

```
igroup create -igroup igrp_ws2019sql1 -protocol iscsi -ostype
windows -initiator iqn.1991-05.com.microsoft:ws2019-sql1.contoso.net
```

11. LUNを作成するには、次のSSHコマンドを使用します。

lun create -path /vol/vol\_awssqlprod01\_data/lun\_awssqlprod01\_data
-size 700GB -ostype windows\_2008 -space-allocation enabled lun
create -path /vol/vol\_awssqlprod01\_log/lun\_awssqlprod01\_log -size
100GB -ostype windows\_2008 -space-allocation enabled

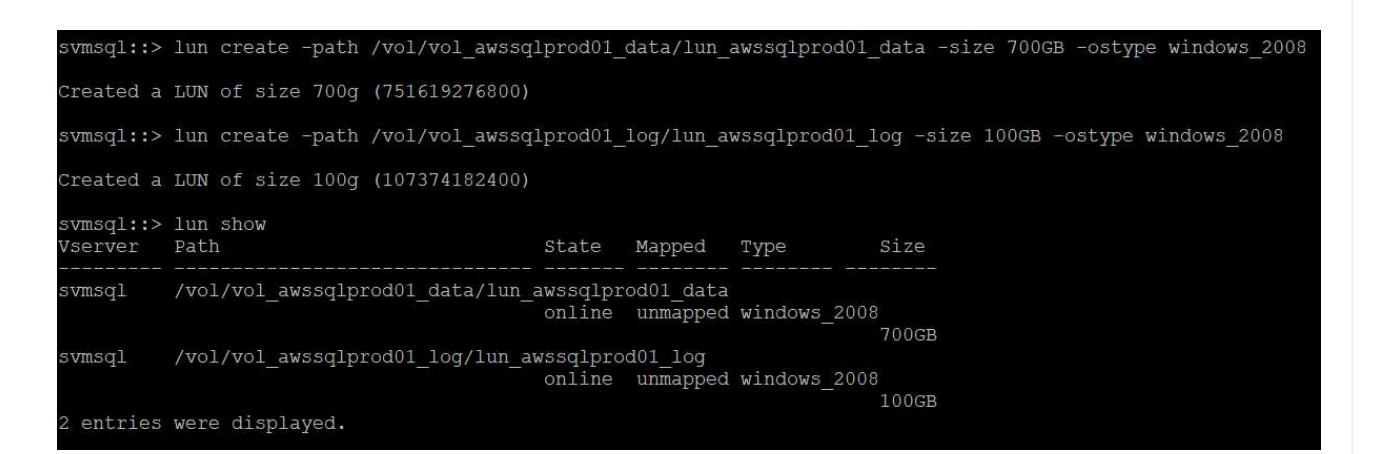

- 12. OSのパーティショニングスキームを使用してI/Oアライメントを実行するには、推奨されるLUNタイ プとしてwindows\_2008を使用してください。詳細については、を参照してください "ここをクリッ ク"。
- 13. 次のSSHコマンドを使用して、作成したLUNにigroupをマッピングします。

```
lun show
lun map -path /vol/vol_awssqlprod01_data/lun_awssqlprod01_data
-igroup igrp_awssqlprod01lun map -path
/vol/vol_awssqlprod01_log/lun_awssqlprod01_log -igroup
igrp_awssqlprod01
```

| svmsql::><br>Vserver              | lun show<br>Path                            | State               | Mapped                 | Туре          | Size                         |
|-----------------------------------|---------------------------------------------|---------------------|------------------------|---------------|------------------------------|
| svmsql                            | /vol/vol_awssqlprod01_data/lun_a            | awssqlpro<br>online | od01_data<br>unmapped  | windows_2008  | 3<br>700GB                   |
| svmsql                            | /vol/vol_awssqlprod01_log/lun_av            | wssqlpro<br>online  | d01_log<br>unmapped    | windows_2008  | 100GB                        |
| 2 entries                         | were displayed.                             |                     |                        |               |                              |
| svmsql::>                         | lun map -path /vol/vol_awssqlpro            | od01_data           | a/lun_aws:             | sqlprod01_dat | ta -igroup igrp_awssqlprod01 |
| svmsql::>                         | <pre>lun map -path /vol/vol_awssqlpro</pre> | od01_log,           | /lun_awsso             | qlprod01_log  | -igroup igrp_awssqlprod01    |
| svmsql::><br>svmsql::><br>Vserver | lun show<br>Path                            | State               | Mapped                 | Туре          | Size                         |
| svmsql                            | /vol/vol_awssqlprod01_data/lun_a            | awssqlpro<br>online | <br>d01_data<br>mapped | windows_2008  | 3                            |
| svmsql                            | /vol/vol_awssqlprod01_log/lun_av            | wssqlpro<br>online  | d01_log<br>mapped      | windows_2008  | 700GB<br>}<br>100GB          |
| 2 entries                         | were displayed.                             |                     |                        |               |                              |

- Windowsフェイルオーバークラスタを使用する共有ディスクの場合は、SSHコマンドを実行して、Windowsフェイルオーバークラスタに参加しているすべてのサーバに属するigroupに同じLUNをマッピングします。
- 15. iSCSIターゲットを使用してWindows ServerをSVMに接続する。AWSポータルでターゲットのIPア ドレスを検索します。

| SVM ID                                                                                                    | Creation time                                        |                                                            |
|----------------------------------------------------------------------------------------------------|------------------------------------------------------|------------------------------------------------------------|
| svm-09e98ab33a31b724a 🗇                                                                                                    | 2021-09-21T13:19:34-07:00                            |                                                            |
|                                                                                                    | Lifecycle state                                      |                                                            |
| SVM name                                                                                                    | ⊘ Created                                            |                                                            |
| svmsql 🖸                                                                                                    | Cubture                                              |                                                            |
| UUD                                                                                                    | DEFAULT                                              |                                                            |
| ea00ea2d-1b1d-11ec-9de1-6f9cef731025                                                                                                    |                                                      |                                                            |
| File system ID                                                                                                    |                                                      |                                                            |
| fs-0ab4b447ebd6082aa 🗇                                                                                                    |                                                      |                                                            |
| Resource ARN                                                                                                    |                                                      |                                                            |
|                                                                                                    |                                                      |                                                            |
| am:aws:fsx:us-west-2:159765910815:storage-virtual-machine/fs-0ab4b447ebd6082aa/svm-                                                                                                    |                                                      |                                                            |
| am:aws:rsx:us-west-2:139763910815:storage-virtual-machine/fs-0ab4b447ebd6082aa/svm-<br>09e98ab33a31b724a 🗗                                                                                                    |                                                      |                                                            |
| am:aws:tsx:us-west-2:159765910815:storage-virtual-machine/ts-0ab4b447ebd6082aa/svm-<br>09e98ab33a31b724a                                                                                                    |                                                      |                                                            |
| am:aws:tsx:us-west-2:139763910815:storage-virtual-machine/ts-0ab4b447ebd6082aa/svm-<br>09e98ab33a31b724a 미<br>Endpoints                                                                                                    |                                                      |                                                            |
| am:aws:rsx:us-west-2:139763910815:storage-virtual-machine/ts-0ab4b447ebd6082aa/svm-         09e98ab33a31b724a         D         Endpoints         Management DNS name                                                                                                    | Manage                                               | ement IP add                                               |
| am:aws:rsx:us-west-2:139763910815:storage-virtual-machine/fs-0ab4b447ebd6082aa/svm-         09e98ab33a31b724a <b>Endpoints</b> Management DNS name         svm-09e98ab33a31b724a.fs-0ab4b447ebd6082aa.fsx.us-west-2.amazonaws.com                                                                                                    | Manage<br>198.19.                                    | ement IP add                                               |
| am:aws:rsx:us-west-2:139763910815:storage-virtual-machine/ts-0ab4b447ebd6082aa/svm-         09e98ab33a31b724a         Endpoints         Management DNS name         svm-09e98ab33a31b724a.fs-0ab4b447ebd6082aa.fsx.us-west-2.amazonaws.com         Imagement DNS name         Svm-09e98ab33a31b724a.fs-0ab4b447ebd6082aa.fsx.us-west-2.amazonaws.com         Imagement DNS name         Svm-09e98ab33a31b724a.fs-0ab4b447ebd6082aa.fsx.us-west-2.amazonaws.com                                                                                                    | Manage<br>198.19.<br>NFS IP i                        | ement IP add<br>255.153 🗖<br>address                       |
| am:aws:rsx:us-west-2:139763910815:storage-virtual-machine/fs-0ab4b447ebd6082aa/svm-<br>09e98ab33a31b724a         Endpoints         Management DNS name<br>svm-09e98ab33a31b724a.fs-0ab4b447ebd6082aa.fsx.us-west-2.amazonaws.com         INFS DNS name<br>svm-09e98ab33a31b724a.fs-0ab4b447ebd6082aa.fsx.us-west-2.amazonaws.com                                                                                                    | Manage<br>198.19.<br>NF5 IP :<br>198.19.             | ement IP add<br>255.153 🗖<br>address<br>255.153 🗗          |
| am:aws:rsx:us-west-2:139763910815:storage-virtual-machine/fs-0ab4b44/ebd6082aa/svm-09e98ab33a31b724a         Endpoints         Management DNS name         svm-09e98ab33a31b724a.fs-0ab4b447ebd6082aa.fsx.us-west-2.amazonaws.com         INFS DNS name         svm-09e98ab33a31b724a.fs-0ab4b447ebd6082aa.fsx.us-west-2.amazonaws.com         INFS DNS name         svm-09e98ab33a31b724a.fs-0ab4b447ebd6082aa.fsx.us-west-2.amazonaws.com         INFS DNS name         svm-09e98ab33a31b724a.fs-0ab4b447ebd6082aa.fsx.us-west-2.amazonaws.com         ISCSI DNS name | Manage<br>198.19.<br>NFS IP :<br>198.19.<br>ISCSI IP | ement IP add<br>255.153<br>address<br>255.153<br>addresses |

し、[Discover Portal]を選択します。前の手順で確認したiSCSI IPアドレスを入力し、Advanced(詳 細設定)を選択します。[ローカルアダプタ]から[Microsoft iSCSIイニシエータ]を選択します。イニシ エータIPから、サーバのIPを選択します。[OK]を選択して、すべてのウィンドウを閉じます。

|                                                                                |                                                   |                                                              |                                                                                                    | and a second rought for the                   |                                          |
|--------------------------------------------------------------------------------|---------------------------------------------------|--------------------------------------------------------------|----------------------------------------------------------------------------------------------------|-----------------------------------------------|------------------------------------------|
| rgets Discovery                                                                | Y Favorite Targe                                  | ts Volumes and Devices                                       | RADIUS Configuration                                                                                                    | Enter the IP address or DNS name want to add. | and port number of the portal you        |
| Target portals                                                                 |                                                   |                                                              |                                                                                                    | To change the default settings of t           | the discovery of the target portal, clic |
| The system will                                                                | look for <u>T</u> argets or                       | n following port <mark>a</mark> ls:                          | Refresh                                                                                                    | the Advanced button.                          |                                          |
| Address                                                                        | Port                                              | Adapter                                                      | IP address                                                                                                    | IP address or DNS name:                       | Port: (Default is 3260.)                 |
|                                                                                |                                                   |                                                              |                                                                                                    | 10.2.1.167                                    | 3260                                     |
|                                                                                |                                                   |                                                              |                                                                                                    | Advanced                                      | OK Cancel                                |
| To add a target                                                                | portal, click Discov                              | ver Portal.                                                  | Discover <u>P</u> ortal                                                                                                    |                                               |                                          |
|                                                                                |                                                   |                                                              | (1) (1) (1) (1)                                                                                                    |                                               |                                          |
| To remove a tar<br>then click Remov                                            | rget portal, select<br>ve.                        | the address above and                                        | Advanced Settings                                                                                                    |                                               | ?                                        |
| To remove a tar<br>then dick Remov                                             | rget portal, select<br>ve.                        | the address above and                                        | Advanced Settings<br>General IPsec                                                                                            |                                               | ?                                        |
| To remove a tar<br>then dick Remov<br>SNS servers                              | rget portal, select<br>ve.                        | the address above and                                        | Advanced Settings<br>General IPsec<br>Connect using                                                                           |                                               | 2                                        |
| To remove a tar<br>then click Remov<br>SNS servers<br>The system is re         | rget portal, select<br>ve.<br>egistered on the fo | the address above and                                        | Advanced Settings<br>General IPsec<br>Connect using<br>Local adapter:                                                         | Microsoft iSCSI Initiator                     | ?                                        |
| To remove a tar<br>then dick Remov<br>iSNS servers<br>The system is re<br>Name | rget portal, select<br>ve.<br>egistered on the fo | the address above and                                        | Advanced Settings<br>General IPsec<br>Connect using<br>Local adapter:<br>Initiator IP:                                        | Microsoft iSCSI Initiator                     | ?                                        |
| To remove a tar<br>then dick Remov<br>iSNS servers<br>The system is re<br>Name | rget portal, select<br>ve.<br>egistered on the fo | the address above and<br>illowing <mark>ISNS servers:</mark> | Advanced Settings<br>General IPsec<br>Connect using<br>Local adapter:<br>Initiator IP:<br>Target portal IP:                   | Microsoft iSCSI Initiator<br>10.2.2.232       | ?                                        |
| To remove a tar<br>then dick Remov<br>iSNS servers<br>The system is re<br>Name | rget portal, select<br>ve.<br>egistered on the fo | the address above and                                        | Advanced Settings<br>General IPsec<br>Connect using<br>Local adapter:<br>Initiator IP:<br>Target portal IP:<br>CRC / Checksum | Microsoft iSCSI Initiator<br>10.2.2.232       | ?                                        |

- 17. SVMの2つ目のiSCSI IPについて手順12を繰り返します。
- 18. [\* Targets (ターゲット)]タブを選択し、[\* Connect (接続)]を選択して、[\* Enable muti-path (マ ルチパスを有効にする)

| argets            | Discovery                     | Favorite Targets                            | Volumes and Devices                       | RADIUS     | Configuration                                                                                                    |
|-------------------|-------------------------------|---------------------------------------------|-------------------------------------------|------------|----------------------------------------------------------------------------------------------------|
| Quick C           | onnect                        |                                             |                                           |            |                                                                                                    |
| To disc<br>DNS na | over and log<br>ame of the ta | on to a target usin<br>arget and then click | g a basic connection, t<br>Quick Connect. | ype the IP | address or                                                                                                    |
| <u>T</u> arget:   | :                             |                                             |                                           | Qu         | uick Connect                                                                                                    |
| Discove           | ered targets                  |                                             |                                           |            | Connect To Target                                                                                                    |
| Name              |                               |                                             |                                           | Status     | Target name:                                                                                                    |
| ign. 19           | 92-08.com.r                   | netapp:sn.ea00ea2                           | d 1b 1d 1 1ec9de 16f9                     | Inactive   | 92-08.com.netapp:sn.ea00ea2d1b1d11ec9de16f9cef731025:vs.3                                                                                                    |
|                   |                               |                                             |                                           |            | Add this connection to the list of Favorite Targets.<br>This will make the system automatically attempt to restore the<br>connection every time this computer restarts. |
|                   |                               |                                             |                                           |            | Advanced OK                                                                                                    |
| To con            | nect using a                  | dvanced options, se                         | elect a target and then                   |            | Connect                                                                                                    |

19. パフォーマンスを最大限に高めるには、セッションをさらに追加します。5つのiSCSIセッションを 作成することを推奨します。プロパティ>\*セッションの追加\*>\*詳細設定\*を選択し、ステップ12を繰 り返します。

```
$TargetPortals = ('10.2.1.167', '10.2.2.12')
foreach ($TargetPortal in $TargetPortals) {New-IscsiTargetPortal
-TargetPortalAddress $TargetPortal}
```

| <pre>\$TargetPortals = ('10.2 foreach (\$TargetPortal</pre>                                                                                           | 2.1.167', '10.2.2.12')<br>in \$TargetPortals) {New-IscsiTargetPortal -TargetPortalAddress \$TargetPortal} |
|----------------------------------------------------------------------------------------------------|----------------------------------------------------------------------------------------------------|
| Initiator InstanceName<br>InitiatorPortalAddress<br>IsDataDigest<br>IsHeaderDigest<br>TargetPortalAddress<br>TargetPortalPortNumber<br>PSComputerName | :<br>: False<br>: False<br>: 10.2.1.167<br>: 3260<br>:                                                    |
| InitiatorInstanceName<br>InitiatorPortalAddress<br>IsDataDigest<br>IsHeaderDigest<br>TargetPortalAddress<br>TargetPortalPortNumber<br>PSComputerName  | :<br>:<br>: False<br>: False<br>: 10.2.2.12<br>: 3260<br>:                                                |

ベストプラクティス

- パフォーマンスを最適化するために、ターゲットインターフェイスごとに5つのiSCSIセッションを 設定します。
- ・全体的なiSCSIパフォーマンスが最大になるようにラウンドロビンポリシーを設定します。
- ・LUNをフォーマットするときは、パーティションの割り当て単位のサイズが64Kに設定されているこ とを確認します
  - a. 次のPowerShellコマンドを実行して、iSCSIセッションが保持されていることを確認します。

```
$targets = Get-IscsiTarget
foreach ($target in $targets)
{
Connect-IscsiTarget -IsMultipathEnabled $true -NodeAddress
$target.NodeAddress -IsPersistent $true
}
```

| AuthenticationType : NONE<br>InitiatorInstanceName : ROOT\ISCSIPRT\0000_0<br>InitiatorNodeAddress : iqn.1991-05.com.microsoft:awssqlprod01.cloudheroes.dom<br>InitiatorSideIdentifier : 0.0.0.0                                                                                                    | PS C:\Windows\system32>                                                                                                    | Connect-IscsiTarget -NodeAddress (Get-IscsiTarget   select -ExpandProperty NodeAddress)                                                                                                    |
|----------------------------------------------------------------------------------------------------|----------------------------------------------------------------------------------------------------|----------------------------------------------------------------------------------------------------|
| IsConnected : True<br>IsDataDigest : False<br>IsDiscovered : True<br>IsHeaderDigest : False<br>IsPersistent : True<br>NumberOfConnections : 1<br>SessionIdentifier : ffff9988350ff010-4000013700000012<br>TargetNodeAddress : iqn.1992-08.com.netapp:sn.ea00ea2d1b1d11ec9de16f9cef731025:vs.3<br>TargetSideIdentifier : 0200<br>PSComputerName : | AuthenticationType<br>InitiatorInstanceName<br>InitiatorPortalAddress<br>InitiatorSideIdentifier<br>Isconnected<br>IsbataDigest<br>IsHeaderDigest<br>IsPersistent<br>NumberOfConnections<br>SessionIdentifier<br>TargetNodeAddress<br>TargetSideIdentifier<br>PSComputerName | <pre>: NONE<br/>: ROOT\ISCSIPRT\0000_0<br/>: iqn.1991-05.com.microsoft:awssqlprod01.cloudheroes.dom<br/>: 0.0.0<br/>: 400001370000<br/>: True<br/>: False<br/>: True<br/>: False<br/>: True<br/>: False<br/>: True<br/>: 1<br/>: ffff9988350ff010-4000013700000012<br/>: iqn.1992-08.com.netapp:sn.ea00ea2d1b1d11ec9de16f9cef731025:vs.3<br/>: 0200<br/>:</pre> |

b. 次のPowerShellコマンドを使用してディスクを初期化します。

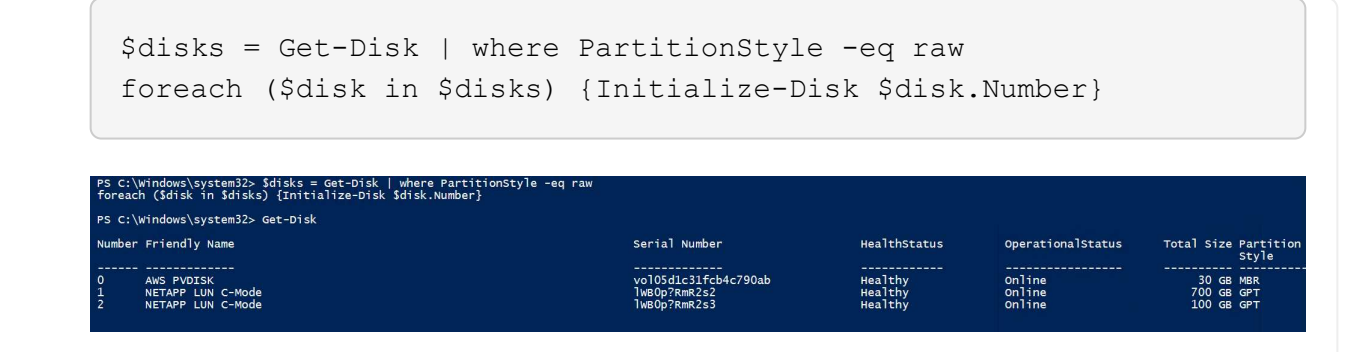

c. PowerShellを使用して、Create PartitionコマンドとFormat Diskコマンドを実行します。

```
New-Partition -DiskNumber 1 -DriveLetter F -UseMaximumSize
Format-Volume -DriveLetter F -FileSystem NTFS -AllocationUnitSize
65536
New-Partition -DiskNumber 2 -DriveLetter G -UseMaximumSize
Format-Volume -DriveLetter G -FileSystem NTFS -AllocationUnitSize
65536
```

付録BのPowerShellスクリプトを使用して、ボリュームおよびLUNの作成を自動化できます。LUN は、SnapCenterを使用して作成することもできます。

ボリュームとLUNを定義したら、SnapCenter を設定してデータベース処理を実行できるようにする必要があ ります。

#### SnapCenterの概要

NetApp SnapCenter は、ティア1エンタープライズアプリケーション向けの次世代データ保護ソフトウェ アです。SnapCenter は、一元管理インターフェイスを備えているため、複数のデータベースやその他の アプリケーションワークロードのバックアップ、リカバリ、クローニングに関連する、複雑で時間のか かる手動プロセスを自動化して簡易化できます。SnapCenter は、ネットアップのSnapshot、NetApp SnapMirror、SnapRestore、NetApp FlexCloneなどのネットアップテクノロジを活用しています。この 統合により、IT部門は、ストレージインフラを拡張し、厳しいSLAコミットメントを満たし、企業全体の 管理者の生産性を向上させることができます。 次の表に、Microsoft Windows ServerにSnapCenter Serverとプラグインをインストールするための最小 要件を示します。

| コンポーネント               | 要件                                                                                                    |
|-----------------------|----------------------------------------------------------------------------------------------------|
| 最小CPU数                | 4つのコア/ vCPU                                                                                                    |
| メモリ                   | 最小構成:8GB推奨:32GB                                                                                                    |
| ストレージスペース             | インストール用の最小スペース:リポジトリ用<br>に10GB以上のスペース:10GB                                                                                        |
| サポートされているオペレーティングシステム | <ul> <li>Windows Server 2012</li> <li>Windows Server 2012 R2</li> <li>Windows Server 2016</li> <li>Windows Server 2019</li> </ul> |
| ソフトウェアパッケージ           | <ul> <li>.NET 4.5.2以降</li> <li>Windows Management Framework (WMF) 4.0以降</li> <li>PowerShell 4.0以降</li> </ul>                      |

詳細については、を参照してください"スペースとサイジングの要件"。

バージョンの互換性については、を参照してください "NetApp Interoperability Matrix Tool"。

次の図に、SnapCenter でバックアップする場合のMicrosoft SQL Serverデータベースストレージレイア ウトの作成に関する考慮事項を示します。

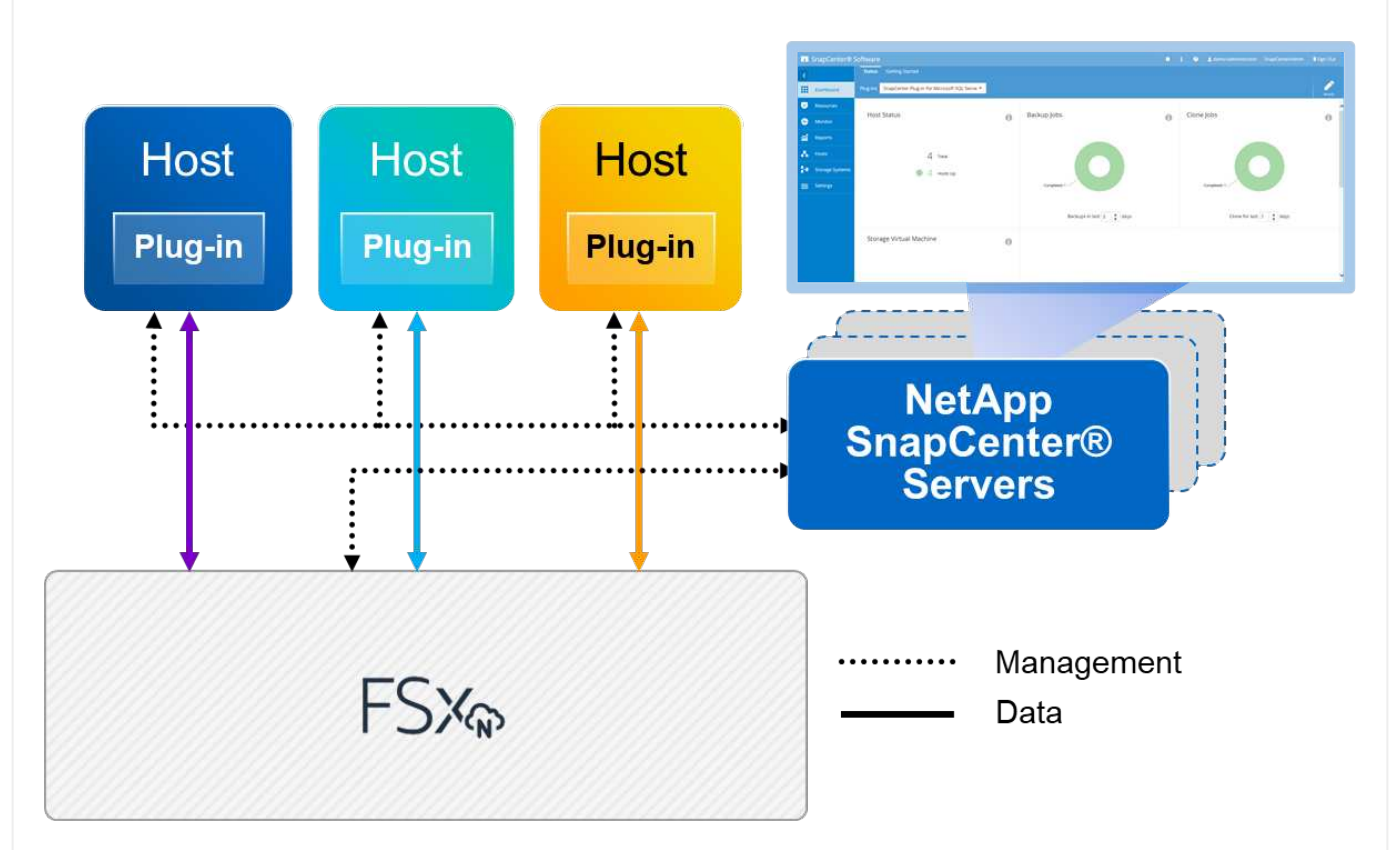

ベストプラクティス

- I/O負荷の高いクエリやサイズの大きいデータベース(500GBなど)を別のボリュームに配置する と、リカバリ時間が短縮されます。このボリュームは、別のジョブでバックアップすることも必要で す。
- 2. 重要度が低い、またはI/O要件が低い中小規模のデータベースを1つのボリュームに統合します。多数 のデータベースを同じボリュームにバックアップすると、保持する必要があるSnapshotコピー数が 少なくなります。また、Microsoft SQL Serverインスタンスを統合して、同じボリュームを使用して 作成するバックアップSnapshotコピーの数を制御することを推奨します。
- 3. テキスト関連のファイルとファイルストリーミング関連のファイルをすべて格納するために、別々のLUNを作成します。
- 4. Microsoft SQL Serverのログバックアップを保存する場合は、ホストごとに個別のLUNを割り当てます。
- 5. データベースサーバのメタデータ設定とジョブの詳細を格納するシステムデータベースが頻繁に更新 されない。システムデータベースやtempdbは、別のドライブまたはLUNに配置してください。シス テムデータベースをユーザデータベースと同じボリュームに配置しないでください。ユーザデータベ ースのバックアップポリシーが異なり、システムデータベースのユーザデータベースのバックアップ 頻度も同じではありません。
- 6. Microsoft SQL Server可用性グループの設定の場合は、レプリカのデータファイルとログファイルを すべてのノードの同一フォルダ構造に配置します。
- ユーザデータベースレイアウトを別々のボリュームに分離することでパフォーマンスが向上するだけで

なく、バックアップとリストアに要する時間にも大きく影響します。データファイルとログファイルに 別々のボリュームを配置すると、複数のユーザデータファイルをホストするボリュームに比べて、リス トア時間が大幅に短縮されます。同様に、I/O負荷の高いアプリケーションを使用するユーザデータベー スは、バックアップ時間が長くなる傾向があります。バックアップとリストアの方法については、本ド キュメントで後述します。

(i)

(i)

(i)

SQL Server 2012(11.x)以降、システムデータベース(マスター、モデル、MSDB 、tempdb)、およびDatabase Engineユーザデータベースは、ストレージオプションとし てSMBファイルサーバとともにインストールできます。この環境 は、スタンドアロン のSQL ServerとSQL Serverフェイルオーバークラスタのどちらのインストールでも使用 できます。これにより、FSx ONTAPは、ボリューム容量、パフォーマンスの拡張性、デ ータ保護機能など、パフォーマンスとデータ管理のすべての機能で使用でき、SQL Server はこれらの機能を活用できます。アプリケーションサーバが使用する共有には、継続的可 用性が設定されている必要があります。また、ボリュームはNTFSセキュリティ形式で作 成する必要があります。NetApp SnapCenterは、FSx ONTAPからSMB共有に配置された データベースでは使用できません。

SnapCenter を使用してバックアップを実行しないSQL Serverデータベースについては、 データファイルとログファイルを別々のドライブに配置することを推奨します。データ を同時に更新して要求するアプリケーションでは、ログファイルに書き込み負荷がかか り、(アプリケーションによっては)データファイルの読み取り/書き込み負荷が高くなり ます。データを取得する場合、ログファイルは必要ありません。そのため、データの要求 は、そのドライブに配置されたデータファイルから満たすことができます。

新しいデータベースを作成するときは、データとログ用に別 々 のドライブを指定することを推奨します。データベース作成後にファイルを移動するには、データベースをオフラインにする必要があります。Microsoftのその他の推奨事項については、「データファイルとログファイルを別 々 のドライブに配置する」をご覧ください。
と "SnapCenter Plug-in for Microsoft SQL Serverをインストールしています"に従って、 "SnapCenterサ ーバのインストール"SnapCenterをインストールしてセットアップします。

SnapCenter をインストールしたら、次の手順を実行してセットアップします。

1. クレデンシャルを設定するには、\* Settings > New \*を選択し、クレデンシャル情報を入力します。

| <          |                 | Global Settings Policies Users and Access                  | Roles Credentia   | al Software                   |    |         |     |
|------------|-----------------|------------------------------------------------------------|-------------------|-------------------------------|----|---------|-----|
|            | Dashboard       | Search by Credential Name                                  |                   |                               |    |         | New |
| <b>I</b>   | Resources       | Credential Name                                            |                   | Authentication Mode           |    | Details |     |
| ٠ 🕲        | Monitor         | There is no match for your search or data is not available | e.                |                               |    |         |     |
| aii -      | Reports         |                                                            | Credential        |                               | ×  |         |     |
| <b>A</b> ( | Hosts           |                                                            |                   | I                             |    |         |     |
| 30 s       | Storage Systems | L8                                                         | Credential Na     | SCAdmin                       |    |         |     |
| #          | Settings        |                                                            | Authentication Mi | me rdscustomvalVAdministrator | 0  |         |     |
|            |                 |                                                            | Passw             | vord                          |    |         |     |
|            |                 |                                                            |                   |                               |    |         |     |
|            |                 |                                                            |                   |                               |    |         |     |
|            |                 |                                                            |                   | Cancel                        | ок |         |     |

2. [Storage Systems]>[New]を選択してストレージシステムを追加し、でFSx ONTAPの適切なストレージ情報を入力します。

| <          |                 | ONTAP Storage                                               |                                    |         |           |          |                                                                                                    |
|------------|-----------------|-------------------------------------------------------------|------------------------------------|---------|-----------|----------|----------------------------------------------------------------------------------------------------|
|            | Dashboard       | Type ONTAP SVMs • Search by Name                            |                                    |         |           |          | ter and ter and te |
| 1          | Resources       | ONTAP Storage Connections                                   |                                    |         |           |          |                                                                                                    |
| ۲          | Monitor         | Name                                                        | IL IP Cluster N                    | Name    | User Name | Platform | Controller License                                                                                                    |
| <b>a</b> i | Reports         | There is no match for your search or data is not available. |                                    |         |           |          |                                                                                                    |
| ۸          | Hosts           |                                                             |                                    |         |           |          |                                                                                                    |
| 24         | Storage Systems | Add Storage System                                          |                                    |         |           |          |                                                                                                    |
|            |                 | Add Storage System                                          | •                                  |         |           |          |                                                                                                    |
|            |                 | Storage System                                              | 198.19.255.71                      |         |           |          |                                                                                                    |
|            |                 | Usernam                                                     | fsxadmin                           |         |           |          |                                                                                                    |
|            |                 | Passwor                                                     |                                    |         |           |          |                                                                                                    |
|            |                 | Event Management                                            | ystem (EMS) & AutoSupport Sett     | ettings |           |          |                                                                                                    |
|            |                 | Send AutoSupp                                               | rt notification to storage system  | n       |           |          |                                                                                                    |
|            |                 | Log SnapCente                                               | Server events to syslog            |         |           |          |                                                                                                    |
|            |                 | More Options : 1                                            | atform, Protocol, Preferred IP etc | tc.     |           |          |                                                                                                    |
|            |                 |                                                             |                                    |         |           |          |                                                                                                    |
|            |                 | Submit Cance                                                | Reset                              |         |           |          |                                                                                                    |

3. [Hosts>\*Add\*]を選択してホストを追加し、ホスト情報を入力します。SnapCenterは、WindowsおよびSQL Serverプラグインを自動的にインストールします。このプロセスには時間がかかることがあります。

| <         | Managed Hosts Disks | Shares      | Initiator Groups ISCSI Sessi                        |            |                         |                                                      |                  |                     |         |               |
|-----------|---------------------|-------------|-----------------------------------------------------|------------|-------------------------|------------------------------------------------------|------------------|---------------------|---------|---------------|
| Dashboard | Search & Name       | V           |                                                     |            |                         |                                                      |                  |                     |         | <b>*</b>      |
| Resources | Name Name           |             | Ці. Туре                                            | Syst       | tem                     | Plug-in                                              |                  |                     | Version | Overall Statu |
| Monitor   |                     |             |                                                     |            |                         | There is no match for you                            | r search or data | a is not available. |         |               |
| Reports   |                     |             | Managed Hosts                                       |            |                         |                                                      |                  |                     |         |               |
| A Hosts   |                     | ><br>       | Search by Name                                      |            | Add Host                |                                                      |                  |                     |         |               |
|           |                     |             | Name                                                | li,        | Host Type               | Windows                                              |                  | ]                   |         |               |
|           |                     |             | There is no match for your search<br>not available. | or data is | Host Name               | 10.0.1.85                                            |                  |                     |         |               |
|           |                     | <b>a</b> ii | 11-12-24-24-24-24-24-24-24-24-24-24-24-24-24        |            | Credentials             | SCAdmin                                              |                  | *                   |         |               |
|           |                     | Δ.          |                                                     |            | Select Plug-Ins to Inst | all SnapCenter Plug-ins Package 4.6 f                | or Windows       |                     |         |               |
|           |                     | 20          |                                                     |            |                         | Microsoft Windows                                    |                  |                     |         |               |
|           |                     | =           |                                                     |            |                         | Microsoft Exchange Server                            |                  |                     |         |               |
|           |                     | ▲           |                                                     |            | More Options ; Po       | SAP HANA     rt, gMSA, install Path, Custom Plug-In: |                  |                     |         |               |
|           |                     |             |                                                     |            |                         | 1                                                    |                  |                     |         |               |

すべてのプラグインをインストールしたら、ログディレクトリを設定する必要があります。トランザク ションログバックアップが格納された場所を指定します。ホストを選択してログディレクトリを設定 し、[ログディレクトリを設定]を選択します。

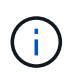

SnapCenterは、ホストログディレクトリを使用してトランザクションログバックアップデ ータを格納します。これはホストおよびインスタンスレベルです。SnapCenter で使用す る各SQL Serverホストには、ログバックアップを実行するように設定されたホストログデ ィレクトリが必要です。SnapCenterにはデータベースリポジトリがあるため、バックアッ プ、リストア、クローニングの処理に関連するメタデータは中央のデータベースリポジト リに格納されます。

ホストログディレクトリのサイズは、次のように計算します。

ホストログディレクトリのサイズ=(システムデータベースサイズ+(最大DB LDFサイズ×日次ログ変更 率%))×(Snapshotコピー保持率)÷(1–LUNオーバーヘッドスペース%)

ホストログディレクトリのサイジングの計算式では、次のことを前提としています。

- tempdbデータベースを含まないシステムデータベースのバックアップ
- 10%のLUNオーバーヘッド・スペースホスト・ログ・ディレクトリを専用のボリュームまたはLUNに 配置しますホストログディレクトリのデータ量は、バックアップのサイズとバックアップを保持する 日数によって異なります。

| Search by Name           | Host Details                                                      |
|--------------------------|-------------------------------------------------------------------|
| Name 15                  | Host Name RDSAMAZ-FFIDFMR.rdscustomval.com                        |
| RDSAMAZ-                 | Host IP 10.0.1.56                                                 |
| FFIDFMR.rdscustomval.com | Overall Status 🥌 Configure log directory                          |
|                          | Host Type Windows                                                 |
|                          | System Stand-alone                                                |
|                          | Credentials SCAdmin 🖋                                             |
|                          | Plug-ins SnapCenter Plug-ins package 4.6.0.6965 for Windows       |
|                          | 🛩 Microsoft Windows                                               |
|                          | Microsoft SQL Server <u>Remove</u> <u>Configure log directory</u> |
|                          | More Options : Port, gMSA, Install Path, Add Plug-Ins             |
|                          |                                                                   |
|                          | Submit Cancel Reset                                               |
|                          |                                                                   |

| Configure bost log | t directory                   |        |
|--------------------|-------------------------------|--------|
| Host log directory | dedicated disk directory path | Browse |
| Choose directory   | on NetApp Storage             |        |
| RDSAMAZ-FFID       | FMR.rdscustomval.com          |        |
| D:\FSxN            | \Data\                        |        |
| D:\FSxN            | (HLD)                         |        |
| D;\FSxN            | \Log\                         |        |
|                    |                               |        |
|                    |                               |        |

これで、SQL Serverのバックアップ、リストア、クローニングの処理を実行する準備ができました。

データベースとログファイルをFSX ONTAP LUNに配置したら、SnapCenter を使用してデータベースを バックアップできます。フルバックアップを作成するには、次のプロセスを使用します。

ベストプラクティス

- SnapCenter では、バックアップをスケジュールする頻度など、RPOをバックアップ頻度として指定し、データ損失を最大数分まで削減できます。SnapCenter では、バックアップを5分ごとの頻度で実行するようにスケジュールを設定できます。ただし、場合によっては、ピークトランザクション時間内や、データ変更率が所定の時間内に高くない時間帯に、バックアップが5分以内に完了しないことがあります。フルバックアップではなくトランザクションログを頻繁にバックアップするようにスケジュールを設定することを推奨します。
- RPOとRTOには、数多くのアプローチがあります。このバックアップ方法に代わるもう1つの方法 は、間隔の異なるデータとログのバックアップポリシーを用意することです。たとえ ば、SnapCenter では、ログバックアップを15分間隔で、データバックアップを6時間間隔で実行す るようにスケジュールします。
- Snapshotを最適化するためのバックアップ設定および管理するジョブの数には、リソースグループ を使用します。
  - a. [リソース]を選択し、左上のドロップダウン・メニューから[Microsoft SQL Server]を選択しま す。[\*リソースを更新]を選択します。

| IN NetApp Sha        | pCenter@ |                 |                                                                                                    |                                      |             | 6 🖬 🛛 🛨 nixousi                | mulladminimator SnapConterAdmin |
|----------------------|----------|-----------------|----------------------------------------------------------------------------------------------------|--------------------------------------|-------------|--------------------------------|---------------------------------|
|                      | Mount    | SQL Server 🕒    |                                                                                                    |                                      |             |                                |                                 |
| Dethored             | Wey 0    | actoria         |                                                                                                    |                                      |             |                                |                                 |
| Bannartan            | 17.14    | Name            | instance                                                                                                    | Host                                 | Leit Backup | Overall Status                 | Type                            |
| C Honter             |          | DWGerfigsration | RDSAMAZ FEIDEMR                                                                                                    | R05AAA2 PHDFMR.chustermal.com        |             | twist available for backup     | 1/ker databare                  |
|                      | -        | Declagramy :    | Annual Annual Annua | ( manufacture of a second second     |             | this automative his turners    | Mar didukani                    |
| All Pagents          |          | DWQueue         | HORANAZ APIDITAN                                                                                                    | RDSAM2110FMR:dutinessa.com           |             | him averaged for backup        | User database                   |
| A 1000               |          | master          | RESAMAZ FREHMIR                                                                                                    | BDSAMA2 IT CH MR. education wal zons |             | foot availabling foot backname | Typers database                 |
| Set Street Sectors   |          | model           | RUILAMAZ-ATUDA NAR                                                                                                    | RESERVE INDERFORMED AND AND A        |             | host evaluative har backup     | Sydem-database                  |
| The Course of Course |          | reads           | RDDAMAZ 4TIDEMR                                                                                                    | RDSAMA24410FMR.rduumowsal.com        |             | funt available for backup      | System detailate                |
| · States             |          | Seattlefisted   | RDIAWAZ HTIDPARK                                                                                                    | RESOURCE INDEAL PROFESSION           |             | THEY primation                 | ther database                   |
| A Nera               |          | terrado -       | RDILAMAZ HTIDEMR                                                                                                    | RDSAMA2 HIOMAR Advisionmedium        |             | faint available for the barr   | System datableter               |

 b. バックアップするデータベースを選択し、\* Next および(\*)を選択してポリシーを追加します (作成していない場合)。新しいポリシーを作成するには、「\*新しいSQL Serverバックアップ ポリシー」に従います。

| Name            |                                                                                   |                                                                                                    |                                                                                                    |                                                                                                    |                                                                                                    |
|-----------------|-----------------------------------------------------------------------------------|----------------------------------------------------------------------------------------------------|----------------------------------------------------------------------------------------------------|----------------------------------------------------------------------------------------------------|----------------------------------------------------------------------------------------------------|
| DWConfiguration | <b></b>                                                                           |                                                                                                    |                                                                                                    | 4                                                                                                    | 5                                                                                                    |
| DWDiagnostics   | Resource                                                                          | Policies                                                                                                    | Verification                                                                                                    | Notification                                                                                                    | Summary                                                                                                    |
| DWQueue         | Resource                                                                          | T Officies                                                                                                    | Vermeacion                                                                                                    | Notification                                                                                                    | Summary                                                                                                    |
| master          | Calastan                                                                          |                                                                                                    |                                                                                                    |                                                                                                    |                                                                                                    |
| model           | Select one                                                                        | e or more policies                                                                                                  | and configure s                                                                                                    | chedules                                                                                                    |                                                                                                    |
| msdb            | Full Backu                                                                        | p                                                                                                    | -                                                                                                    | + 0                                                                                                    |                                                                                                    |
| SeattleRetail   |                                                                                   |                                                                                                    |                                                                                                    |                                                                                                    |                                                                                                    |
| tempdb          | Configure                                                                         | schedules for sele                                                                                                  | ected policies                                                                                                    |                                                                                                    |                                                                                                    |
|                 | Policy 🔒                                                                          | Applied Schedules                                                                                                   | Configure So                                                                                                    | hedules                                                                                                    |                                                                                                    |
|                 | Full<br>Backup                                                                    | None                                                                                                    | To schedule<br>the selected                                                                                                    | operations select a po<br>policy to allow sched                                                                                                    | olicy that has the appropriate schedule associated, or mo<br>lules.                                                                                                    |
|                 | Name DWConfiguration DWDlagnostics DWQueue master model msdb SeattleRetail tempdb | Name DWConfiguration DWDiagnostics DWQueue master model msdb SeattleRetail tempdb Policy ji Full Backup Full Backup | Name       DWConfiguration       DWDiagnostics       DWQueue       master       model       msdb       SeattleRetail       tempdb       Policy       Image: Policy       Full Backup       Policy       Applied Schedules       Full Backup | Name       DWConfiguration       DWDiagnostics       DWQueue       master       model       msdb       SeattleRetail       tempdb       Policy Ii       Applied Schedules       Full       Backup       None       To schedule       the selected | Name         DWConfiguration         DWDiagnostics         DWQueue         master         model         msdb         SeattleRetail         tempdb         Configure schedules for selected policies         Policy Ii Applied Schedules         Full Backup         To schedule operations select a policy to allow schedule |

c. 必要に応じて、検証サーバを選択します。このサーバは、フルバックアップの作成後 にSnapCenter でDBCC CHECKDBを実行するサーバです。[次へ\*]をクリックして通知を確認 し、[概要]を選択します。確認したら、[完了]をクリックします。

| -         |                                 | 4               | 5       |                     |
|-----------|---------------------------------|-----------------|---------|---------------------|
| ication   | Verification                    | Notification    | Summary |                     |
| cation    | vermeation                      | Nouncation      | Summary |                     |
|           |                                 |                 |         |                     |
|           |                                 |                 |         |                     |
| Select on | Select one of                   | or more servers |         |                     |
|           |                                 |                 |         |                     |
|           | S                               |                 |         |                     |
|           |                                 | Applied Schedul | les     | Configure Schedules |
| not ava   | ata is not availa               | ble.            |         |                     |
| not ava   | ata is not ava <mark>ila</mark> | ble.            |         |                     |

d. [今すぐバックアップする]をクリックして、バックアップをテストします。ポップアップ・ウィンドウで、\*バックアップ\*を選択します。

| Create a backup     | o for the selected reso | ource |   |  |
|---------------------|-------------------------|-------|---|--|
| Resource Name       | SeattleRetail           |       |   |  |
| Policy              | Full Backup             | -     | 0 |  |
| 🗌 Verify after back | up                      |       |   |  |
|                     |                         |       |   |  |
|                     |                         |       |   |  |
|                     |                         |       |   |  |
|                     |                         |       |   |  |
|                     |                         |       |   |  |
|                     |                         |       |   |  |
|                     |                         |       |   |  |
|                     |                         |       |   |  |

e. バックアップが完了したことを確認するには、\* Monitor \*を選択します。

| shiroin9-o-dirrinte | john     | Schedules | - Iveni Logi                                                               |                           |   |           |              |                |             |               |
|---------------------|----------|-----------|----------------------------------------------------------------------------|---------------------------|---|-----------|--------------|----------------|-------------|---------------|
| Dehtoral            | Contract | nsyname   | <b>v</b> 9                                                                 |                           |   |           |              |                |             |               |
| Manager 1           | Jobs +   | Filter.   |                                                                            |                           |   |           |              |                |             |               |
| Marine              | 8        | Status    | Name                                                                       | Start date                |   |           | End date     | Dener          |             |               |
| 1 Descent           | 34       | 1         | dackop of Nensorce Group NDAMA2.0100MR Seattleheter with policy VAI Beckup | OBZ262022 1147:00 AM      | 1 | 825/2022  | attat ANK 🛱  | emiciel        | ORVAL Gebri | nething.      |
| elmenter.           | 11       | 10        | Drate Resource Group 1050442 (PCDVM), SeattleRetall                        | (0/05/0027 1/45/34 AVE 🛱  | 1 | 1/21/2022 | 145.25 AM. 🛱 | RESEUR         | CHARLEN IN  | in the second |
| a Hone              | 32       | × .       | Contrict Park of Survival                                                  | Responses to Atlant Ann   | 1 | wis-unit. | tatatan 🖻    | <i>ktracus</i> | CAPYAL LIST | miliator      |
| Storage Systems     | 31       | 10        | Champer resultances for all North                                          | 03625/2022 1100 12 AM (日) | 1 | N09-0027  | CHE12.AM. 🛱  | RESCUST        | CONVACUADHO | minur         |

ベストプラクティス

- リストア・プロセス中にSnapCenter がすべてのバックアップ・ファイルを読み取って自動的に順序 どおりにリストアできるように、SnapCenter からトランザクション・ログ・バックアップをバック アップします。
- サードパーティ製品をバックアップに使用する場合は、ログシーケンスの問題を回避するため にSnapCenterでバックアップをコピーを選択し、本番環境にロールアップする前にリストア機能を テストします。

SnapCenter を使用してデータベースをリストアします

FSX ONTAP をEC2上のSQL Serverとともに使用する主な利点の1つは'各データベース・レベルで迅速かつ詳細なリストアを実行できることです

個 々 のデータベースを特定の時点またはSnapCenter で最新の状態にリストアするには、次の手順を実 行します。

1. Resources (リソース)を選択し、リストアするデータベースを選択します。

| ~  | Micr | osoft SQL Server 👻 | SeattleRetail (RDSAMAZ-FFIDFMR) Topology                               |       |                  |                 |                   |             |                |             |              |
|----|------|--------------------|------------------------------------------------------------------------|-------|------------------|-----------------|-------------------|-------------|----------------|-------------|--------------|
|    | Se   | arch by name       |                                                                        |       | Migrate Database | Cione Lifecycle | Remove Protection | Eack up Now | Modify         | Maintenance | i<br>Details |
| 0  |      | Name               | Manage Copies                                                          |       |                  |                 |                   |             |                |             |              |
| 2  |      | DWConfiguration    |                                                                        |       |                  |                 |                   | <b>C</b> 1  | mman (Card     |             |              |
|    |      | DWDiagnostics      |                                                                        |       |                  |                 |                   | 50          | ininary caru   |             |              |
| â  |      | DWQueue            |                                                                        |       |                  |                 |                   | 1 Ba        | ickup          |             |              |
| *  |      | master             | Local copies                                                           |       |                  |                 |                   | UCK         | ones           |             |              |
| 34 |      | model              |                                                                        |       |                  |                 |                   |             |                |             |              |
| -  |      | msdb               |                                                                        |       |                  |                 |                   |             |                |             |              |
|    |      | SeattleRetail      | Primary Backup(s)                                                      |       |                  |                 |                   |             |                |             |              |
| A  |      | tempdb             | (search Y)                                                             |       |                  |                 |                   |             |                |             | t 🗐          |
|    |      |                    | Backup Name                                                            | Count | Туре             | 47              |                   |             | End D          | ate Veri    | ified        |
|    |      |                    | RDSAMAZ-FFIDFMR_SeattleRetail_RDSAMAZ-FFIDFMR_03-29-2022_01.47.31.3117 | ĩ     | Full backup      |                 |                   | 03/29/2     | 022 1:47:37 AM | •           | Unverified   |

- 2. データベースのリストアに使用するバックアップ名を選択し、リストアを選択します。
- 3. 「\* Restore \*」ポップアップ・ウィンドウに従って、データベースを復元します。
- 4. 「\* Monitor \*」を選択して、リストア・プロセスが正常に完了したことを確認します。

| NetApp SnapC   | ienter | ۰          |                                                                                  |                           |   | - 0            | A relieventario | a <sup>t</sup> administrator | SnapCare           | terAsmin       |
|----------------|--------|------------|----------------------------------------------------------------------------------|---------------------------|---|----------------|-----------------|------------------------------|--------------------|----------------|
|                | jobs   | Schedoles  | Permi Logi                                                                       |                           |   |                |                 |                              |                    |                |
| Dathboard      | -      | it by name | <b>T</b>                                                                         |                           |   |                |                 |                              |                    |                |
| -              | Jobs   | Filter     |                                                                                  |                           |   |                |                 |                              |                    |                |
| Mantas         | iD     | Status     | Name                                                                             | Start date                |   |                | first their     | Owner                        |                    |                |
| - Berner       | 96     | ×.         | Restary INDIAMAZ-HIDOMY/Seattlefeetad                                            | ENVEROPEN SHOT AND T      |   | 0429/2022      | 13626 AM 🛱      | RESCUTO                      | WW, technolog      | 11.45=         |
| Condensaria -  | 54     | 1          | Backup of Resource Group SIDEAMA2 Propriet SeatureMetal' with policy Tull Backup | DECOMPOSE EXCEPTION AND 🐯 |   | 10090000       | Auffreit eine 🖬 | ADSCUTION                    | descudring a       | tritle.        |
| n Maria        | .00    | 1.4        | Onese Resistore Group 105A002 (FIGENRI Seattlehetal)                             | ENENDED FOR DAME          |   | 03/24/2022     | LISSEAN B       | RESCUSION                    | WN Ladmins         | drafter.       |
| Danage Systems | 32     | 100        | Create Policy Put Backup                                                         | 10/29/2022 Tott 12 AM     |   | 10/29/2022     | THE REPORTED    | RESCUSTOR                    | anter and a second | and the second |
| - Selling      | 44     | 4          | Discusse resources for all hosts                                                 | DM260002 1:38/12 AM       |   | 1509/2022      | 1.38.17.444 🛱   | Resources                    | FeAL WOM           | ti bian        |
| (Contract)     | 11     |            | Discover resources for host 30004042 (FIOPMEnducationsal conf                    | 93/09/000 10/95/17 HM 🗖   |   | 1000000        | 05551.74        | RESCUSION                    | PON, Salarani      | tite           |
| A Allerta      | 87     | 1          | Douver mourse to heal trackAU PROMIC double-walkers                              | 000000000 1044 118 PM 🗂   | 0 | india contra 1 | 0.41119 PM      | ADSCUTOR                     | delic admon        | trator         |

SnapCenter では、リソースグループ内のインスタンスまたはインスタンスのグループに含まれる、サイ ズの大きなデータベースをバックアップできます。データベースのサイズは、バックアップ時間の主要 な要因ではありません。バックアップの所要時間は、ボリュームあたりのLUN数、Microsoft SQL Server の負荷、インスタンスあたりのデータベースの総数、および具体的にはI/O帯域幅と使用量によって異な ります。インスタンスまたはリソースグループからデータベースをバックアップするようにポリシーを 設定する際には、Snapshotコピーごとにバックアップするデータベースの最大数をホストあたり100に 制限することを推奨します。Snapshotコピーの総数が、1、023個のコピー制限を超えないようにしてく ださい。

また、各データベースまたはインスタンスに対して複数のジョブを作成するのではなく、データベース 数をグループ化して、バックアップジョブを並行して実行するように制限することを推奨します。バッ クアップ期間のパフォーマンスを最適化するには、一度にバックアップできるデータベース数を100個以 下にするようにバックアップジョブの数を減らします。

前述したように、バックアッププロセスではI/O使用率が重要な要素です。データベースのI/O処理がすべて完了するまで、バックアッププロセスを休止する必要があります。大量のI/O処理が発生しているデー タベースは、別のバックアップ時間に保留するか、バックアップ対象の同じリソースグループ内の他の リソースへの影響を避けるために、他のバックアップジョブから分離する必要があります。

インスタンスあたり200のデータベースをホストするMicrosoft SQL Serverホストが6つある環境では、ホ ストごとに4つのLUNとボリュームごとに1つのLUNが作成されていると仮定した場合、Snapshotコピー ごとにバックアップできるデータベースの最大数を100に設定したフルバックアップポリシーを設定しま す。各インスタンスに200個のデータベースがあると、200個のデータファイルが2つのLUNに均等に分 散され、200個のログファイルがボリュームあたり100個のLUNに均等に分散されます。

3つのリソースグループを作成して3つのバックアップジョブをスケジュールします。各グループには合 計400個のデータベースが含まれます。

3つのバックアップジョブをすべて同時に実行すると、1、200個のデータベースがバックアップされま す。サーバの負荷とI/O使用状況によっては、各インスタンスの開始時間と終了時間が異なる場合があり ます。この場合、合計24個のSnapshotコピーが作成されます。

ネットアップでは、フルバックアップに加えて、重要なデータベースに対してトランザクションログバ ックアップを設定することを推奨しています。データベースプロパティが完全復旧モデルに設定されて いることを確認します。

ベストプラクティス

- tempdbデータベースは一時的なデータを含んでいるため、バックアップには含めないでください。tempdbは、Snapshotコピーを作成しないストレージシステムボリュームにあるLUNまたはSMB 共有に配置します。
- 2. I/O負荷の高いアプリケーションを使用するMicrosoft SQL Serverインスタンスは、別のバックアップ ジョブに分離して、他のリソースの全体的なバックアップ時間を短縮する必要があります。
- 3. 同時にバックアップするデータベースセットは、最大で約100個に制限し、残りのデータベースバッ クアップセットはずらして配置することで、同時にバックアップ処理が行われないようにします。
- Microsoft SQL Serverインスタンスで新規データベースが作成されるたびに、SnapCenter は自動的 に新規データベースをバックアップ対象と見なします。そのため、リソースグループでは、複数のデ ータベースではなくMicrosoft SQL Serverインスタンス名を使用します。
- 5. データベースリカバリモデルをフルリカバリモデルに変更するなど、データベース設定を変更した場

合は、すぐにバックアップを実行して最新の状態へのリストア処理を実行してください。

- 6. SnapCenter では、SnapCenter の外部で作成されたトランザクションログバックアップをリストア できません。
- 7. FlexVol ボリュームをクローニングするときは、クローンメタデータ用の十分なスペースがあること を確認してください。
- 8. データベースをリストアするときは、ボリュームに十分なスペースがあることを確認してください。
- 9. 少なくとも週に1回は、システムデータベースの管理とバックアップを行うための個別のポリシーを 作成します。

開発/テスト環境の別の場所にデータベースをリストアしたり、ビジネス分析目的でコピーを作成したり する場合、ネットアップのベストプラクティスは、クローニング方法論を利用して同じインスタンスま たは代替インスタンス上にデータベースのコピーを作成することです。

FSx ONTAP環境でホストされたiSCSIディスクに500GBのデータベースをクローニングする場合、通常 は5分未満で完了します。クローニングが完了したら、クローニングしたデータベースに対して必要なす べての読み取り/書き込み処理を実行できます。ほとんどの時間はディスクスキャン(diskpart)に費やさ れています。ネットアップのクローニング手順は、データベースのサイズに関係なく、通常は2分未満 で完了します。

データベースのクローニングは、デュアル方式で実行できます。最新のバックアップからクローンを作 成することも、セカンダリインスタンスで最新のコピーを利用できるクローンライフサイクル管理を使 用することもできます。

SnapCenter を使用すると、必要なディスクにクローンコピーをマウントして、セカンダリインスタンスのフォルダ構造の形式を維持し、引き続きバックアップジョブのスケジュールを設定できます。

同じインスタンス内の新しいデータベース名でデータベースをクローニングします

EC2で実行されている同じSQL Serverインスタンス内の新しいデータベース名にデータベースをクローニングするには、次の手順を実行します。

1. [リソース]を選択し、次にクローンを作成する必要があるデータベースを選択します。

2. クローンを作成するバックアップ名を選択し、Cloneを選択します。

3. バックアップ・ウィンドウに表示されるクローンの手順に従って、クローン・プロセスを完了 します。

4. Monitorを選択して、クローニングが完了したことを確認します。

EC2で実行されている新しいSQL Serverインスタンスにデータベースをクローニングします

EC2で実行する新しいSQL Serverインスタンスにデータベースをクローニングするには、次の手順を実行します。

- 1. 同じVPC内のEC2に新しいSQL Serverを作成します。
- iSCSIプロトコルとMPIOを有効にし、セクション「SQL Server用のボリュームとLUNの作成」の手順3と4に従ってFSx ONTAPへのiSCSI接続をセットアップします。
- 3. 「SnapCenter のインストールとセットアップ」セクションの手順3に従って、EC2上の新しいSQL ServerをSnapCenter に追加します。
- 4. リソース/インスタンスを表示を選択し、リソースを更新を選択します。
- 5. [リソース]を選択し、次にクローンを作成するデータベースを選択します。
- 6. クローンを作成するバックアップ名を選択し、Cloneを選択します。

|          | Microsoft SOI Server | SauttlaBatail (PDSAM47-EEIDEMP) Tonology                               |       |                                 |                 |                   |             |                  |             |           |           |             |
|----------|----------------------|------------------------------------------------------------------------|-------|---------------------------------|-----------------|-------------------|-------------|------------------|-------------|-----------|-----------|-------------|
|          |                      |                                                                        |       | _                               |                 | . <u>.</u>        |             |                  |             |           |           | l F         |
| •        | search by name       |                                                                        |       | L <b>g.J</b><br>Mgrate Database | Close Lifecycle | Remove Protection | Eack up Now | Modity           | Maintenance | Details   | 1         |             |
| 9        | 🐺 Name               | Manage Copies                                                          |       |                                 |                 |                   |             |                  |             |           |           |             |
| 9        | DWConfiguration      | 1 Darkup                                                               |       |                                 |                 |                   | c           | umman/Car        | rd          |           |           |             |
| 2        | DWDIagnostics        |                                                                        |       |                                 |                 |                   |             | animary car      | iu ii       |           |           |             |
| ul -     | DWQueue              | Local copies                                                           |       |                                 |                 |                   | 0.0         | lones            |             |           |           |             |
| ň.       | master               |                                                                        |       |                                 |                 |                   | 00          |                  |             |           |           |             |
| -        | model                |                                                                        |       |                                 |                 |                   |             |                  |             |           |           |             |
| _        | msdb                 |                                                                        |       |                                 |                 |                   |             |                  |             |           |           |             |
| **       | SeattleRetail        | Primary Backup(s)                                                      |       |                                 |                 |                   |             |                  |             |           |           |             |
| <b>A</b> | tempdb               | (search )                                                              |       |                                 |                 |                   |             |                  | Re          | t Tar     | e Ressore | 1<br>Delete |
|          |                      | Backup Name                                                            | Count | Туре                            | 17              |                   |             | End              | Date Ver    | ified     |           |             |
|          |                      | RDSAMAZ-FFIDFMR_SeattleRetail_RDSAMAZ-FFIDFMR_03-29-2022_01.47.31.3117 | 1     | Full backup                     |                 |                   | 03/29/      | /2022 1:47:37 Al | м           | Unverifie |           |             |

- バックアップからのクローン作成の手順に従い、EC2に新しいSQL Serverインスタンスを指定 し、インスタンス名を指定してクローンプロセスを終了します。
- 8. Monitorを選択して、クローニングが完了したことを確認します。

|    | Dashboard | searc  | h by name | <u>▼</u> 9                                                                                 |                         |                         |                           |
|----|-----------|--------|-----------|--------------------------------------------------------------------------------------------|-------------------------|-------------------------|---------------------------|
| ۲  | Resources | Jobs - | Filter    |                                                                                            |                         |                         |                           |
| •  | Monitor   | ID     | Status    | Name                                                                                       | Start date              | End date                | Owner                     |
| 24 | Reports   | 108    | ~         | Clone from backup 'RDSAMAZ-FFIDFMR_SeattleRetail_RDSAMAZ-FFIDFMR_03-29-2022_01.47.31.3117' | 3/30/2022 6:09:10 PM 🛱  | 3/30/2022 6:09:55 PM 🛱  | rdscustomval\administrate |
|    |           | 107    | ~         | Discover resources for all hosts                                                           | 03/30/2022 6:06:40 PM 🛱 | 03/30/2022 6:06:54 PM 🗂 | RDSCUSTOMVAL\administ     |

このプロセスの詳細については、次のビデオをご覧ください。

EC2で実行されている新しいSQL Serverインスタンスにデータベースをクローニングします

付録

AWSコンソールのクラウド形成テンプレートでは、次の.yamlファイルを使用できます。

• "https://github.com/NetApp/fsxn-iscsisetup-cft"

PowerShellを使用してiSCSI LUNの作成とNetApp SnapCenterのインストールを自動化するには、から リポジトリのクローンを作成 "このGitHubリンク"します。 次のスクリプトを使用して、ボリュームとLUNをプロビジョニングし、上記の手順に基づいてiSCSIをセットアップします。PowerShellスクリプトには次の2つがあります。

• \_EnableMPIO.ps1

```
Function Install MPIO ssh {
    $hostname = $env:COMPUTERNAME
    $hostname = $hostname.Replace('-',' ')
    #Add schedule action for the next step
    $path = Get-Location
    $path = $path.Path + '\2 CreateDisks.ps1'
    $arg = '-NoProfile -WindowStyle Hidden -File ' +$path
    $schAction = New-ScheduledTaskAction -Execute "Powershell.exe"
-Argument $arg
    $schTrigger = New-ScheduledTaskTrigger -AtStartup
    $schPrincipal = New-ScheduledTaskPrincipal -UserId "NT AUTHORITY
\SYSTEM" -LogonType ServiceAccount -RunLevel Highest
    $return = Register-ScheduledTask -Action $schAction -Trigger
$schTrigger -TaskName "Create Vols and LUNs" -Description "Scheduled
Task to run configuration Script At Startup" -Principal $schPrincipal
    #Install -Module Posh-SSH
    Write-host 'Enable MPIO and SSH for PowerShell' -ForegroundColor
Yellow
    $return = Find-PackageProvider -Name 'Nuget' -ForceBootstrap
-IncludeDependencies
    $return = Find-Module PoSH-SSH | Install-Module -Force
    #Install Multipath-IO with PowerShell using elevated privileges in
Windows Servers
    Write-host 'Enable MPIO' -ForegroundColor Yellow
    $return = Install-WindowsFeature -name Multipath-IO -Restart
}
Install MPIO ssh
Remove-Item -Path $MyInvocation.MyCommand.Source

    CreateDisks.ps1

#Enable MPIO and Start iSCSI Service
Function PrepISCSI {
    $return = Enable-MSDSMAutomaticClaim -BusType iSCSI
```

```
#Start iSCSI service with PowerShell using elevated privileges in Windows Servers
```

```
$return = Start-service -Name msiscsi
    $return = Set-Service -Name msiscsi -StartupType Automatic
}
Function Create igroup vols luns ($fsxN) {
    $hostname = $env:COMPUTERNAME
    $hostname = $hostname.Replace('-',' ')
    volsluns = Q()
    for ($i = 1;$i -lt 10;$i++) {
        if ($i -eq 9){
            $volsluns
+=(@{volname=('v '+$hostname+' log');volsize=$fsxN.loqvolsize;lunname=(
'l '+$hostname+' log');lunsize=$fsxN.loglunsize})
        } else {
            $volsluns
+=(@{volname=('v '+$hostname+' data'+[string]$i);volsize=$fsxN.datavols
ize;lunname=('l '+$hostname+' data'+[string]$i);lunsize=$fsxN.datalunsi
ze})
        }
    }
    $secStringPassword = ConvertTo-SecureString $fsxN.password
-AsPlainText -Force
    $credObject = New-Object System.Management.Automation.PSCredential
($fsxN.login, $secStringPassword)
    $igroup = 'igrp '+$hostname
    #Connect to FSx N filesystem
    $session = New-SSHSession -ComputerName $fsxN.svmip -Credential
$credObject -AcceptKey:$true
    #Create igroup
    Write-host 'Creating igroup' -ForegroundColor Yellow
    #Find Windows initiator Name with PowerShell using elevated
privileges in Windows Servers
    $initport = Get-InitiatorPort | select -ExpandProperty NodeAddress
    $sshcmd = 'igroup create -igroup ' + $igroup + ' -protocol iscsi
-ostype windows -initiator ' + $initport
    $ret = Invoke-SSHCommand -Command $sshcmd -SSHSession $session
    #Create vols
   Write-host 'Creating Volumes' -ForegroundColor Yellow
    foreach ($vollun in $volsluns) {
        $sshcmd = 'vol create ' + $vollun.volname + ' -aggregate aggr1
-size ' + $vollun.volsize #+ ' -vserver ' + $vserver
        $return = Invoke-SSHCommand -Command $sshcmd -SSHSession
$session
    }
    #Create LUNs and mapped LUN to igroup
    Write-host 'Creating LUNs and map to igroup' -ForegroundColor
Yellow
```

```
foreach ($vollun in $volsluns) {
        $sshcmd = "lun create -path /vol/" + $vollun.volname + "/" +
$vollun.lunname + " -size " + $vollun.lunsize + " -ostype Windows 2008
" #-vserver " +$vserver
        $return = Invoke-SSHCommand -Command $sshcmd -SSHSession
$session
        #map all luns to igroup
        $sshcmd = "lun map -path /vol/" + $vollun.volname + "/" +
$vollun.lunname + " -igroup " + $igroup
        $return = Invoke-SSHCommand -Command $sshcmd -SSHSession
$session
   }
}
Function Connect iSCSI to SVM ($TargetPortals) {
   Write-host 'Online, Initialize and format disks' -ForegroundColor
Yellow
    #Connect Windows Server to svm with iSCSI target.
    foreach ($TargetPortal in $TargetPortals) {
        New-IscsiTargetPortal -TargetPortalAddress $TargetPortal
        for ($i = 1; $i -lt 5; $i++) {
            $return = Connect-IscsiTarget -IsMultipathEnabled $true
-IsPersistent $true -NodeAddress (Get-iscsiTarget | select
-ExpandProperty NodeAddress)
       }
    }
Function Create Partition Format Disks{
    #Create Partion and format disk
    $disks = Get-Disk | where PartitionStyle -eq raw
    foreach ($disk in $disks) {
        $return = Initialize-Disk $disk.Number
        $partition = New-Partition -DiskNumber $disk.Number
-AssignDriveLetter -UseMaximumSize | Format-Volume -FileSystem NTFS
-AllocationUnitSize 65536 -Confirm:$false -Force
        #$return = Format-Volume -DriveLetter $partition.DriveLetter
-FileSystem NTFS -AllocationUnitSize 65536
   }
}
Function UnregisterTask {
    Unregister-ScheduledTask -TaskName "Create Vols and LUNs"
-Confirm:$false
}
Start-Sleep -s 30
$fsxN = @{svmip ='198.19.255.153';login =
'vsadmin';password='net@pp11';datavolsize='10GB';datalunsize='8GB';logv
```

```
olsize='8GB';loglunsize='6GB'}
$TargetPortals = ('10.2.1.167', '10.2.2.12')
PrepISCSI
Create_igroup_vols_luns $fsxN
Connect_iSCSI_to_SVM $TargetPortals
Create_Partition_Format_Disks
UnregisterTask
Remove-Item -Path $MyInvocation.MyCommand.Source
....
```

```
ファイルを最初に実行する `EnableMPIO.ps1`と、サーバのリブート後に2番目のスクリプトが自動的に
実行されます。これらのPowerShellスクリプトは、SVMのクレデンシャルアクセスが原因で実行された
あとで削除できます。
```

詳細情報の入手方法

Amazon FSx ONTAP

"https://docs.aws.amazon.com/fsx/latest/ONTAPGuide/what-is-fsx-ontap.html"

• FSx ONTAP入門

"https://docs.aws.amazon.com/fsx/latest/ONTAPGuide/getting-started.html"

• SnapCenter インターフェイスの概要

https://www.youtube.com/watch?v=IVEBF4kV6Ag&t=0s

• SnapCenter ナビゲーションペインのオプションを確認します

https://www.youtube.com/watch?v=\_IDKt-koySQ

\* SnapCenter 4.0 for SQL Serverプラグインをセットアップします

https://www.youtube.com/watch?v=MopbUFSdHKE

• SnapCenter とSQL Serverプラグインを使用したデータベースのバックアップおよびリストア方法

https://www.youtube.com/watch?v=K343qPD5\_Ys

• SnapCenter とSQL Serverプラグインを使用してデータベースをクローニングする方法

https://www.youtube.com/watch?v=ogEc4DkGv1E

# Azure NetApp Files 上の SQL Server

# TR-4897 : SQL Server on Azure NetApp Files - Real Deployment View ]

このドキュメントでは、 Azure NetApp Files で Azure 仮想マシンを利用して SQL

Server Always On 可用性グループ(AOAG )をリアルタイムで導入する方法について説明します。

ネットアップ、 Niyaz Mohamed

IT 組織は絶えず変化しています。Gartner のレポートでは、すべてのデータベースのほぼ 75% が 2022 年ま でにクラウドベースストレージが必要になると報告されています。Microsoft SQL Server は、業界をリードす るリレーショナルデータベース管理システム(RDBMS)として、Windows プラットフォームで設計された アプリケーションや組織に最適です。エンタープライズリソースプランニング(ERP)から分析、コンテン ツ管理まで、 SQL Server に依存します。SQL Server は、大規模なデータセットを管理する方法を変革し、 アプリケーションを強化して、スキーマやクエリのパフォーマンスの要求に対応できるようにしました。

ほとんどの IT 組織は、クラウドファーストのアプローチを採用しています。変革フェーズにあるお客様は、 現在の IT 環境を評価し、評価と調査の演習に基づいてデータベースワークロードをクラウドに移行します。 柔軟性 / バースト性、データセンターの終了、データセンターの統合、サポート終了シナリオ、合併、合併な ど、お客様をクラウドへ移行させる要因には次のものがあります。 買収など。移行の理由は、組織ごとの優 先事項と、それぞれのビジネスの優先事項によって異なります。クラウドに移行する際には、 SQL Server デ ータベースクラウドの導入を有効に活用するために、適切なクラウドストレージを選択することが非常に重要 です。

ユースケース

SQL Server 環境を Azure に移行し、 SQL Server を Azure の膨大なプラットフォームサービス( PaaS )機 能( Azure Data Factory 、 Azure IoT Hub 、 Azure Machine Learning など)と統合することで、デジタル変 革をサポートするための大きなビジネス価値が生まれます。また、クラウドを採用することで、各事業部門 は、 CAPEX モデルや従来のプライベートクラウドモデルに頼らずに、生産性に重点を置き、新機能や拡張機 能( DevTest ユースケース)をより迅速に提供することができます。このドキュメントでは、 Azure NetApp Files で Azure 仮想マシンを利用して SQL Server Always On 可用性グループ( AOAG )をリアルタイムで導 入する方法について説明します。

Azure NetApp Files は、継続的な可用性が確保されたファイル共有を備えたエンタープライズクラスのストレ ージを提供しますSQL Server の本番用データベースの SMB ファイル共有には、継続的可用性を備えた共有 が必要です。これにより、コントローラのアップグレードや障害などのシステム停止を伴うシナリオにおい て、ノードは常にデータベースストレージにアクセスできます。継続的な可用性が確保されたファイル共有に より、ストレージノード間でデータをレプリケートする必要がなくなります。Azure NetApp Files は、 SMB 3.0 のスケールアウト、永続的ハンドル、透過的なフェイルオーバー機能を使用して、計画的停止と計画外停 止の間のノンストップオペレーション(NDO)をサポートします。これには、多くの管理タスクが含まれま す。

クラウドへの移行を計画する場合は、常に最適な使用方法を評価する必要があります。アプリケーション移行 で最も一般的かつ簡単なアプローチはリホスト(リフトアンドシフトとも呼ばれます)です。このドキュメン トの例では、リホスト方法を使用しています。Azure NetApp Files を使用した Azure 仮想マシン上の SQL Server では、オンプレミスのハードウェアを管理しなくても、クラウド上で SQL Server のフルバージョンを 使用できます。SQL Server 仮想マシン(VM)は、従量課金制でもライセンスコストを簡易化し、開発、テ スト、環境の更新シナリオ向けに柔軟性とバースト性の高い機能を提供します。

# 考慮すべき要因

このセクションでは、クラウドで Azure NetApp Files を SQL Server に使用する場合に 考慮する必要があるさまざまな問題について説明します。

## VMパフォーマンス

パブリッククラウドのリレーショナルデータベースのパフォーマンスを最適化するには、適切な VM サイズを 選択することが重要です。Microsoft では、オンプレミスサーバ環境の SQL Server と同じデータベースパフ ォーマンス調整オプションを引き続き使用することを推奨しています。SQL Serverワークロードのパフォー マンスを最適化するには、VMサイズを使用します "メモリの最適化"。既存の導入環境のパフォーマンスデー タを収集し、適切なインスタンスを選択しながら RAM と CPU の利用率を確認します。ほとんどの導入環境 では、 D、 E、または M シリーズのいずれかを選択できます。

•注:\*

- SQL Server ワークロードのパフォーマンスを最大限に高めるには、メモリに最適化された VM サイズを 使用します。
- ネットアップと Microsoft は、適切なメモリと VCORE の比率に基づいてインスタンスタイプを選択する 前に、ストレージのパフォーマンス要件を特定することを推奨しています。これは、適切なネットワーク 帯域幅を備えた低いインスタンスタイプを選択して、 VM のストレージスループットの制限に克服するの にも役立ちます。

#### VM の冗長性

冗長性と高可用性を高めるには、SQL Server VMを同一または異なる "可用性ゾーン"VMに配置する必要があ ります "可用性セット"。Azure VM を作成する場合は、アベイラビリティセットとアベイラビリティゾーンの どちらかを設定する必要があります。 Azure VM を両方に含めることはできません。

#### 高可用性

高可用性を実現するには、 SQL Server AOAG または Always On フェイルオーバークラスタインスタンス( FCI )を構成することを推奨します。AOAG の場合、これには仮想ネットワーク内の Azure Virtual Machine 上の SQL Server の複数のインスタンスが含まれます。データベースレベルで高可用性が必要な場合は、 SQL Server 可用性グループを設定することを検討してください。

## ストレージ構成

Microsoft SQL Server では、ストレージオプションとして SMB ファイル共有を導入できます。SQL Server 2012 以降、システムデータベース(マスター、モデル、 msdb 、または tempdb ) 、およびユーザデータベ ースは、ストレージオプションとして Server Message Block ( SMB ;サーバメッセージブロック)ファイ ルサーバとともにインストールできます。この環境は、 SQL Server のスタンドアロンと SQL Server FCI の 両方に対応しています。

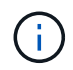

SQL Server データベース用のファイル共有ストレージでは、継続的可用性がサポートされている必要があります。これにより、ファイル共有データに中断なくアクセスできます。

Azure NetApp Files は、あらゆる要求の厳しいワークロードに対応できる高性能なファイルストレージを提供 し、ブロックストレージソリューションに比べて SQL Server の TCO を削減します。ブロックストレージで は、 VM の I/O およびディスク処理の帯域幅に制限があり、ネットワーク帯域幅の制限だけが Azure NetApp Files に適用されます。つまり、 Azure NetApp Files には VM レベルの I/O 制限は適用されません。これらの I/O 制限がない場合、 Azure NetApp Files に接続された小規模な VM で SQL Server を実行することも、はる かに大規模な VM で SQL Server を実行することもできます。Azure NetApp Files は、コンピューティングと ソフトウェアのライセンスコストを削減することで、 SQL Server の導入コストを削減します。Azure NetApp Filesを使用してSQL Serverを導入する場合の詳細なコスト分析とパフォーマンス上のメリットについては、 を参照して "Azure NetApp Files for SQL Server の導入のメリット"ください。 メリット

Azure NetApp Files for SQL Server を使用する利点は次のとおりです。

- Azure NetApp Files を使用すると、インスタンスを小さくしてコンピューティングコストを削減できます。
- ・また、 Azure NetApp Files はソフトウェアライセンスコストを削減し、全体的な TCO を削減します。
- ・ボリュームを再構築して動的なサービスレベル機能を利用すると、安定状態のワークロードのサイジング を行い、オーバープロビジョニングを回避することでコストを最適化できます。
- •注:\*
- ・ 冗長性と高可用性を高めるには、SQL Server VMを同一または異なるVM "可用性ゾーン"に配置する必要 があります "可用性セット"。ユーザ定義のデータファイルが必要な場合は、ファイルパスの要件を考慮し てください。その場合は、 SQL FCI over SQL AOAG を選択します。
- 次のUNCパスがサポートされています。 "\\ANFSMB-b4ca.anf.test\sqldb および \\ANFSMBb4ca.anf.test\sqldb\"
- ・ ループバック UNC パスはサポートされていません。
- サイジングには、オンプレミス環境の履歴データを使用します。OLTP ワークロードの場合は、ワークロードの平均時間とピーク時間、ディスク読み取り回数 / 秒、ディスク書き込み回数 / 秒のパフォーマンスカウンタを使用して、ターゲット IOPS とパフォーマンス要件を一致させます。Data Warehouse および Reporting のワークロードの場合は、ワークロードの平均時間とピーク時間、およびディスクの読み取りバイト数 / 秒とディスクの書き込みバイト数 / 秒を使用して、ターゲットのスループットを調整します平均値は、ボリュームの形状変更機能と組み合わせて使用できます。

## 継続的可用性を備えた共有を作成

Azure ポータルまたは Azure CLI を使用して、継続的可用性を備えた共有を作成する。ポータルで、[Enable Continuous Availability]プロパティオプションを選択します。Azure CLIの場合、に設定されたオプションを \$True`使用して、共有を継続的可用性を備えた共有として指定します `az netappfiles volume create with the smb-continuously-avl。継続的可用性が有効な新しいボリュームの作成の詳細につ いては、を参照してください "継続的可用性を備えた共有を作成しています"。

- •注:\*
- 次の図に示すように、 SMB ボリュームの継続的可用性を有効にします。
- 管理者以外のドメインアカウントを使用する場合は、そのアカウントに必要なセキュリティ権限が割り当てられていることを確認してください。
- •共有レベルで適切な権限を設定し、適切なファイルレベルの権限を設定します。
- 既存の SMB ボリュームでは継続的可用性プロパティを有効にできません。既存のボリュームを変換して 継続的な可用性が確保された共有を使用するには、 NetApp Snapshot テクノロジを使用します。詳細に ついては、を参照してください "既存の SMB ボリュームを継続的可用性を使用するように変換します"。

# Create a volume

| Basics <b>Protocol</b> Tags Review | <i>i</i> + create                           |              |
|------------------------------------|---------------------------------------------|--------------|
| Configure access to your volume.   |                                             |              |
| Access                             |                                             |              |
| Protocol type                      | ○ NFS ● SMB ○ Dual-protocol (NFSv3 and SMB) |              |
| Configuration                      |                                             |              |
| Active Directory * (i)             | 10.0.0.100 - anf.test/join                  | $\checkmark$ |
| Share name * 🕕                     | SQLDB                                       |              |
| Enable Continuous Availability 🕕   |                                             |              |
|                                    |                                             |              |
|                                    |                                             |              |
|                                    |                                             |              |
|                                    |                                             |              |
| Review + create < Pr               | evious Next : Tags >                        |              |

# パフォーマンス

Azure NetApp Files は、 Standard (テラバイトあたり 16mbps )、 Premium (テラバイトあたり 64MBps )、 Ultra (テラバイトあたり 128MBps )の 3 つのサービスレベルをサポートします。データベースワーク ロードのパフォーマンスを最適化するには、適切なボリュームサイズをプロビジョニングすることが重要で す。Azure NetApp Files では、ボリュームのパフォーマンスとスループット制限は次の要素の組み合わせに基 づいて決まります。

- ・ボリュームが属する容量プールのサービスレベル
- ・ボリュームに割り当てられているクォータ
- ・容量プールのサービス品質( QoS )タイプ( auto または manual )

詳細については、を参照してください "Azure NetApp Files のサービスレベル"。

| Service<br>Level | Throughput                           |                         |                                   |
|------------------|--------------------------------------|-------------------------|-----------------------------------|
| Ultra            | 128MiB/s per 1TiB quota              | Volume                  |                                   |
| Premium          | 64MiB/s per 1TiB quota               | Quota                   | - / ~                             |
| Standard         | 16MiB/s per 1TiB quota               |                         |                                   |
| 1<br>(64M        | Premium Tier<br>iB/s per 1TiB quota) | 2TiB<br>Volume<br>Quota | Up to 128MiB/s gros<br>throughput |
| 2                | Premium Tier<br>iB/s per 1TiB quota) | 100 GiB<br>Volume       | Up to 6.25MiB/s gro<br>throughput |

# パフォーマンスの検証

あらゆる導入同様、 VM とストレージをテストすることが重要です。ストレージの検証には、HammerDB 、Appploader、、、または適切な読み取り/書き込みの組み合わせを持つ任意のカスタムスクリプトまたはfio などのツールを "SQL Server Storage Benchmark (SB) ツール"使用する必要があります。ただし、 SQL Server のワークロードのほとんどは、ビジー状態の OLTP ワークロードでも、読み取りが 80~90% 、書き込 みが 10~20% 近くになることに注意してください。

パフォーマンスを確認するために、 Premium サービスレベルを使用してボリュームに対してクイックテスト を実行しました。このテストでは、ボリュームサイズを 100GB から 2TB にオンザフライで拡張しました。ア プリケーションへのアクセスを中断することなく、データの移行もゼロでした。

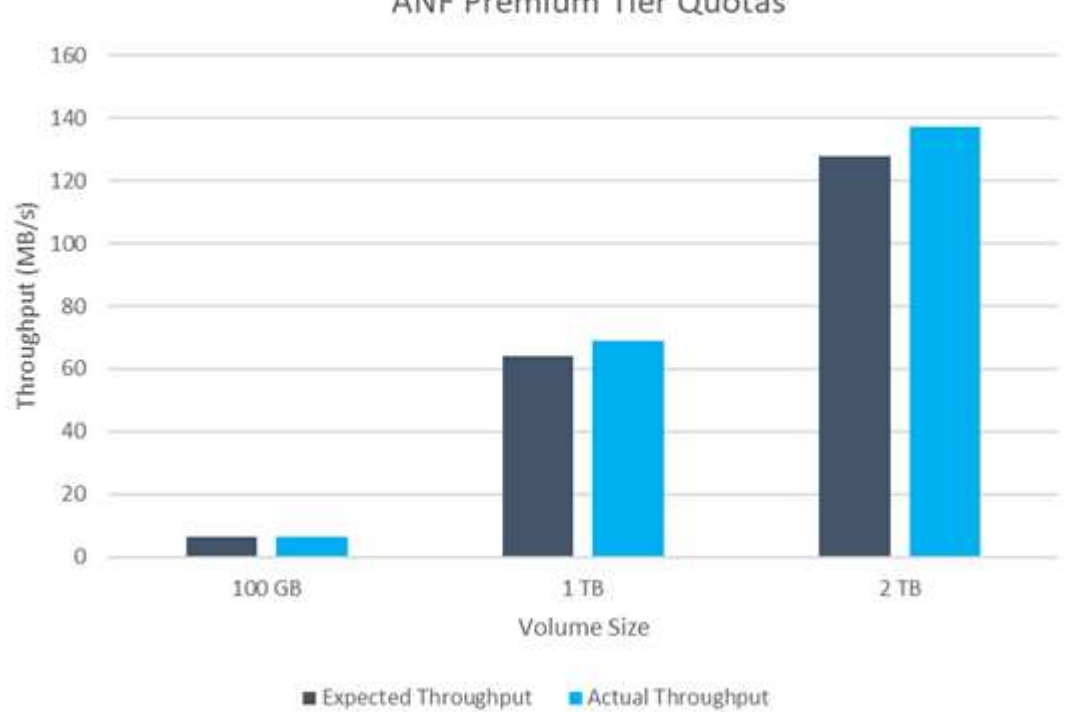

ANF Premium Tier Quotas

ここでは、 HammerDB を使用して導入した、リアルタイムのパフォーマンステストの別の例を示します。こ

のテストでは、 vCPU 8 個、 500GB Premium SSD 、 500GB SMB Azure NetApp Files ボリュームを含む 小規模インスタンスを使用しました。HammerDB は、 80 のウェアハウスと 8 人のユーザで構成されていま す。

次のグラフから、 Azure NetApp Files では、 1 分あたりのトランザクション数が 2.6x で、同等のサイズのボ リューム( 500GB )を使用した場合のレイテンシが 4 分の 1 に削減されたことがわかります。

さらに、 vCPU が 32 個、 Azure NetApp Files が 16TB の大容量インスタンスへのサイズ変更によって、テス トを実施しました。1 分あたりのトランザクション数は大幅に増加し、レイテンシは常に 1 ミリ秒に抑えられ ました。HammerDB は、このテストで 80 個のウェアハウスと 64 人のユーザで構成されました。

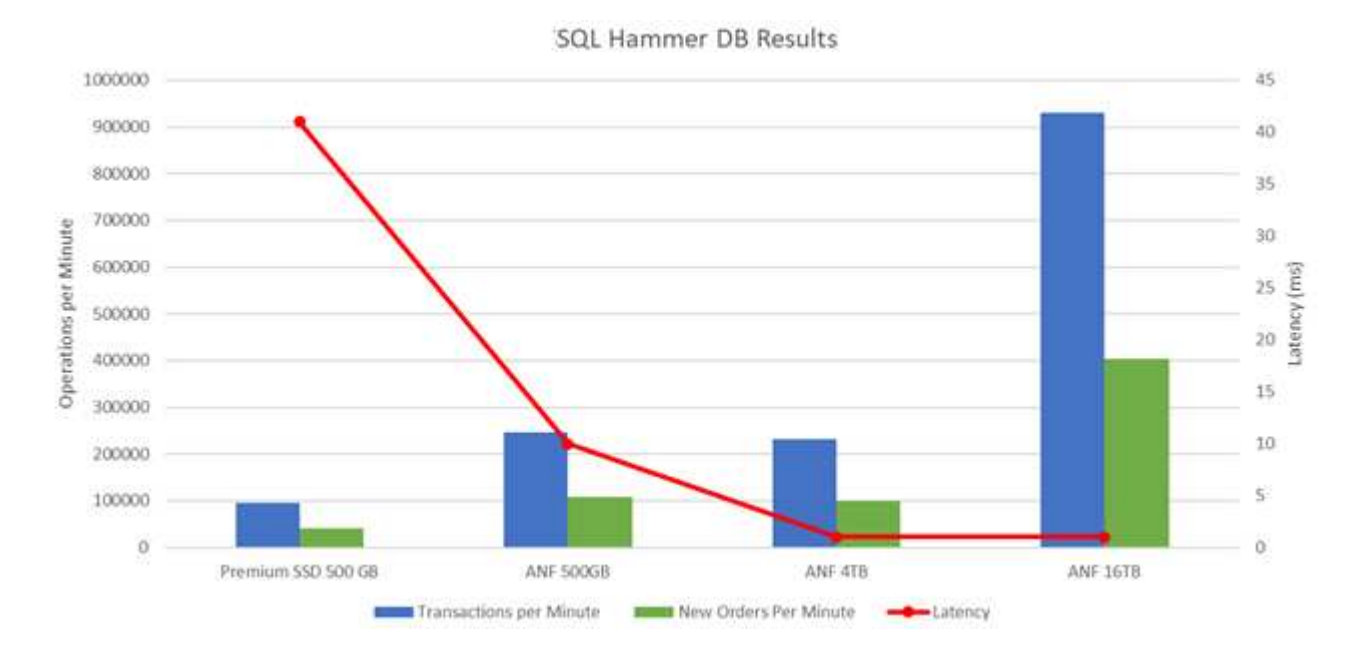

# コストの最適化

Azure NetApp Files を使用すると、ボリュームのサイズを透過的に無停止で変更でき、ダウンタイムやアプリ ケーションへの影響なしでサービスレベルを変更できます。これは、動的なコスト管理が可能な独自の機能 で、ピーク時の指標を使用してデータベースのサイジングを行う必要を回避できます。安定した状態のワーク ロードを利用できるため、初期投資が不要になります。ボリュームの形状変更とサービスレベルの動的変更を 使用すると、データアクセスを維持しながら、 I/O を一時停止することなく、 Azure NetApp Files ボリューム の帯域幅とサービスレベルをほぼ瞬時にオンデマンドで調整できます。

LogicApp や関数などの Azure PaaS ソリューションを使用すると、特定の webhook または alert ルールトリ ガーに基づいてボリュームのサイズを簡単に変更し、ワークロードの要件を満たしながらコストを動的に処理 できます。

たとえば、安定した動作に 250Mbps のデータを必要とするデータベースがありますが、 400Mbps のピーク スループットも必要とします。この場合、安定したパフォーマンスの要件を満たすために、 Premium サービ スレベルに 4TB ボリュームを追加して導入する必要があります。ピーク時のワークロードに対処するには、 Azure の機能を使用して特定の期間でボリュームサイズを 7TB に増やしてから、導入コストを抑えるために ボリュームのサイズを縮小します。この構成では、ストレージのオーバープロビジョニングを回避できます。

リアルタイムの高レベル・リファレンス・デザイン

このセクションでは、 Azure NetApp Files SMB ボリュームを使用して AOAG 構成に SQL データベース資産をリアルタイムで導入する方法について説明します。

- ・ノード数:4.
- ・データベース数:21
- ・可用性グループの数: 4.
- ・バックアップの保持:7日
- ・バックアップアーカイブ: 365日

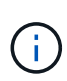

Azure NetApp Files 共有を使用して Azure 仮想マシンに SQL Server と FCI を導入すると、コ スト効率に優れたモデルでデータのコピーを 1 つ作成できます。この解決策では、ファイルパ スがセカンダリレプリカと異なる場合に、追加ファイル操作の問題を回避できます。

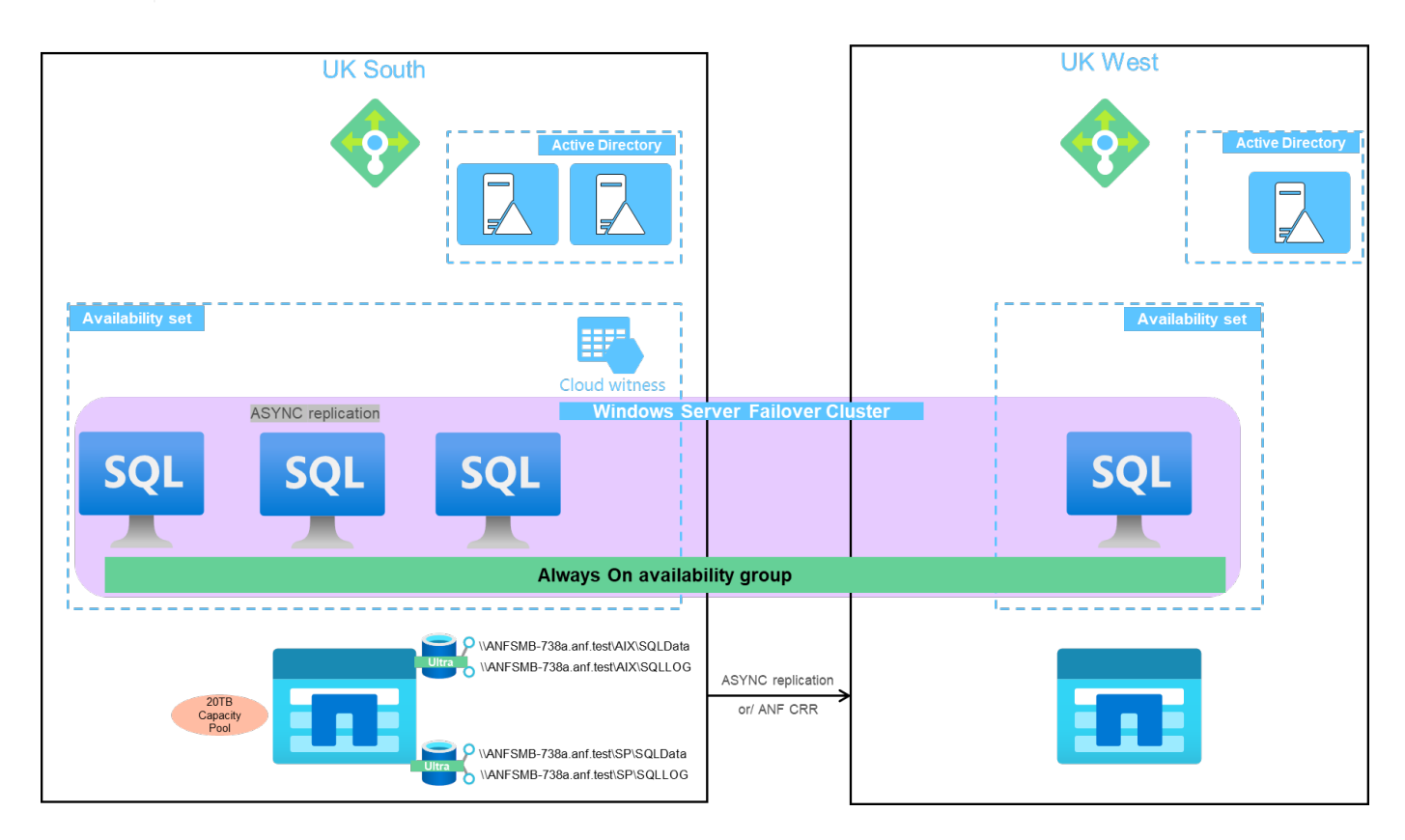

次の図は、 AOAG 内のデータベースがノード全体に分散していることを示しています。

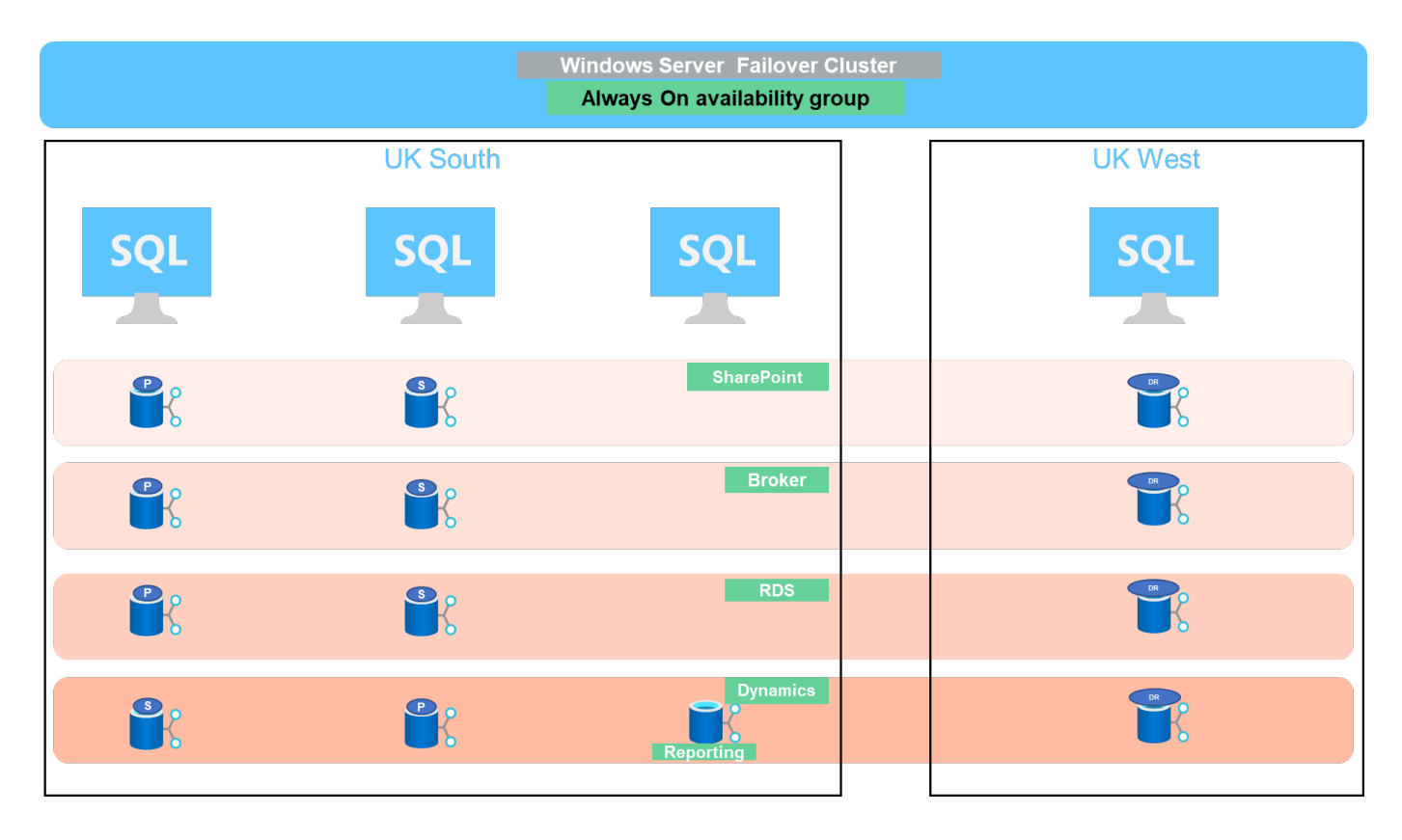

データレイアウト

ユーザデータベースファイル( .mdf )とユーザデータベーストランザクションログファイル( .ldf )は、 tempdb とともに同じボリュームに格納されます。サービスレベルは Ultra です。

構成は 4 つのノードと 4 つの AGS で構成されます。21 個のデータベース( Dynamic AX 、 SharePoint 、 RDS コネクションブローカー、インデックスサービスの一部)はすべて Azure NetApp Files ボリュームに格 納されます。ノード上のリソースを効果的に使用するために、 AOAG ノード間でデータベースが分散されま す。WSFC には、 AOAG 構成に属する 4 つの D32 v3 インスタンスが追加されています。これらの 4 つのノ ードは Azure Virtual Network でプロビジョニングされ、オンプレミスから移行されることはありません。

- •注:\*
- アプリケーションの性質と実行するクエリに応じて、ログのパフォーマンスとスループットが向上する必要がある場合は、データベースファイルを Premium サービスレベルに配置し、 Ultra サービスレベルでログを格納できます。
- tempdb ファイルが Azure NetApp Files に配置されている場合は、 Azure NetApp Files ボリュームをユー ザのデータベースファイルから分離する必要があります。AOAG でのデータベースファイルの配布例を次 に示します。
- •注:\*
- Snapshot コピーベースのデータ保護のメリットを維持するために、データとログのデータを同じボリュ ームに統合しないことを推奨します。
- セカンダリデータベースのファイルパスが対応するプライマリデータベースのパスと異なる場合、プライマリレプリカで実行されるアドオンファイル処理がセカンダリデータベースで失敗する可能性があります。この状況は、プライマリノードとセカンダリノードで共有パスが異なる場合(コンピュータアカウントが異なることが原因)に発生することがあります。この障害が発生すると、セカンダリデータベースが原因によって中断される可能性があります。拡張またはパフォーマンスのパターンを予測できず、あとでファイルを追加する予定の場合は、Azure NetApp Files を使用した SQL Server フェイルオーバークラス

タも許容される解決策です。ほとんどの環境では、 Azure NetApp Files がパフォーマンス要件を満たしています。

移行

オンプレミスの SQL Server ユーザデータベースを Azure 仮想マシンの SQL Server に移行するには、いくつ かの方法があります。移行はオンラインとオフラインのどちらでも実行できます。選択するオプションは、 SQL Server のバージョン、ビジネス要件、および組織内で定義されている SLA によって異なります。データ ベース移行プロセス中のダウンタイムを最小限に抑えるために、 AlwaysOn オプションまたはトランザクショ ンレプリケーションオプションのどちらかを使用することを推奨します。これらの方法を使用できない場合 は、データベースを手動で移行できます。

マシン間でデータベースを移動するための最もシンプルで徹底的にテストされたアプローチは、バックアップ とリストアです。通常は、データベースバックアップのあとにデータベースバックアップのコピーを Azure に作成します。そのあとでデータベースをリストアできます。最適なデータ転送パフォーマンスを実現するに は、圧縮されたバックアップファイルを使用してデータベースファイルを Azure VM に移行します。本ドキュ メントで紹介している高度な設計では、Azure ファイルストレージのバックアップ方法と Azure ファイルの 同期を使用し、Azure NetApp Files にリストアするアプローチを採用しています。

 $(\mathbf{i})$ 

Azure Migrate は、 SQL Server ワークロードの検出、評価、移行に使用できます。

移行を実行するには、次の手順を実行します。

- 1. 要件に基づいて、接続をセットアップします。
- 2. オンプレミスのファイル共有場所へのフルデータベースバックアップを実行
- 3. Azure ファイル同期を使用して、バックアップファイルを Azure ファイル共有にコピーします。
- 4. 目的のバージョンの SQL Server で VM をプロビジョニングします。
- 5. コマンドプロンプトからコマンドを使用して、バックアップファイルをVMにコピーし `copy`ます。
- 6. フルデータベースを Azure 仮想マシン上の SQL Server にリストアします。

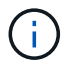

21 のデータベースをリストアするには、約 9 時間かかりました。この方法はこのシナリオに特 有です。ただし、状況や要件に応じて、以下に示すその他の移行方法を使用できます。

オンプレミスの SQL Server から Azure NetApp Files にデータを移動するためのその他の移行オプションに は、次のものがあります。

- データファイルとログファイルを切り離し、Azure Blob Storage にコピーして、 URL からマウントされた ANF ファイル共有を使用して Azure VM 内の SQL Server に接続します。
- オンプレミスでAlways On可用性グループデプロイメントを使用している場合は、を使用して "Azure レプリカの追加ウィザード"Azureでレプリカを作成し、フェイルオーバーを実行します。
- SQL Serverを使用して "トランザクションレプリケーション"、Azure SQL Serverインスタンスをサブスク ライバとして設定し、レプリケーションを無効にして、ユーザーにAzureデータベースインスタンスを指 定します。
- ・Windows インポート / エクスポートサービスを使用して、ハードドライブを出荷します。

バックアップとリカバリ

バックアップとリカバリは、 SQL Server 環境にとって重要な要素です。AOAG などの高可用性ソリューショ

ンと組み合わせて、さまざまなデータ障害および損失シナリオから迅速にリカバリするための適切な安全ネットを用意する必要があります。CommVault などのサードパーティ製バックアップツールでは、 SQL Server データベースの休止ツール、 Azure バックアップ(ストリーミング)、またはアプリケーションと整合性の あるデータベースバックアップを実行できます。

Azure NetApp Files の Snapshot テクノロジを使用すると、パフォーマンスやネットワーク利用率に影響を与 えることなく、ユーザデータベースのポイントインタイム(PiT)コピーを簡単に作成できます。また、この テクノロジを使用すると、新しいボリュームに Snapshot コピーをリストアしたり、ボリュームの状態を、ボ リュームリバート機能を使用して Snapshot コピーが作成された時点の状態にすばやくリバートしたりできま す。Azure NetApp Files スナップショットプロセスは非常に高速で効率的で、 Azure バックアップのストリー ミングバックアップとは異なり、毎日のバックアップを複数作成できます。1 日に複数の Snapshot コピーを 作成できるため、 RPO と RTO が大幅に短縮されます。アプリケーションの整合性を追加して、Snapshotコ ピーを作成する前にデータに影響を与えずにディスクに適切にフラッシュするには、SQL Serverデータベー スの休止ツールを使用し("SCSQLAPI ツール"ます。このリンクにアクセスするには、NetApp SSOログインク レデンシャルが必要です)。このツールは PowerShell から実行できます。 PowerShell では、 SQL Server デ ータベースを休止し、アプリケーションと整合性のあるバックアップ用ストレージ Snapshot コピーを作成で きます。

- 注:\*
- SCSQLAPI ツールは、 2016 および 2017 バージョンの SQL Server のみをサポートします。
- SCSQLAPI ツールは、一度に1つのデータベースでのみ動作します。
- 各データベースのファイルを別々の Azure NetApp Files ボリュームに配置して、それらのファイルを分離します。

SCSQL APIには膨大な制限があるため "Azure バックアップ"、はSLA要件を満たすためにデータ保護に使用されていました。Azure Virtual Machine と Azure NetApp Files で実行される SQL Server のストリームベースの バックアップを提供します。Azure Backup では、 15 分の RPO を実現し、ログバックアップと PIT リカバリ を最大 1 秒まで頻繁に実行できます。

#### 監視

Azure NetApp Files は、時系列データ用の Azure Monitor と統合されており、割り当てられたストレージ、実際のストレージ使用量、ボリューム IOPS 、スループット、ディスク読み取りバイト / 秒に関する指標を提供します。 ディスク書き込みバイト / 秒、ディスク読み取り / 秒、ディスク書き込み / 秒、および関連するレイテンシ。このデータを使用して、アラート生成によるボトルネックを特定し、健常性チェックを実行して、SQL Server 環境が最適な構成で実行されていることを確認できます。

この HLD では、 ScienceLogic を使用して、適切なサービスプリンシパルを使用してメトリックを公開するこ とで Azure NetApp Files を監視します。次の図は、 Azure NetApp Files Metric オプションの例です。

| Scope   | Metric Namespace       | Metric                    | Aggregation |
|---------|------------------------|---------------------------|-------------|
| volume1 | NetApp Volumes stand 🗸 | Total throughput 🗸        | Avg 🗸       |
| OB /c   |                        | Percentage Volume Consume | ed Size     |
| 00/5    |                        | Read iops                 |             |
| UB/S    |                        | Read throughput           |             |
| OB/s    |                        | Total throughput          |             |
| OB/s    |                        | Volumo allocatod sizo     |             |

#### Avg Total throughput for volume1 🖉

Azure NetApp Files を使用すると、アプリケーション開発サイクル中に現在のデータベースの構造とコンテン ツを使用して実装が必要な機能をテストするためのデータベースのコピーを瞬時に作成でき、データの抽出と 操作を行うツールを使用してデータウェアハウスにデータを取り込むことができます。また、誤って削除ま たは変更されたデータをリカバリすることもできます。このプロセスでは Azure Blob コンテナからデータを コピーする必要がないため、非常に効率的です。ボリュームのリストア後は読み取り / 書き込み処理に使用で きるため、検証と製品化までの時間が大幅に短縮されます。この機能は、 SCSQLAPI と併用してアプリケー ションの整合性を保つ必要があります。このアプローチでは、別の継続的なコスト最適化手法に加えて、 Restore to New volume オプションを活用する Azure NetApp Files も提供されます。

•注:\*

- Snapshot コピーから作成されたボリュームに Restore New Volume オプションを使用すると、容量プールの容量が使用されます。
- REST または Azure CLI を使用してクローンボリュームを削除すると、追加のコストを回避できます(容 量プールの拡張が必要になった場合)。

#### ハイブリッドストレージの選択肢

ネットアップでは、 SQL Server 可用性グループのすべてのノードに同じストレージを使用することを推奨し ていますが、場合によっては複数のストレージオプションを使用できます。このシナリオは、 Azure NetApp Files で、 AOAG のノードが Azure NetApp Files SMB ファイル共有に接続され、 2 つ目のノードが Azure Premium ディスクに接続されている場合に発生します。このような場合は、 Azure NetApp Files SMB 共有に ユーザデータベースのプライマリコピーが保持され、 Premium ディスクがセカンダリコピーとして使用され ていることを確認してください。

- 注:\*
- このような環境でフェイルオーバーの問題を回避するには、 SMB ボリュームで継続的可用性が有効になっていることを確認してください。継続的可用性属性を持たないストレージレイヤでバックグラウンドでメンテナンスを実施すると、データベースで障害が発生する可能性があります。
- データベースのプライマリコピーは Azure NetApp Files SMB ファイル共有に保持します。

#### ビジネス継続性

ディザスタリカバリは、一般にあらゆる導入で後回しになっています。ただし、ビジネスへの影響を回避する ために、設計および導入の初期段階でディザスタリカバリに対処する必要があります。Azure NetApp Files で は、クロスリージョンレプリケーション(CRR)機能を使用して、予期しないリージョンの停止を処理する ためにブロックレベルでボリュームデータをペアリングされたリージョンにレプリケートできます。CRR 対 応のデスティネーション・ボリュームは読み取り処理に使用できるため、災害復旧シミュレーションに最適で す。さらに 'CRR デスティネーションを最小のサービス・レベル(Standard など)で割り当てることにより ' 全体的な TCO を削減できますフェイルオーバーが発生した場合はレプリケーションを解除することで対応す るボリュームを読み取り / 書き込み可能にすることができます。また、動的なサービスレベル機能を使用して ディザスタリカバリコストを大幅に削減することで、ボリュームのサービスレベルを変更することもできま す。これは Azure NetApp Files 独自の機能で、Azure 内でブロックレプリケーションを実行します。

#### 長期的な Snapshot コピーのアーカイブ

多くの組織では、 Snapshot データをデータベースファイルから長期的に保持することが必須のコンプライア ンス要件として求められています。このHLDではこのプロセスを使用しませんが、を使用してSnapshotディ レクトリをAzure Blobコンテナにコピーする簡単なバッチスクリプトを使用することで簡単に実行できます "AzCopy"。スケジュールされたタスクを使用して、特定のスケジュールに基づいてバッチスクリプトを実行 できます。このプロセスは簡単で、次の手順で構成されます。

- 1. AzCopy V10 実行ファイルをダウンロードします。ファイルであるため、インストールする必要はありません。 exe
- 2. コンテナレベルで適切な権限を持つ SAS トークンを使用して 'AzCopy を承認します
- 3. AzCopy が承認されると、データ転送が開始されます。
  - 。注: \*
  - バッチファイルでは、 SAS トークンに表示される % 文字をエスケープする必要があります。そのためには、 SAS トークン文字列で既存の % 文字の横に % 文字を追加します。
  - "セキュアな転送が必要です"ストレージアカウントの設定によって、ストレージアカウントへの接続 をTransport Layer Security (TLS) で保護するかどうかが決まります。この設定はデフォルトで有効 になっています。次のバッチスクリプト例は、Snapshot コピーディレクトリから指定された BLOB コンテナにデータを再帰的にコピーします。

```
SET source="Z:\~snapshot"
echo %source%
SET
dest="https://testanfacct.blob.core.windows.net/azcoptst?sp=racwdl&st=2020
-10-21T18:41:35Z&se=2021-10-22T18:41:00Z&sv=2019-12
-12&sr=c&sig=ZxRUJwFlLXgHS8As7HzXJOaDXXVJ7PxxIX3ACpx56XY%%3D"
echo %dest%
```

PowerShell で次のコマンドが実行されます。

-recursive

```
INFO: Scanning...
INFO: Any empty folders will not be processed, because source and/or
destination doesn't have full folder support
Job b3731dd8-da61-9441-7281-17a4db09ce30 has started
Log file is located at: C:\Users\niyaz\.azcopy\b3731dd8-da61-9441-7281-
17a4db09ce30.log
0.0 %, 0 Done, 0 Failed, 2 Pending, 0 Skipped, 2 Total,
INFO: azcopy.exe: A newer version 10.10.0 is available to download
0.0 %, 0 Done, 0 Failed, 2 Pending, 0 Skipped, 2 Total,
Job b3731dd8-da61-9441-7281-17a4db09ce30 summary
Elapsed Time (Minutes): 0.0333
Number of File Transfers: 2
Number of Folder Property Transfers: 0
Total Number of Transfers: 2
Number of Transfers Completed: 2
Number of Transfers Failed: 0
Number of Transfers Skipped: 0
TotalBytesTransferred: 5
Final Job Status: Completed
```

•注:\*

- ・長期保持用の同様のバックアップ機能も、近日中に Azure NetApp Files で使用可能になります。
- バッチスクリプトは、任意のリージョンの BLOB コンテナにデータをコピーする必要がある場合に使用できます。

## コストの最適化

ボリュームの形状変更とサービスレベルの動的変更をデータベースに対して完全に透過的に行うことで、 Azure NetApp Files は Azure で継続的なコスト最適化を実現します。この HLD では、この機能を使用して、 ワークロードの急増に対処するためにストレージを追加でオーバープロビジョニングすることを回避していま す。

ボリュームのサイズ変更は、 Azure 機能と Azure アラートログを組み合わせて作成すると簡単に実行できます。

# まとめ

オールクラウドにも、ストレッチデータベースを使用したハイブリッドクラウドにも、 Azure NetApp Files は、データベースワークロードの導入と管理に最適なオプションを 提供します。データ要件はアプリケーションレイヤとシームレスに連携し、 TCO を削 減します。

このドキュメントでは、 Azure NetApp Files を使用した Microsoft SQL Server 環境の計画、設計、最適化、 拡張に関する推奨事項について説明します。この推奨事項は、実装によって大きく異なる場合があります。適 切な解決策は、導入の技術的な詳細と、プロジェクトの背景にあるビジネス要件の両方によって異なります。 重要なポイント

本ドキュメントの主な内容は次のとおりです。

- Azure NetApp Files を使用して、 SQL Server クラスタのデータベースおよびファイル共有監視をホスト できるようになりました。
- アプリケーションの応答時間を短縮し、 99.9999% の可用性を実現して、必要なときに必要な場所で SQL Server データにアクセスできるようにします。
- シンプルで瞬時のサイズ変更により、 SQL Server の導入と、 RAID ストライピングなどの継続的な管理 の全体的な複雑さを緩和できます。
- インテリジェントな運用機能を利用すれば、 SQL Server データベースを数分で導入し、開発サイクルを 短縮できます。
- Azure クラウドが移行先である場合、最適化された導入に最適なストレージ解決策は Azure NetApp Files です。

詳細情報の入手方法

このドキュメントに記載されている情報の詳細については、次の Web サイトのリンクを 参照してください。

• Azure NetApp Files を使用した解決策アーキテクチャ

"https://docs.microsoft.com/en-us/azure/azure-netapp-files/azure-netapp-files-solution-architectures"

・Azure NetApp Files for SQL Server の導入のメリット

"https://docs.microsoft.com/en-us/azure/azure-netapp-files/solutions-benefits-azure-netapp-files-sql-server"

• 耐障害性、高可用性、 Azure NetApp Files との耐障害性を備えています

"https://cloud.netapp.com/blog/azure-anf-blg-fault-tolerance-high-availability-and-resilience-with-azure-netapp-files"

# TR-4467 : 『SAP with Microsoft SQL Server on Windows』 -『Best Practices Using NetApp Clustered Data ONTAP and SnapCenter 』

Marco Schoen 、ネットアップ

TR-4467では、Windows環境でMicrosoft SQL Serverを実行するSAP Business Suiteソリ ューションをサポートする、clustered Data ONTAP の導入に関するベストプラクティス をお客様やパートナー様に紹介しています。

"TR-4467 : 『SAP with Microsoft SQL Server on Windows』 - 『Best Practices Using NetApp Clustered Data ONTAP and SnapCenter 』 "

# Microsoft SQL Server環境の刷新

運用を最適化し、オンプレミスでもクラウドでも、データを最大限に活用できます。

"Microsoft SQL Server環境の刷新"

# TR-4590 : 『Best Practice Guide for Microsoft SQL Server with ONTAP』

Manohar Kulkarni とPat Sinthusan、NetApp

このドキュメントでは、効果的かつ効率的なストレージ導入とエンドツーエンドのデー タ保護および保持計画を実現するために、NetApp ONTAP®ソフトウェアを実行す るNetAppストレージシステムにSQL Serverを導入する際のベストプラクティスと設計上 の考慮事項について説明します。

"TR-4590: Best Practices Guide for Microsoft SQL Server with ONTAP."

# TR-4764 : **Fest Practices for Microsoft SQL Server with** NetApp EF Series

ミッチ・ブラックバーン、パット・シントゥサン、NetApp

このベストプラクティスガイドは、ストレージ管理者およびデータベース管理者 がMicrosoft SQL ServerをNetApp EFシリーズストレージに正常に導入できるようにする ことを目的としています。

"TR-4764: 『Best Practices for Microsoft SQL Server with NetApp EF Series』"

Copyright © 2025 NetApp, Inc. All Rights Reserved. Printed in the U.S.このドキュメントは著作権によって保護されています。著作権所有者の書面による事前承諾がある場合を除き、画像媒体、電子媒体、および写真複写、記録媒体、テープ媒体、電子検索システムへの組み込みを含む機械媒体など、いかなる形式および方法による複製も禁止します。

ネットアップの著作物から派生したソフトウェアは、次に示す使用許諾条項および免責条項の対象となりま す。

このソフトウェアは、ネットアップによって「現状のまま」提供されています。ネットアップは明示的な保 証、または商品性および特定目的に対する適合性の暗示的保証を含み、かつこれに限定されないいかなる暗示 的な保証も行いません。ネットアップは、代替品または代替サービスの調達、使用不能、データ損失、利益損 失、業務中断を含み、かつこれに限定されない、このソフトウェアの使用により生じたすべての直接的損害、 間接的損害、偶発的損害、特別損害、懲罰的損害、必然的損害の発生に対して、損失の発生の可能性が通知さ れていたとしても、その発生理由、根拠とする責任論、契約の有無、厳格責任、不法行為(過失またはそうで ない場合を含む)にかかわらず、一切の責任を負いません。

ネットアップは、ここに記載されているすべての製品に対する変更を随時、予告なく行う権利を保有します。 ネットアップによる明示的な書面による合意がある場合を除き、ここに記載されている製品の使用により生じ る責任および義務に対して、ネットアップは責任を負いません。この製品の使用または購入は、ネットアップ の特許権、商標権、または他の知的所有権に基づくライセンスの供与とはみなされません。

このマニュアルに記載されている製品は、1つ以上の米国特許、その他の国の特許、および出願中の特許によって保護されている場合があります。

権利の制限について:政府による使用、複製、開示は、DFARS 252.227-7013(2014年2月)およびFAR 5252.227-19(2007年12月)のRights in Technical Data -Noncommercial Items(技術データ - 非商用品目に関 する諸権利)条項の(b)(3)項、に規定された制限が適用されます。

本書に含まれるデータは商用製品および / または商用サービス(FAR 2.101の定義に基づく)に関係し、デー タの所有権はNetApp, Inc.にあります。本契約に基づき提供されるすべてのネットアップの技術データおよび コンピュータ ソフトウェアは、商用目的であり、私費のみで開発されたものです。米国政府は本データに対 し、非独占的かつ移転およびサブライセンス不可で、全世界を対象とする取り消し不能の制限付き使用権を有 し、本データの提供の根拠となった米国政府契約に関連し、当該契約の裏付けとする場合にのみ本データを使 用できます。前述の場合を除き、NetApp, Inc.の書面による許可を事前に得ることなく、本データを使用、開 示、転載、改変するほか、上演または展示することはできません。国防総省にかかる米国政府のデータ使用権 については、DFARS 252.227-7015(b)項(2014年2月)で定められた権利のみが認められます。

## 商標に関する情報

NetApp、NetAppのロゴ、http://www.netapp.com/TMに記載されているマークは、NetApp, Inc.の商標です。その他の会社名と製品名は、それを所有する各社の商標である場合があります。